## Attivazione della tua licenza

Server Monitoring include un Dashboard di Amministrazione delle Licenze.

Nella schermata principale, puoi vedere lo stato della tua Licenza nella barra di stato in basso. Ad esempio, una Licenza di prova come mostrato di seguito:

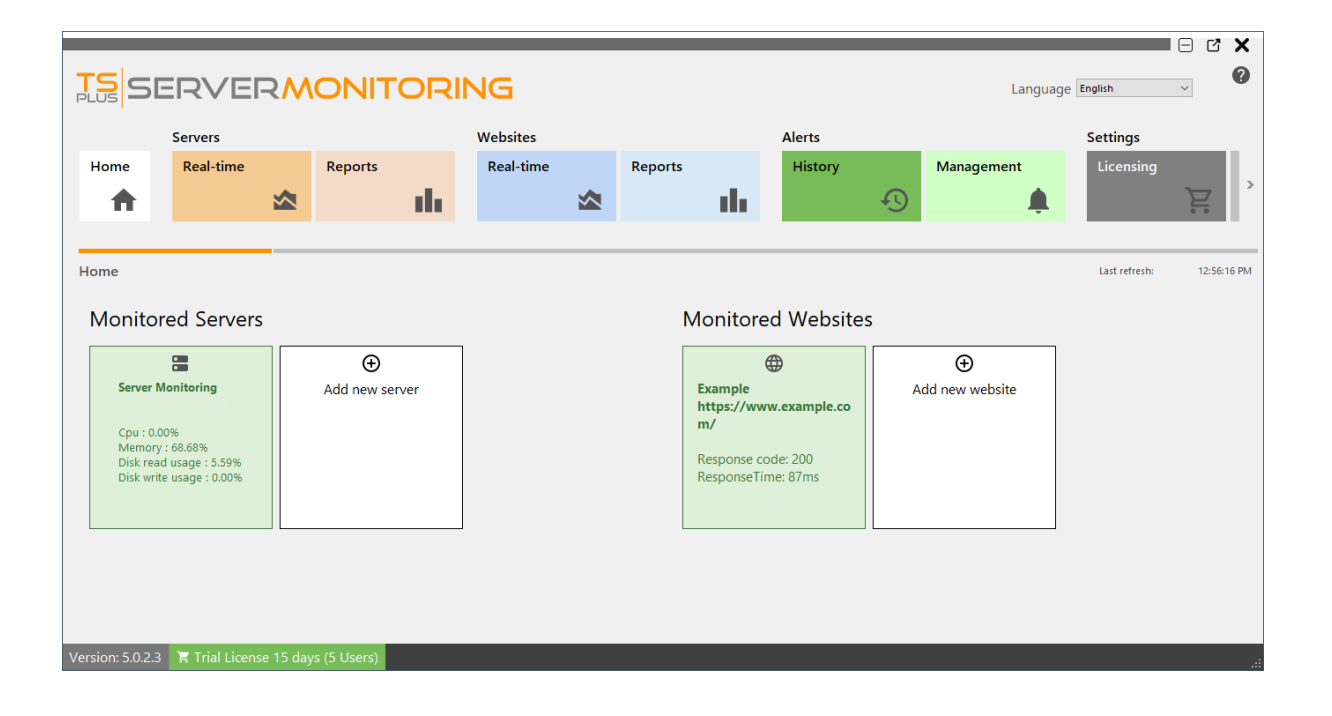

Per vedere lo stato e le informazioni della tua licenza, con il tuo ID computer e il nome del computer, fai clic sul pulsante Licenza o sullo stato della licenza nella barra di stato:

|                                                            | ERVEI                                                   | R        |                     | RING                  |   |       |                                                               |                   |     | Language           | e English             |            |
|------------------------------------------------------------|---------------------------------------------------------|----------|---------------------|-----------------------|---|-------|---------------------------------------------------------------|-------------------|-----|--------------------|-----------------------|------------|
| Home                                                       | Servers<br>Real-time                                    |          | Reports             | Websites<br>Real-time | * | Repor | ts<br>III                                                     | Alerts<br>History | Ð   | Management         | Settings<br>Licensing | ĴŢ.        |
| Home<br>Monitor                                            | red Servers                                             | _        |                     |                       |   |       | Monitored                                                     | d Websites        |     |                    | Last refresh:         | 8:47:24 PM |
| Server M<br>Cpu : 68.<br>Memory<br>Disk reac<br>Disk write | 00%<br>: 76.12%<br>d usage : 97.37%<br>e usage : 67.33% |          | €<br>Add new server |                       |   |       | Example<br>https://www<br>m/<br>Response coor<br>Response Tim | e: 200            | Ado | €<br>d new website |                       |            |
| Version: 5.0.2.4                                           | 🕱 Trial Licens                                          | e 15 day | s (5 Users)         |                       |   |       |                                                               |                   |     |                    |                       |            |

Questa schermata ti mostra i dettagli della tua licenza e ti offre opzioni per l'attivazione e gli aggiornamenti:

|                |                       |            |                |       |           |         |           |         |   |            |                 |    | C'X   |
|----------------|-----------------------|------------|----------------|-------|-----------|---------|-----------|---------|---|------------|-----------------|----|-------|
|                | ERVE                  | RM         |                | ORI   | NG        |         |           |         |   | L          | anguage English | ~  | 0     |
|                | Servers               |            |                |       | Websites  |         |           | Alerts  |   |            | Settings        |    |       |
| Home           | Real-time             |            | Reports        |       | Real-time | Reports |           | History |   | Management | Licensing       |    | Gener |
| <b>A</b>       |                       |            |                | - the |           |         | the state |         | Ð | <b>.</b>   |                 | Ţ. | 2     |
|                |                       |            |                |       |           |         |           |         |   |            |                 |    |       |
| Licensing      |                       |            |                |       |           |         |           |         |   |            |                 |    |       |
|                |                       |            |                |       |           |         |           |         |   |            |                 |    |       |
| ତ୍ୟ            | Activate your licer   | ise        |                |       |           |         |           |         |   |            |                 |    |       |
| \$             | Refresh your licen    | ce         |                |       |           |         |           |         |   |            |                 |    |       |
|                |                       |            |                |       |           |         |           |         |   |            |                 |    |       |
| License S      | itatus                |            |                |       |           |         |           |         |   |            |                 |    |       |
| ©7 ∨           | 'alid Permanent Licer | nse (25 Us | ers)           |       |           |         |           |         |   |            |                 |    |       |
| <b>d</b> c     | omputer ID:           | 37         |                |       |           |         |           |         |   |            |                 |    |       |
|                | omputer Name: DEI     | MO-PC      |                |       |           |         |           |         |   |            |                 |    |       |
| 📮 s            | upport and Updates    | Services e | nd date: 2025- | 02-03 |           |         |           |         |   |            |                 |    |       |
|                |                       |            |                |       |           |         |           |         |   |            |                 |    |       |
|                |                       |            |                |       |           |         |           |         |   |            |                 |    |       |
|                |                       |            |                |       |           |         |           |         |   |            |                 |    |       |
|                |                       |            |                |       |           |         |           |         |   |            |                 |    |       |
| Version: 5.0.2 | .3 📜 Valid Pern       | nanent Lie | cense (25 Use  | rs)   |           |         |           |         |   |            |                 |    | .:    |

Clicca sul pulsante "Attiva Licenza" e poi clicca sul menu "Amministrazione" > "Licenza".

Troverai la tua chiave di attivazione permanente **XXXX-XXXX-XXXX** nella nostra email di conferma dell'ordine.

Se desideri attivare il tuo abbonamento, inserisci il tuo codice di abbonamento. **S-XXXX-XXXX XXXX-XXXX**.

Per ottenere la tua Chiave di Attivazione, connettiti al nostro <u>Portale di Licenza</u> inserisci il tuo indirizzo email e il tuo numero d'ordine

#### Scarica la Guida dell'Utente del Portale Clienti per ulteriori informazioni su come utilizzarlo.

Sarai in grado di vedere e copiare la tua chiave di attivazione. Clicca sul pulsante "Attiva la tua Licenza" e inseriscila:

| ©⊋ License | Activation – 🗆 X                                                                                                    |
|------------|----------------------------------------------------------------------------------------------------|
|            | License Activation                                                                                                    |
|            | Please enter your Activation Key:         I         You will find your Activation Key in our order confirmation email.         Please contact Support should you require any help activating your license. |
|            | Next >                                                                                                    |
|            |                                                                                                    |

Puoi vedere il nuovo stato della tua Licenza tornando ai dettagli della tua licenza:

|               |                        |                       |          | _         |         |     |         |   |            |                  |   | C X   |
|---------------|------------------------|-----------------------|----------|-----------|---------|-----|---------|---|------------|------------------|---|-------|
|               | SERVER                 |                       | TORI     | NG        |         |     |         |   |            | Language English | ~ | 0     |
|               | Servers                |                       |          | Websites  |         |     | Alerts  |   |            | Settings         |   |       |
| Home          | Real-time              | Report                | 5        | Real-time | Reports |     | History |   | Management | Licensing        |   | Gener |
| <b>A</b>      |                        |                       | a de la  |           |         | th. |         | Ð | <u> </u>   |                  | È | >     |
|               |                        |                       |          |           |         |     |         |   |            |                  |   |       |
| Licensing     |                        |                       |          |           |         |     |         |   |            |                  |   |       |
|               |                        |                       |          |           |         |     |         |   |            |                  |   |       |
| <del>©7</del> | Activate your licens   | se                    |          |           |         |     |         |   |            |                  |   |       |
| ¢             | Refresh your licence   | e                     |          |           |         |     |         |   |            |                  |   |       |
|               |                        |                       |          |           |         |     |         |   |            |                  |   |       |
| License       | Status                 |                       |          |           |         |     |         |   |            |                  |   |       |
| <b>©</b> 7 (  | Valid Permanent Licens | se (25 Users)         |          |           |         |     |         |   |            |                  |   |       |
| 6             | Computer ID:           | 37                    |          |           |         |     |         |   |            |                  |   |       |
|               | Computer Name: DEM     | 1O-PC                 |          |           |         |     |         |   |            |                  |   |       |
| <b>Q</b> :    | Support and Updates !  | Services end date: 20 | 25-02-03 |           |         |     |         |   |            |                  |   |       |
|               |                        |                       |          |           |         |     |         |   |            |                  |   |       |
|               |                        |                       |          |           |         |     |         |   |            |                  |   |       |
|               |                        |                       |          |           |         |     |         |   |            |                  |   |       |
|               |                        |                       |          |           |         |     |         |   |            |                  |   |       |
| Version: 5.0. | 2.3 📜 Valid Perma      | anent License (25     | Users)   |           |         |     |         |   |            |                  |   | .:    |

Aggiorna i dati della tua licenza facendo clic su 'Aggiorna la tua licenza' - questo sincronizzerà le informazioni con il nostro Portale Licenze.

Grazie per aver scelto Server Monitoring!

#### Esporta i log per il supporto:

Esporta i registri per ricevere aiuto dal supporto.

- 1. Abilita la risoluzione dei problemi
- 2. Riproduci il problema
- 3. Esporta i log per assistenza

| <complex-block><complex-block><complex-block><complex-block></complex-block></complex-block></complex-block></complex-block>                                                                                                    | TSplus-Serve  | erMonitoring           |                  |                              |                  |                |         |      |         |   |            |           | -               | □ × |
|----------------------------------------------------------------------------------------------------|---------------|------------------------|------------------|------------------------------|------------------|----------------|---------|------|---------|---|------------|-----------|-----------------|-----|
| <complex-block>  Service Weise Alers   Image: Construction Read-time Reports   Image: Construction Image: Construction   Central Setting: Construction   Image: Construction Image: Construction     Image: Construction Image: Construction   Image: Construction Image: Construction   Image: Construction Image: Constructio</complex-block>                                                                                                    |               | SERVER                 | R                | ONITO                        | RING             |                |         |      |         |   |            | Language  | English V       | 0   |
| <complex-block>  Home Read-time Reports Madagement   Imagement Imagement   Imagement Imagement  <t< td=""><td></td><td>Servers</td><th></th><th></th><td>Websites</td><th></th><th></th><td></td><td>Alerts</td><td></td><td></td><td>Settings</td><td></td><td></td></t<></complex-block>                                                                                                    |               | Servers                |                  |                              | Websites         |                |         |      | Alerts  |   |            | Settings  |                 |     |
| Image: Image: Image | Home          | Real-time              |                  | Reports                      | Real-tin         | ne             | Reports |      | History |   | Management | Licensing | General Setting | ;   |
| Ucensing     Image: Computer Disconser     Image: Computer Disconser                                                                                                    | <b>↑</b>      |                        |                  | l d                          |                  |                |         | da 🗌 |         | Ð |            | Ì         | <u></u>         | z   |
| Licensing     Image: Construction of the state of the state of the stat                            |               |                        |                  |                              |                  |                |         |      |         |   |            |           |                 |     |
| Image: Section of the section of the sec | Licensing     |                        |                  |                              |                  |                |         |      |         |   |            |           |                 |     |
| Image: Status   Image: Status                                                                                                    | 5             |                        |                  |                              |                  |                |         |      |         |   |            |           |                 |     |
| Refresh your licence   Enable Troubleshooting Mode   Export logs for support     Uterres Status   Computer Name:   Computer Name:   Support and Updates Services end date: 2026-11-21   Version: 54.10311759 To Valid Permanent License (10 Servers and Websites)                                                                                                    | ିଟ            | Activate your license  | e                |                              |                  |                |         |      |         |   |            |           |                 |     |
| Version: 54.10311759     Version: 54.10311759     Valid Permanent License (10 Servers and Websites)                                                                                                    | Ċ             | Refresh your licence   |                  |                              |                  |                |         |      |         |   |            |           |                 |     |
| Enable Troubleshooting Mode Export logs for support Useries Status Computer Name: Computer Name: Computer Name: Support and Updates Services end date: 2026-11-21 Version: 54.10311759 To Valid Permanent License (10 Servers and Websites)                                                                                                    | ¥             | Kerresit your neerice  |                  |                              |                  |                |         |      |         |   |            |           |                 |     |
| Uternie Status         Image: Status         Image: Support and Updates Services end date: 2026-11-21                                                                                                    | 2             | Enable Troubleshoo     | oting Mo         | de                           | Export lo        | gs for support | 1       |      |         |   |            |           |                 |     |
| Version: 5.4.103.11759       ¥ Valid Permanent License (10 Servers and Websites)                                                                                                    |               | Chathan                | -                |                              |                  |                |         |      |         |   |            |           |                 |     |
| Version: 5.4.1031.1759       ¥ Valid Permanent License (10 Servers and Websites)                                                                                                    | ©7            | Valid Permanent Licens | o (10 Son        | upre and Wohsitos)           |                  |                |         |      |         |   |            |           |                 |     |
| Version: 5.4.1031.1759 🕆 Valid Permanent License (10 Servers and Websites)                                                                                                    | A             | Computer ID:           | since (10 Series | vers and websites)           |                  |                |         |      |         |   |            |           |                 |     |
| Version: 5.4.1031.1759 🖁 Valid Permanent License (10 Servers and Websites)                                                                                                    |               | Computer Name:         | incu tato        | HERA.                        |                  |                |         |      |         |   |            |           |                 |     |
| Version: 5.4.1031.1759 🗄 🗮 Valid Permanent License (10 Servers and Websites)                                                                                                    |               | Support and Updates S  | Services er      | nd date: 2026-11-21          |                  |                |         |      |         |   |            |           |                 |     |
| Version: 5.4.1031.1759 🗄 🗮 Valid Permanent License (10 Servers and Websites)                                                                                                    |               |                        |                  |                              |                  |                |         |      |         |   |            |           |                 |     |
| Version: 5.4.1031.1759 🛛 🗮 Valid Permanent License (10 Servers and Websites)                                                                                                    |               |                        |                  |                              |                  |                |         |      |         |   |            |           |                 |     |
| Version: 5.4.1031.1759 🛛 🗮 Valid Permanent License (10 Servers and Websites)                                                                                                    |               |                        |                  |                              |                  |                |         |      |         |   |            |           |                 |     |
| Version: 5.4.1031.1759 🖁 Valid Permanent License (10 Servers and Websites)                                                                                                    |               |                        |                  |                              |                  |                |         |      |         |   |            |           |                 |     |
|                                                                                                    | Version: 5.4. | 1031.1759 📜 Vali       | d Perma          | nent License ( <u>1</u> 0 Se | rvers and Websit | es)            |         |      |         | _ |            |           |                 |     |

| 📙   💆 🛄 🖛   support                                         |                         |              | -                             |   | ×   |
|-------------------------------------------------------------|-------------------------|--------------|-------------------------------|---|-----|
| Fichier Accueil Partage Affichage                           |                         |              |                               |   | ~ ? |
| ← → ✓ ↑ → Ce PC → Disque local (C:) → Program Files (x86) → | TSplus-ServerMonitoring | > support    | ✓ O Rechercher dans : support |   |     |
| Nom                                                         | Modifié le              | Туре         | Taille                        |   |     |
| Accès rapide     Support_20231121210018.zip                 | 21/11/2023 21:00        | Fichier LOGS | 35 Kø                         |   |     |
| ↓ Téléchargements x                                         |                         |              |                               |   |     |
| 🔁 Pocuments 🖈                                               |                         |              |                               |   |     |
| images ≠                                                    |                         |              |                               |   |     |
| Ce PC                                                       |                         |              |                               |   |     |
| 💣 Réseau                                                    |                         |              |                               |   |     |
|                                                             |                         |              |                               |   |     |
|                                                             |                         |              |                               |   |     |
|                                                             |                         |              |                               |   |     |
|                                                             |                         |              |                               |   |     |
|                                                             |                         |              |                               |   |     |
|                                                             |                         |              |                               |   |     |
|                                                             |                         |              |                               |   |     |
|                                                             |                         |              |                               |   |     |
|                                                             |                         |              |                               |   |     |
|                                                             |                         |              |                               |   |     |
| 1 élément                                                   |                         |              |                               | 8 |     |

# Gestione degli avvisi

Puoi accedere alla gestione degli avvisi facendo clic su **Gestione** titolo di **Avvisi** sezione nella home page:

| TS<br>PLUS S                                     | ERVEF                                                      | RMC                                                |                                                                                            | RING      |                                         |                                                       |                                      |                                                    | Language                                     | inglish       | ~ ?         |
|--------------------------------------------------|------------------------------------------------------------|----------------------------------------------------|--------------------------------------------------------------------------------------------|-----------|-----------------------------------------|-------------------------------------------------------|--------------------------------------|----------------------------------------------------|----------------------------------------------|---------------|-------------|
|                                                  | Servers                                                    |                                                    |                                                                                            | Websites  |                                         |                                                       | Alerts                               |                                                    |                                              | Settings      |             |
| Home                                             | Real-time                                                  | R                                                  | eports<br>–                                                                                | Real-time | Reports                                 | _                                                     | History                              |                                                    | Management                                   | Licensi       | ing         |
| <b>f</b>                                         |                                                            |                                                    |                                                                                            |           |                                         | th (                                                  |                                      | Ð                                                  |                                              |               | 2.          |
| Hama                                             |                                                            |                                                    |                                                                                            |           | <br>                                    |                                                       |                                      |                                                    |                                              | 1             | 0.50.00.444 |
| Home                                             |                                                            |                                                    |                                                                                            |           |                                         |                                                       |                                      |                                                    |                                              | Last refresh: | 8:58:29 AM  |
| Monito                                           | ored Servers                                               |                                                    |                                                                                            |           | Mon                                     | tored                                                 | Websites                             |                                                    |                                              |               |             |
| MONIT<br>Cpu : 1<br>Memor<br>Disk rei<br>Disk wr | 00%<br>y : 58.47%<br>ad usage : 0.00%<br>ite usage : 0.00% | Serve<br>(Dem<br>Cpu :<br>Memo<br>Disk r<br>Disk w | er Monitoring<br>to-PC)<br>21.00%<br>ory : 66.39%<br>ory : 66.39%<br>vrite usage : 7.5.20% |           | Exam<br>webs<br>https<br>Respo<br>Respo | ple of wo<br>te<br>//www.g<br>onse code:<br>onseTime: | rking<br>Joogle.com<br>: 200<br>43ms | Example<br>https://v<br>m/<br>Response<br>Response | www.example.co<br>e code: 200<br>PTime: 86ms |               |             |
| Ado                                              |                                                            |                                                    |                                                                                            |           | A                                       | ⊕<br>.dd new w                                        | vebsite                              |                                                    |                                              |               |             |
| Version: 5.0.2.4                                 | 4 🛛 漢 Valid Perma                                          | nent Licens                                        | se (25 Users)                                                                              |           |                                         |                                                       |                                      |                                                    |                                              |               |             |

Quando installi un agente su un server per monitorare, Server Monitoring creerà automaticamente avvisi di base per il server. Creare un nuovo sito web creerà anche avvisi per il sito web.

| PL       | SE               | RVER                       | MO            | NIT       |                               | ١G              |           |       |          |                 |                      |                  |        | Language Engl                 | ish        | ~ ?          |
|----------|------------------|----------------------------|---------------|-----------|-------------------------------|-----------------|-----------|-------|----------|-----------------|----------------------|------------------|--------|-------------------------------|------------|--------------|
|          |                  | Servers                    |               |           |                               | Websites        |           |       |          |                 | Alerts               |                  |        |                               | Settings   |              |
| ł        | lome             | Real-time                  | Re            | ports     |                               | Real-time       |           | Rep   | ort      | s               | History              |                  | Manag  | gement                        | Licensing  | 9            |
|          |                  |                            | ▲             |           | also in                       |                 |           |       |          | - th            |                      | Ð                |        |                               |            | È,           |
|          |                  |                            |               |           |                               |                 |           |       |          |                 |                      | -                |        |                               |            |              |
|          | ert managen      | nent                       |               |           |                               |                 |           |       |          |                 |                      |                  |        |                               |            |              |
| All      | ertmanagen       | nent                       |               |           |                               |                 |           |       |          |                 |                      |                  |        |                               |            |              |
|          | Add nev<br>alert | W                          |               |           |                               |                 |           |       |          |                 |                      |                  |        |                               |            |              |
| H        | Alert            |                            |               | E-mail    | Server names                  | Edit ale        | rt Remove | alert |          | Alert           |                      |                  | E-mail | Website names                 | Edit alert | Remove alert |
| <b>→</b> | Cpu > 50 % for   | at least 5 minutes         |               |           | Server Monitorir              | ng 😰            | í         | i     | <b>→</b> | Website Downtin | me duration > 10 mi  | nutes for at lea |        | Example of working website    | Ľ          | Î            |
|          | Ram > 50 % for   | r at least 5 minutes       |               |           | Server Monitorir<br>(Demo-PC) | ng 😰            | 1         | ï     |          | Website Respon  | se time > 500 ms for | at least 5 minu  |        | Example of working<br>website | Ľ.         | Î            |
|          | Disk Read Usag   | ge > 80 % for at least 5 r | minutes       |           | Server Monitorir<br>(Demo-PC) | <sup>ng</sup>   | í         | ì     |          |                 |                      |                  |        |                               |            |              |
|          | Disk Write Usa   | ge > 80 % for at least 5   | minutes       |           | Server Monitorir<br>(Demo-PC) | <sup>ng</sup>   | í         | ì     |          |                 |                      |                  |        |                               |            |              |
|          | Disk space use   | d > 90 % for at least 1 m  | ninutes       |           | Server Monitorir<br>(Demo-PC) | <sup>ng</sup> 💃 | Í         | ì     |          |                 |                      |                  |        |                               |            |              |
|          | Server Downtin   | ne duration > 10 minute    | es for at lea |           | Server Monitorir<br>(Demo-PC) | <sup>ng</sup>   | í         | Ì     |          |                 |                      |                  |        |                               |            |              |
|          | Cpu > 50 % for   | at least 5 minutes         |               |           | MONITORED-PC                  | 1 <b>Ķ</b>      | í         | Ì     |          |                 |                      |                  |        |                               |            |              |
|          | Ram > 50 % for   | r at least 5 minutes       |               |           | MONITORED-PC                  | 1 🗳             | Í         | Ĩ     |          |                 |                      |                  |        |                               |            |              |
|          | Disk Read Usag   | ge > 80 % for at least 5 r | minutes       |           | MONITORED-PC                  |                 | Ĩ         |       |          |                 |                      |                  |        |                               |            |              |
|          | Disk space use   | ge > 60 % for at least 5 i | ninutes       |           | MONITORED-PC                  | 1 6             |           |       |          |                 |                      |                  |        |                               |            |              |
|          | Server Downtin   | ne duration > 10 minute    | es for at lea |           | MONITORED-PC                  | 1 <u>č</u>      |           | ì     |          |                 |                      |                  |        |                               |            |              |
|          |                  |                            |               |           |                               | -               |           | -     |          |                 |                      |                  |        |                               |            |              |
| Vers     | ion: 5.0.2.4     | 📜 Valid Perman             | ent License   | e (25 Use | ers)                          |                 |           |       |          |                 |                      |                  |        |                               |            |              |

Utilizzando il pulsante "Aggiungi nuovo avviso", puoi aggiungere avvisi al tuo sistema di Server Monitoring.

| <b>↓</b> <sup>+</sup> Add new alert |           |        |   | -        | × |
|-------------------------------------|-----------|--------|---|----------|---|
| Alert type                          | Сри       |        |   |          | ~ |
| Applied to server(s) :              |           |        |   |          | - |
|                                     |           |        |   |          |   |
|                                     |           |        |   |          |   |
|                                     |           |        |   |          |   |
|                                     |           |        |   |          |   |
|                                     |           |        |   |          |   |
|                                     |           |        |   |          |   |
|                                     |           |        |   |          |   |
|                                     | $\otimes$ | Cancel | ⊘ | Validate |   |

Per server , gli avvisi possono essere impostati per:

- Processore
- Memoria
- Utilizzo della lettura/scrittura del disco
- Utilizzo della rete (byte inviati/ricevuti)
- Spazio utilizzato su disco
- Utenti attivi
- Durata dell'interruzione

Per **siti web**, gli avvisi possono essere impostati per il Tempo di Risposta o la Durata di Inattività.

Si prega di selezionare il tipo di avviso che si desidera creare e il/i server o il/i sito/i web che si desidera monitorare.

| <b>≜</b> ⁺ Add new alert             |           |        |   | -        | × |
|--------------------------------------|-----------|--------|---|----------|---|
| Alert type<br>Applied to server(s) : | Cpu       |        |   |          | * |
|                                      | $\otimes$ | Cancel | 0 | Validate |   |

Poi puoi impostare i parametri dell'allerta:

| <b>≜</b> ⁺ Add new alert |                                           | - ×        |
|--------------------------|-------------------------------------------|------------|
| Alert type               | Network usage (sent)                      | ~          |
| Applied to server(s) :   | ✓ (Select All)                            | -          |
|                          | Server Monitoring (Demo-PC) MONITORED-PC1 |            |
|                          |                                           | OK Cancel: |
|                          |                                           |            |
|                          |                                           |            |
|                          |                                           |            |
|                          |                                           |            |
|                          | Cancel                                    | Validate   |

Puoi personalizzare le impostazioni con i tuoi valori:

| 😫 Add new alert                                                         |                         |                            |           |           | -     | ×      |
|-------------------------------------------------------------------------|-------------------------|----------------------------|-----------|-----------|-------|--------|
| Alert type                                                              | Network                 | k usage (sent)             |           |           |       | $\sim$ |
| Applied to server(s) :                                                  | Server I                | Monitoring (Den            | no-PC), M | ONITORED- | PC1   | -      |
|                                                                         |                         |                            |           |           |       |        |
|                                                                         |                         |                            |           |           |       |        |
|                                                                         |                         |                            |           |           |       |        |
| When Network usage (sent) is                                            | higher                  | than - 15.5                | 6 🗘 Mb    | )/s       |       |        |
| then send an email to                                                   |                         |                            |           |           |       |        |
| enter the list of receiver emails, s<br>john.doe@outlook.fr;tanya.sofia | eparated b<br>@gmail.co | oy semi-colons (e.g<br>om) | :         |           |       |        |
|                                                                         |                         |                            |           |           |       | Ŧ      |
|                                                                         |                         |                            |           |           |       |        |
|                                                                         | $\otimes$               | Cancel                     |           | Val       | idate |        |

Puoi aggiungere più indirizzi per l'invio degli avvisi. Se questo campo viene lasciato vuoto, gli avvisi saranno comunque visibili nella cronologia degli avvisi di Server Monitoring.

Puoi anche modificare o eliminare un avviso, facendo clic su Modifica o Rimuovi pulsanti.

## Notifiche

Una volta configurato un avviso sul tuo server o sito web, Server Monitoring monitorerà attentamente il metrica scelta e ti invierà un'email non appena la soglia target viene raggiunta o superata. Server Monitoring ti invierà anche un'email quando quella metrica torna alla normalità.

Puoi controllare gli avvisi storici facendo clic su **Storia** titolo di **Avvisi** sezione nella home page.

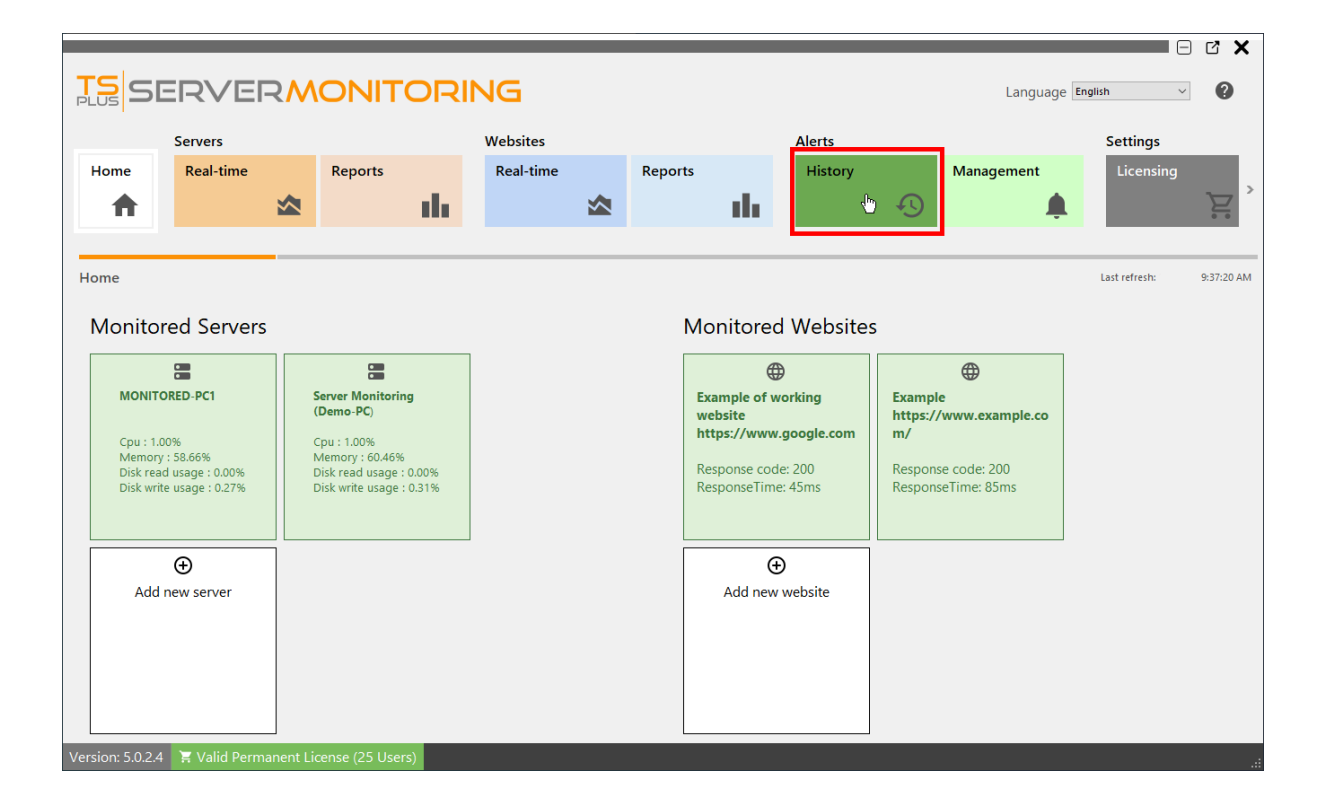

Vedrai un elenco di avvisi attivati, con il titolo dell'avviso, il server o il sito web monitorato, l'inizio dell'avviso e la sua fine (se vuota, l'avviso è comunque attivato).

|            | _                       | _                       | _              | _                  | _                      |         |         |              | _           | _         |                      |            |
|------------|-------------------------|-------------------------|----------------|--------------------|------------------------|---------|---------|--------------|-------------|-----------|----------------------|------------|
| TS<br>PLUS | SERV                    |                         |                |                    | 5                      |         |         |              |             | Language  | English v            | 0          |
|            | Servers                 |                         |                | We                 | bsites                 |         |         | Alerts       |             | Setting   | s                    |            |
| Hom        | ne Real-1               | ime                     | Reports        | Re                 | eal-time               | Reports |         | History      | Management  | Licen     | sing                 | General    |
| 1          | <b>h</b>                |                         |                | da 👘               | ∞                      |         | th.     | Ð            |             | h 🛛       | È                    | >          |
|            |                         |                         |                |                    |                        |         |         |              |             |           |                      |            |
| Alert      | history                 |                         |                |                    |                        |         |         |              |             |           | Last refresh:        | 9:42:42 AM |
| Serve      | or alerts               |                         |                |                    |                        |         | Website | alerts       |             |           |                      |            |
|            | at alor to              |                         | Server name    | Alert begin        | Alert end              | Pemove  | Alert   | Website name | Alert begin | Alert end | Remove alert history |            |
| → Rar      | m > 50 % for at least 5 | minutes                 | DESKTOP-TD     | 2/4/2022 11:59:13  | AM 2/5/2022 6:16:34 PM |         | Alth    | Website Hume | Alterorgin  | Aler end  | Remove alere mixery  |            |
| Ser        | ver Downtime duratio    | n > 10 minutes for at I | DESKTOP-TD     | 2/4/2022 1:22:06 P | PM 2/4/2022 1:26:04 PM | Î       |         |              |             |           |                      |            |
| Rar        | m > 50 % for at least 5 | minutes                 | MONITORED      | 2/4/2022 5:17:11 P | PM 2/6/2022 6:56:24 PM | 1       |         |              |             |           |                      |            |
| Dis        | k Read Usage > 80 % f   | or at least 5 minutes   | MONITORED      | 2/5/2022 6:12:48 P | PM 2/5/2022 6:14:22 PM | Î       |         |              |             |           |                      |            |
| Rar        | m > 50 % for at least 5 | minutes                 | Demo-PC        | 2/5/2022 6:23:53 P | PM 2/6/2022 6:53:50 PM | Î       |         |              |             |           |                      |            |
| Rar        | m > 50 % for at least 5 | minutes                 | Demo-PC        | 2/6/2022 6:59:52 P | 2/7/2022 8:25:43 AM    | Î       |         |              |             |           |                      |            |
| Rar        | m > 50 % for at least 5 | minutes                 | Demo-PC        | 2/7/2022 9:09:14 A | AM 2/7/2022 2:06:24 PM | Î       |         |              |             |           |                      |            |
| Rar        | m > 50 % for at least 5 | minutes                 | Demo-PC        | 2/7/2022 2:12:24 P | PM 2/8/2022 5:36:56 PM | Î       |         | NI I I       |             |           | 1.0                  |            |
| Rar        | m > 50 % for at least 5 | minutes                 | Demo-PC        | 2/8/2022 5:42:56 P | м                      | Î       |         | No website a | alert was t | riggeree  | d for now            | V          |
| Rar        | m > 50 % for at least 5 | minutes                 | MONITORED      | 2/9/2022 8:41:07 A | AM                     | Î       |         |              |             |           |                      |            |
|            |                         |                         |                |                    |                        |         |         |              |             |           |                      |            |
|            |                         |                         |                |                    |                        |         |         |              |             |           |                      |            |
|            |                         |                         |                |                    |                        |         |         |              |             |           |                      |            |
|            |                         |                         |                |                    |                        |         |         |              |             |           |                      |            |
|            |                         |                         |                |                    |                        |         |         |              |             |           |                      |            |
|            |                         |                         |                |                    |                        |         |         |              |             |           |                      |            |
| Version:   | 5.0.2.4 📜 Vali          | d Permanent Lice        | nse (25 Users) |                    |                        |         |         |              |             |           |                      | .:         |

Puoi eliminare una o più righe di cronologia facendo clic su Rimuovi pulsante.

Torna su

# Come vengono salvati i dati e posso accedervi dalle mie applicazioni?

In Server Monitoring, tutti i tuoi dati sono salvati in un formato aperto. Utilizziamo un database SQL Server per memorizzare sia i dati globali che quelli specifici di server e siti web.

Se hai uno strumento installato che può leggere i file di database di SQL Server (ad esempio, SQL Server Management Studio, SQL Server Management Studio Express, ecc.), puoi accedere ai dati da lì.

Anche se puoi accedere a questi file sia in modalità lettura che scrittura, ti consigliamo di utilizzare sempre la modalità di accesso in sola lettura, per evitare conflitti tra Server Monitoring e le tue applicazioni.

Non esitate a contattarci se desiderate saperne di più sullo sviluppo delle vostre applicazioni utilizzando i dati di Server Monitoring.

## Installazione

**Esegui** il programma di configurazione di Server Monitoring e poi **segui i passaggi di installazione** .

Nota: Windows ti chiederà di eseguire l'installazione come Amministratore.

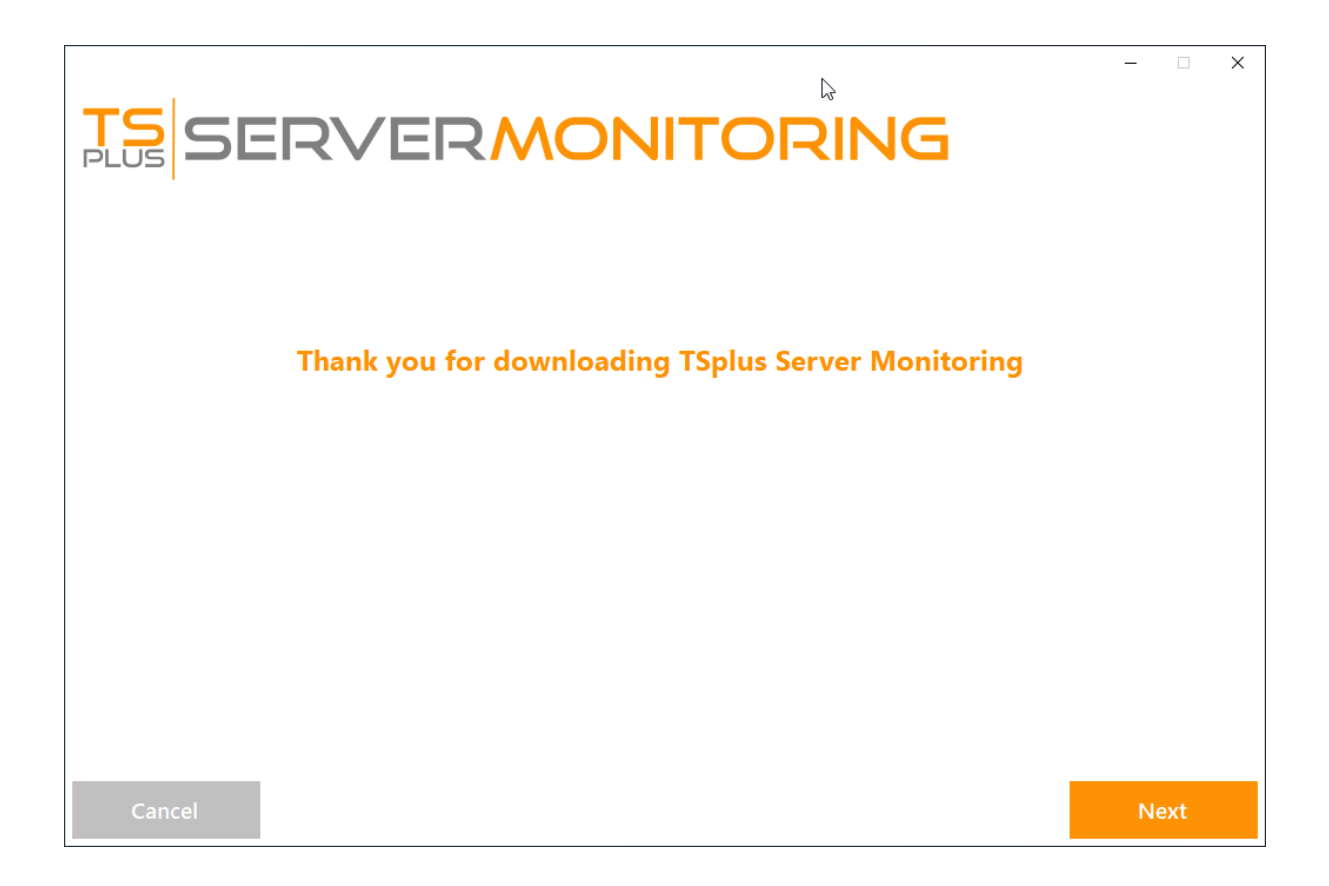

Clicca su "Avanti".

| Choose a s | RVERMON<br>setup type                                                               | <b>VI</b> T | roring                                                                           | ×    |
|------------|-------------------------------------------------------------------------------------|-------------|----------------------------------------------------------------------------------|------|
|            | Langua                                                                              | ige Eng     | olish •                                                                          |      |
|            | <b>Recommended</b><br>Uses the most common settings.<br>Recommended for most users. |             | Advanced<br>Allows to customize all settings.<br>Recommended for advanced users. |      |
| Cancel     |                                                                                     |             | Back                                                                             | Next |

Scegli se desideri l'installazione consigliata o l'installazione avanzata.

Se scegli l'installazione avanzata, avrai alcune opzioni di configurazione extra.

| <b>TS</b><br>SERVERMONITO                                                                                                    | RING | -    |
|----------------------------------------------------------------------------------------------------|------|------|
| Configuration                                                                                                    |      |      |
| <ul> <li>Only download setup (do not install)</li> <li>Use custom proxy settings</li> <li>COMPLETE YOUR CUSTOM PROXY SETTINGS BELOW</li> <li>Proxy Host: (e.g. http://proxy.company.com or 192.168.0.1)</li> </ul> |      |      |
| Proxy Port: (e.g. 8080)                                                                                                    |      |      |
| Proxy Login:<br>Proxy Password:                                                                                                    |      |      |
|                                                                                                    |      |      |
| Cancel                                                                                                    | Back | Next |

L'opzione Avanzata ti consente di:

Utilizza impostazioni proxy personalizzate.

•

•

Scarica l'installer senza eseguirlo, che non installa Server Monitoring.

|                                                                                                    |      | – 🗆 X |
|----------------------------------------------------------------------------------------------------|------|-------|
| <b>TS</b><br>SERVERMONITORIN                                                                                              | IG   |       |
| Configuration                                                                                                    |      |       |
|                                                                                                    |      |       |
| SELECT DESTINATION LOCATION                                                                                               |      |       |
| Setup will install TSplus Server Monitoring into the following folder:<br>C:\Program Files (x86)\ServerMonitoring Browse. |      |       |
| At least 285.9 MB of free disk space is required.                                                                         |      |       |
|                                                                                                    |      |       |
|                                                                                                    |      |       |
|                                                                                                    |      |       |
|                                                                                                    |      |       |
| Cancel                                                                                                    | Back | Next  |

Puoi scegliere di installare Server Monitoring in una posizione personalizzata.

| <b>TS</b><br>SERVERMON                                                                          | ITORING                                        | – 🗆 X |
|-------------------------------------------------------------------------------------------------|------------------------------------------------|-------|
| Database Configuration                                                                          |                                                |       |
| <ul> <li>Use the default SQL Server instance</li> <li>Configure an existing database</li> </ul> |                                                |       |
| Instance Name<br>.\squexpress                                                                   | Database Name<br>ServerMonitoring              |       |
| Windows Authentication   Username (optional for Windows authentication)                         | Password (optional for Windows authentication) |       |
|                                                                                                 |                                                |       |
| Cancel                                                                                          | Back                                           | Next  |

Server Monitoring utilizza un database SQL Server per memorizzare tutti i dati provenienti dai server monitorati.

Puoi utilizzare l'istanza predefinita di SQL Server o scegliere un'altra istanza se hai già installato SQL Server.

|        |                                                                                                    | _   |       |  |
|--------|----------------------------------------------------------------------------------------------------|-----|-------|--|
|        | SERVERMONITORING                                                                                                    |     |       |  |
| 1      |                                                                                                    |     |       |  |
|        | License Agreement                                                                                                    |     |       |  |
|        | TSplus ServerMonitoring license agreement                                                                                                    | ^   |       |  |
|        | Software<br>You should carefully read the following terms and conditions before opening the software package, or if downloaded, before using such<br>downloaded software. Opening the package or using the software, if downloaded, means you accept these terms and conditions and understand<br>that they will be legally binding on you and TSplus ServerMonitoring. If you do not agree with these terms and conditions, or do not want them to<br>be binding on you, you should promptly return the package unopened for a full refund or delete the downloaded software from any storage<br>medium that it is stored on.                                                                                                    |     |       |  |
|        | Ownership<br>You acknowledge and agree that TSplus ServerMonitoring ('licensor') is the owner of all rights, title and interest in and to the enclosed disks<br>and/or cdrom and/or the downloaded TSplus ServerMonitoring software, if downloaded, and the computer programs contained therein in<br>machine readable object code form as well as the accompanying user documentation along with all subsequent copies thereof, regardless of the<br>media or form in which they may exist (collectively the "software"). The software is protected by copyright laws and international treaty provisions,<br>and this license agreement does not convey to you any interest in or to the software, digital content, or any accompanying printed materials, but<br>only a limited right of use and limited reproduction which is revocable in accordance with the terms of this license agreement.                                         |     |       |  |
|        | License<br>Grant of license.<br>Licensor hereby grants and you accept a nonexclusive license to use the software in accordance with the terms of this agreement.                                                                                                    |     |       |  |
|        | Remote Desktop/Remote Assistance.<br>The Software contains Remote Desktop and Remote Assistance technologies that enable the Software or applications installed on the TSplus<br>ServerMonitoring Computer (hereafter referred to as a Host Device) to be accessed remotely from other Devices. You may use the Software's Remote<br>Desktop feature to access the Host Device from any Device provided you acquire a separate Software license for that Device (for example, you may<br>use any Windows XP based laptop to remotely access one TSplus ServerMonitoring Host Device). When you are using Remote Assistance (or other<br>software which provides similar functionality for a similar purpose) you may share a Session with other users without any limit on the number of<br>Device connections and without acquiring additional licenses for the Software. For Microsoft and non-Microsoft applications, you should consult | *   |       |  |
|        |                                                                                                    |     |       |  |
| Cancel | Back                                                                                                    | l a | igree |  |

Si prega di fare clic su "Accetto" per accettare il contratto di licenza.

| TS<br>PLUS | SERVER                         | MONITOR                                  | ING                                        | - 🗆 X |
|------------|--------------------------------|------------------------------------------|--------------------------------------------|-------|
|            | KEEP YO                        | UR SERVER I                              | HEALTHY                                    |       |
| <          | Easily Monitor<br>Resource Use | Configure Alerts for<br>Critical Systems | Monitor your Entire<br>Farm from One Place | >     |
|            |                                |                                          |                                            |       |
| Downloadir | ng                             | • • • • • • • • • • • • • • • • • • •    |                                            |       |

Il setup scaricherà ora tutti i prerequisiti.

| TS<br>PLUS | SERVER                             | MONITOR                               | NG                                                | _ |   |
|------------|------------------------------------|---------------------------------------|---------------------------------------------------|---|---|
|            | FLE                                | XIBLE REPOR                           | TING                                              |   |   |
| <          | Customize Server<br>Health Reports | Add your Corporate<br>Logo            | Compare Past Events<br>with Current<br>Operations |   | > |
|            |                                    |                                       |                                                   |   |   |
| Installing |                                    | • • • • • • • • • • • • • • • • • • • |                                                   |   |   |

**Per favore, sii paziente** Ci possono volere alcuni minuti per installare completamente il software e i suoi prerequisiti.

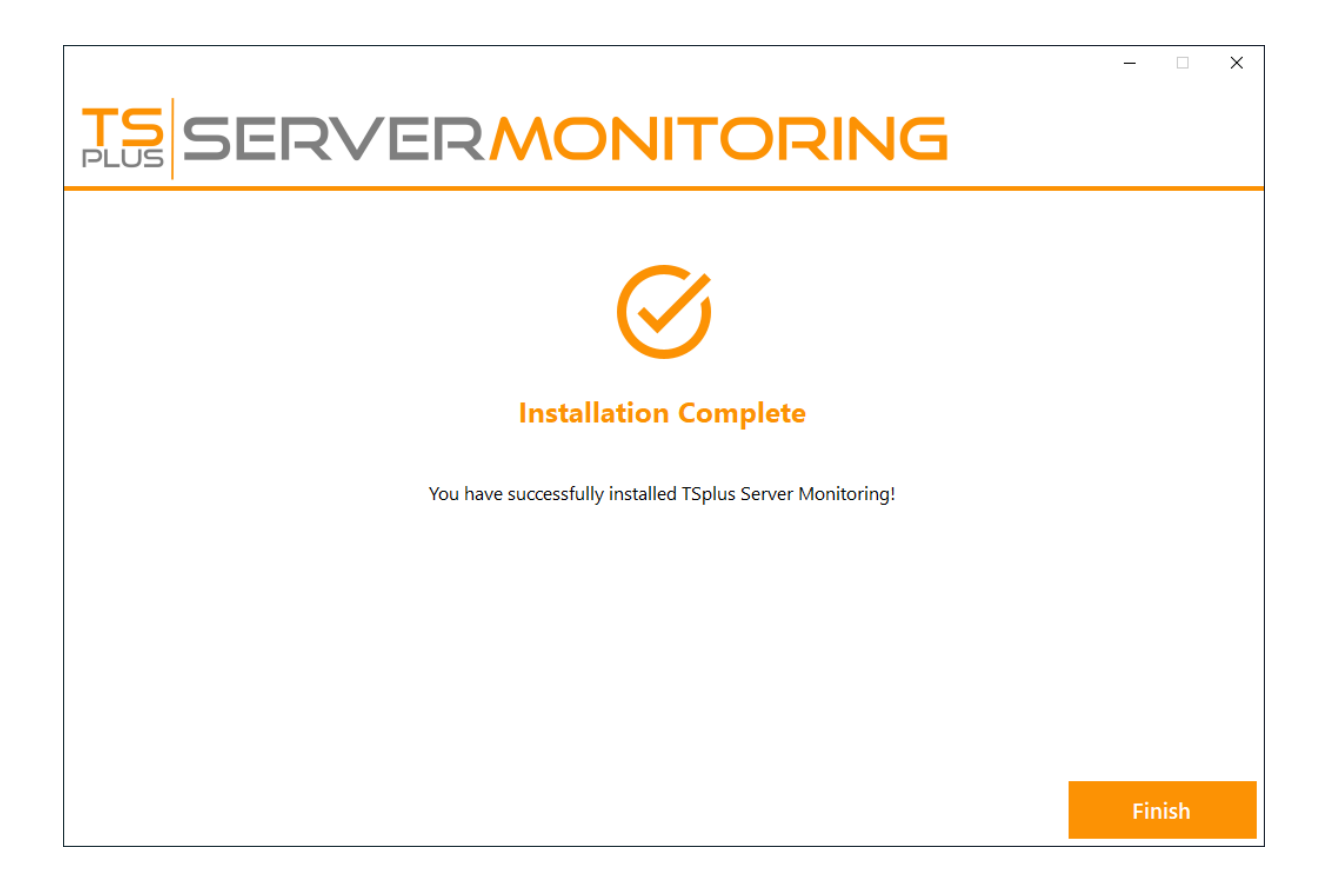

**NOTA:** Potrebbe essere necessario riavviare il computer prima di utilizzare Server Monitoring.

Ora puoi aprire Server Monitoring facendo clic sull'icona creata sul tuo desktop.

Sarai accolto dalla schermata principale della Console di Amministrazione:

| TS S                                              | ERVE                                                                     | RM        |              | OR          | NG        |         |                                                         |                                       |   | Langua         | ge English    | ~<br>~      |
|---------------------------------------------------|--------------------------------------------------------------------------|-----------|--------------|-------------|-----------|---------|---------------------------------------------------------|---------------------------------------|---|----------------|---------------|-------------|
|                                                   | Servers                                                                  |           |              |             | Websites  |         |                                                         | Alerts                                |   |                | Settings      |             |
| Home                                              | Real-time                                                                |           | Reports      |             | Real-time | Reports |                                                         | History                               |   | Management     | Licensing     |             |
| A                                                 |                                                                          |           |              | $^{\rm th}$ |           |         | - th                                                    |                                       | Ð |                |               | È           |
| Home                                              |                                                                          |           |              |             |           | <br>    |                                                         |                                       |   |                | Last refresh: | 12:56:16 PM |
|                                                   |                                                                          |           |              |             |           |         |                                                         |                                       |   |                |               |             |
| Monito                                            | ored Servers                                                             | 5         |              |             |           |         | Monitore                                                | ed Website                            | S |                |               |             |
|                                                   |                                                                          |           | Ð            |             |           |         |                                                         | <b>(</b>                              |   | Ð              |               |             |
| Server<br>Cpu : 0<br>Memor<br>Disk re.<br>Disk wr | Monitoring<br>.00%<br>y: 68.68%<br>ad usage : 5.59%<br>ite usage : 0.00% |           | Add new ser  | rver        |           |         | Example<br>https://ww<br>m/<br>Response c<br>ResponseTi | vw.example.co<br>ode: 200<br>me: 87ms | A | dd new website |               |             |
|                                                   |                                                                          |           |              |             |           |         |                                                         |                                       |   |                |               |             |
| Version: 5.0.2.                                   | 3 📲 Trial Licens                                                         | se 15 day | rs (5 Users) |             |           |         |                                                         |                                       |   |                |               | .::         |

La prova gratuita di Server Monitoring è una licenza completa di 15 giorni.

# Il monitoraggio del server indica che il consumo della CPU è superiore alle aspettative. Cosa posso fare?

## 1. Controlla gli aggiornamenti

Si prega di controllare regolarmente gli aggiornamenti, poiché la maggior parte di essi offre miglioramenti delle prestazioni. Ti consigliamo di applicare gli aggiornamenti di Server Monitoring al di fuori dell'orario lavorativo poiché l'aggiornamento potrebbe eseguire operazioni di lunga durata in background sul database.

L'ultima versione di Server Monitoring è sempre disponibile qui: <u>link diretto</u>.

### 2. Applicare la configurazione consigliata

Un database utilizzerà sempre tutte le risorse di calcolo disponibili per completare le richieste il prima possibile. Pertanto, si consiglia di pianificare le risorse per il server di Server Monitoring in base al suo utilizzo.

Si prega di trovare di seguito le nostre raccomandazioni basate sul numero di server monitorati:

| Server monitorati | CPU | Memoria (RAM) |
|-------------------|-----|---------------|
| 1-2               | 2   | 8             |
| 3-4               | 4   | 16            |
| 5+                | 8   | 32            |

Installare Server Monitoring su un'unità disco di tipo SSD è consigliato per migliori prestazioni.

Inoltre, potrebbe essere necessario allocare ulteriore spazio su disco per il tuo Server Monitoring Server, a seconda del numero di server e siti web monitorati, e della quantità di dati raccolti e memorizzati nel database SQL Server.

Infine, si prega di notare che è generalmente una buona idea eseguire un'applicazione di

monitoraggio come Server Monitoring su un server dedicato. Questo impedisce ad altre applicazioni di ridurre le risorse disponibili.

## 3. Contatta il nostro supporto clienti

Se tutte le raccomandazioni sopra indicate non ti hanno fornito un'esperienza accettabile con Server Monitoring, ti preghiamo di contattare il nostro supporto clienti a <u>https://terminalserviceplus.freshdesk.com</u> Saremo felici di aiutarti a risolvere i problemi con l'installazione di Server Monitoring.

Per facilitare il nostro supporto tecnico e riprodurre il tuo problema, potremmo chiederti un'esportazione del tuo database.

Per fare ciò, apri un prompt dei comandi con privilegi elevati, inserisci il seguente comando:

sqlcmd -S [II nome della tua istanza SQL Server] -Q "BACKUP DATABASE [ServerMonitoring] TO DISK = N'ServerMonitoring\_Support.bak' WITH NOFORMAT, NOINIT, NAME = 'demodbfull', SKIP, NOREWIND, NOUNLOAD, STATS = 10"

Una volta completata l'esportazione, ti preghiamo di inviarci il file situato in C:\Program Files (x86)\Microsoft SQL Server[YourVersionOfSQLServer]\MSSQL\Backup\ServerMonitoring\_Support.bak .

# Requisiti preliminari

### **Requisiti hardware**

Requisiti di processore e memoria in base al numero di server monitorati:

| Server monitorati | Nuclei CPU | Memoria (RAM) |
|-------------------|------------|---------------|
| 1-2               | 2          | 8             |
| 3-4               | 4          | 16            |
| 5+                | 8          | 32            |

#### NOTE:

•

Installare Server Monitoring su un'unità disco SSD è consigliato per migliori prestazioni.

•

Assicurati di allocare spazio su disco sufficiente sul server che ospita la Console di Amministrazione. La quantità di dati raccolti e la dimensione del database SQL dipenderanno da quanti server vengono monitorati.

•

Le migliori pratiche indicano che è ideale eseguire Server Monitoring su un server dedicato. Questo impedisce ad altre applicazioni di ridurre le risorse disponibili per la tua piattaforma di monitoraggio.

### Sistema Operativo

Il tuo hardware deve utilizzare uno dei sistemi operativi seguenti:

- Windows 7 Pro
- Windows 8/8.1 Pro
- Windows 10 Pro
- Windows 11 Pro

- Windows Server 2008 SP2/Small Business Server SP2 o 2008 R2 SP1
- Windows Server 2012 o 2012 R2
- Windows Server 2016
- Windows Server 2019
- Windows Server 2022
- Windows Server 2025

#### Sia le architetture a 32 che a 64 bit sono supportate.

Gli agenti (server che vengono monitorati) possono essere sistemi operativi Linux o Windows. Gli agenti Linux sono stati testati finora su distribuzioni Ubuntu e Debian. Se hai un server con un'altra distribuzione e riscontri problemi nell'installare l'agente, ti preghiamo di contattarci.

### Rete

È richiesto solo un port di rete: la porta 7778, che non è una porta ufficialmente registrata e quindi non è già assegnata a servizi specifici.

Nota: Server Monitoring utilizza le stesse porte di rete di <u>Server Monitoring</u> Pertanto, Server Monitoring deve essere disinstallato prima di installare Server Monitoring.

# **Inizia con Server Monitoring**

# Passo 1: Installazione di Server Monitoring sul tuo computer

Installare Server Monitoring è un processo semplice.

Semplicemente scarica il programma di installazione (Setup-TSplus-ServerMonitoring.exe) da <u>il</u> <u>nostro sito web</u> e segui i passaggi dettagliati <u>qui</u>.

I file vengono decompressi e copiati nelle seguenti cartelle:

- C:\Program Files\TSplus-ServerMonitoring (sistemi a 32 bit)
- C:\Program Files\ServerMonitoringAgent (sistemi a 32 bit)
- C:\Program Files (x86)\TSplus-ServerMonitoring (sistemi a 64 bit)
- C:\Program Files (x86)\ServerMonitoringAgent (sistemi a 64 bit).

La prova gratuita è completamente funzionale con una licenza di 15 giorni.

Dopo l'installazione, ci sarà un nuovo collegamento sul tuo Desktop:

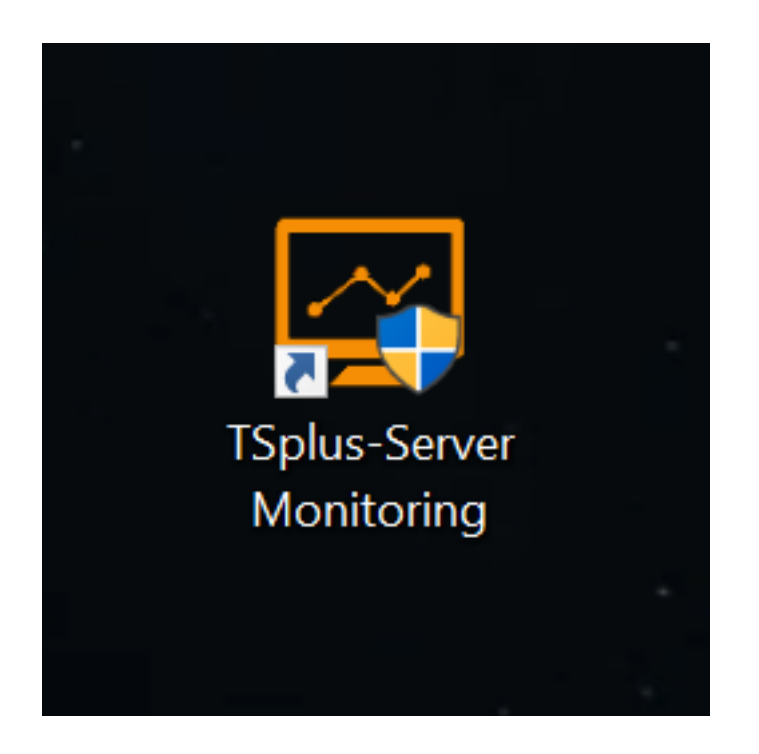

## Passo 2: Controllare la tua Installazione

L'installazione di Server Monitoring è suddivisa in 2 parti :

- La Console di Amministrazione del Monitoraggio del Server L'interfaccia principale del Monitoraggio del Server, dove un amministratore può visualizzare informazioni e creare report sulla salute e l'attività del server.
- L'agente di monitoraggio del server Un piccolo programma installato su ogni server monitorato. L'agente raccoglie dati critici e li invia alla console di amministrazione del monitoraggio del server.

Quando la Console di Amministrazione del Server Monitoring è installata, anche l'Agente lo è. Ciò significa che quando apri Server Monitoring per la prima volta, vedrai immediatamente la macchina locale elencata come Server Monitorato nella schermata principale.

Per aprire la Console di Amministrazione, fai clic sull'icona del desktop di Server Monitoring. Sarai accolto da una schermata iniziale che appare così:

| TS<br>PLUS      | ERVE               | RM       |              | ORI  | NG        |   |         |                  |               |   | Langua         | ge English    | ~ <b>?</b>  |
|-----------------|--------------------|----------|--------------|------|-----------|---|---------|------------------|---------------|---|----------------|---------------|-------------|
|                 | Servers            |          |              |      | Websites  |   |         |                  | Alerts        |   |                | Settings      |             |
| Home            | Real-time          |          | Reports      |      | Real-time |   | Reports |                  | History       |   | Management     | Licensing     |             |
| •               |                    |          |              | als. |           |   |         | ala i            |               | 4 | •              |               | Σ,          |
|                 |                    | -        |              |      |           | _ |         |                  |               |   | ÷              |               | • •         |
|                 |                    | _        |              |      |           |   |         |                  |               |   |                |               |             |
| Home            |                    |          |              |      |           |   |         |                  |               |   |                | Last refresh: | 12:56:16 PM |
| Monito          | ored Servers       |          |              |      |           |   |         | Monitor          | ed Website    | S |                |               |             |
|                 |                    |          | Ð            |      | ]         |   |         |                  | <b>(</b>      |   | Ð              |               |             |
| Server          | Monitoring         |          | Add new se   | rver |           |   |         | Example          |               | A | dd new website |               |             |
| Court           | 0.00%              |          |              |      |           |   |         | https://ww<br>m/ | vw.example.co |   |                |               |             |
| Memor           | ry : 68.68%        |          |              |      |           |   |         | Response o       | ode: 200      |   |                |               |             |
| Disk w          | rite usage : 0.00% |          |              |      |           |   |         | ResponseT        | ime: 87ms     |   |                |               |             |
|                 |                    |          |              |      |           |   |         |                  |               |   |                |               |             |
|                 |                    |          |              |      | 1         |   |         |                  |               |   |                |               |             |
|                 |                    |          |              |      |           |   |         |                  |               |   |                |               |             |
|                 |                    |          |              |      |           |   |         |                  |               |   |                |               |             |
|                 |                    |          |              |      |           |   |         |                  |               |   |                |               |             |
| Version: 5.0.2. | 3 📜 Trial Licens   | e 15 day | rs (5 Users) |      |           |   |         |                  |               |   |                |               | .:          |

Puoi vedere un server configurato (il server dove hai installato Server Monitoring) e un sito web configurato (<u>www.example.com</u>).

### Prossimi passi

Per ulteriori dettagli su Server Monitoring, si prega di leggere il <u>documentazione online</u> <u>completa</u>.

Non esitare a <u>contattaci</u> se hai domande o feedback su Server Monitoring e/o questa guida rapida.

# Come fare: aggiungere filtri a un report personalizzato

Puoi aggiungere uno o più filtri ai dati in un report. Ad esempio, nel report "Utilizzo delle applicazioni", potresti voler filtrare in base al nome dell'applicazione. Filtriamo le applicazioni il cui nome inizia con "Microsoft".

Prima, seleziona i filtri del rapporto :

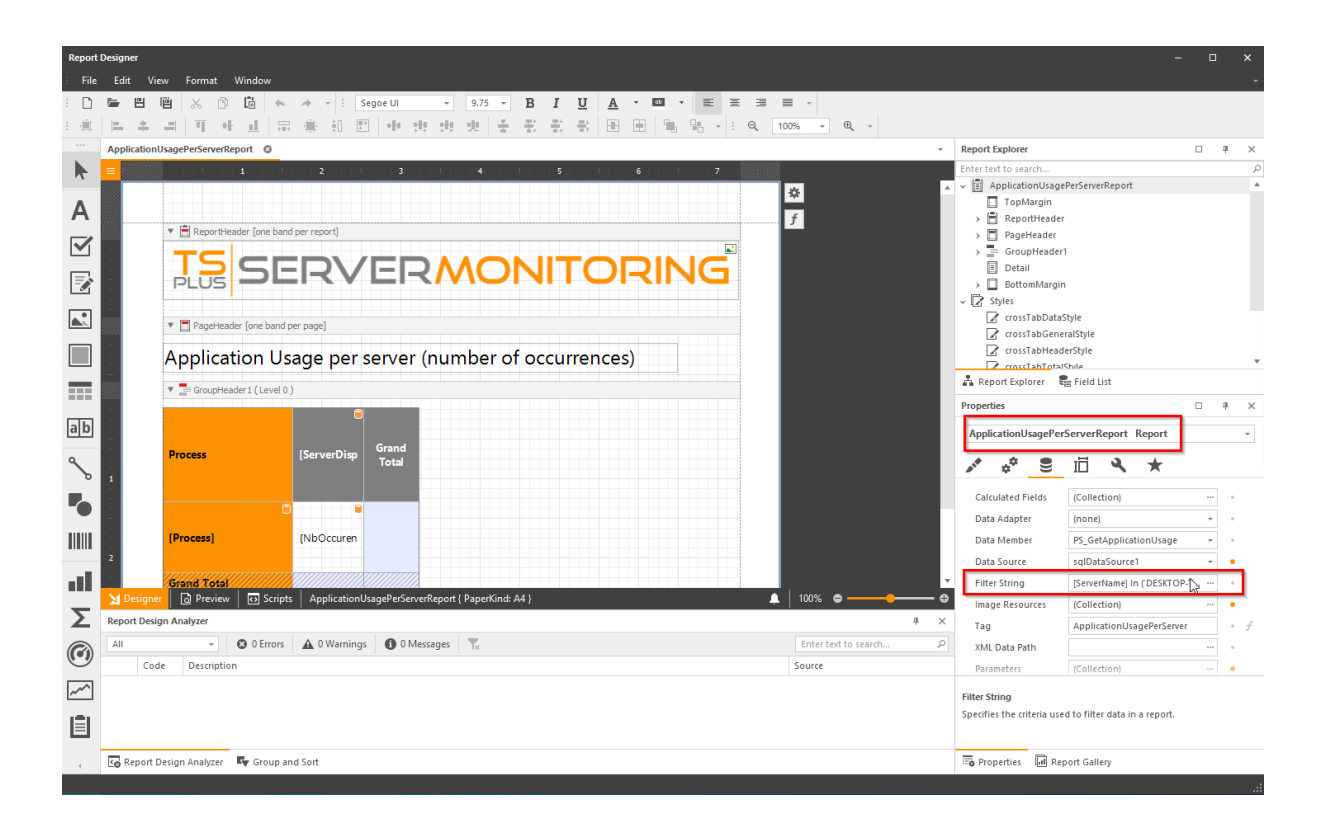

Poi si apre una finestra con l'elenco dei filtri attuali. Avrai sempre un filtro con i nomi dei server o i nomi dei siti web, è obbligatorio, ti preghiamo di ignorarlo (puoi rimuoverlo, ma poi verrà aggiunto di nuovo automaticamente).

Clicca il pulsante "+" per aggiungere un filtro.

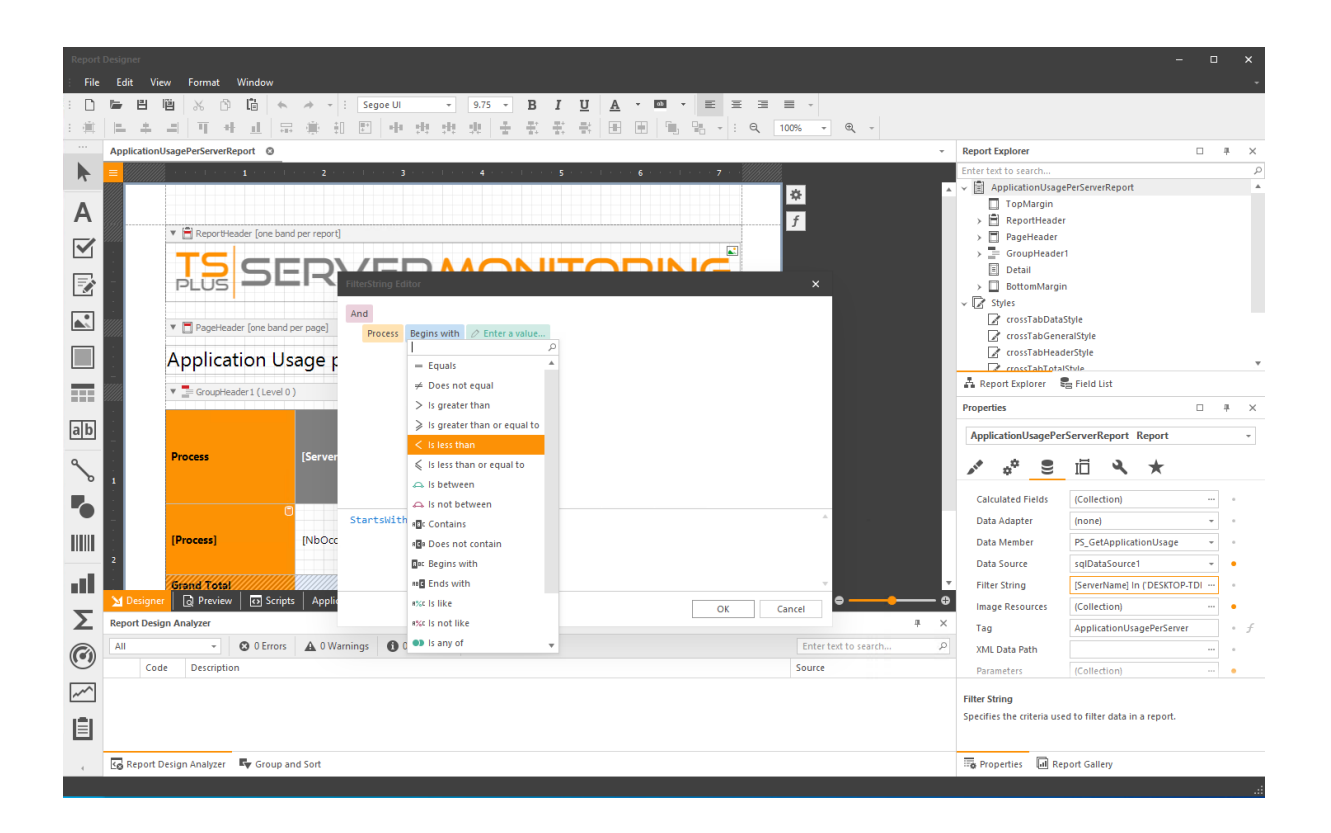

Scegli il campo su cui desideri applicare il filtro (in questo caso, il nome del processo), e poi l'operatore di filtro e il valore:

| Report | t Designer                                                         |                                                         | × |  |
|--------|--------------------------------------------------------------------|---------------------------------------------------------|---|--|
| : File | : Edit View Format Window                                          |                                                         | ~ |  |
| : D    | ▶ 밤 陷 & ③ lǜ ← → · : Segoe UI → 9.75 · B I U A · □ · E 至 至 三 ·     |                                                         |   |  |
| E 🛞    | 二 キ ゴ 耳 非 ゴ 示 乗 田 団 中 古 古 史 중 중 중 중 중 田 田 唱 站 · : Q 100% · Q ·     |                                                         |   |  |
|        | ApplicationUsagePerServerReport • +                                | Report Explorer                                         | × |  |
|        | = ////////////////////////////////////                             | Enter text to search                                    | ٩ |  |
| -      | * *                                                                | ApplicationUsagePerServerReport                         |   |  |
| Α      | 7                                                                  | > 🖻 ReportHeader                                        |   |  |
|        | V 🗎 ReportHeader [one band per report]                             | > PageHeader                                            |   |  |
| •      |                                                                    | GroupHeader1                                            |   |  |
|        |                                                                    | BottomMargin                                            |   |  |
|        | land                                                               | → 💽 Styles                                              |   |  |
|        | PageHeader [one band per page]     Process Regins with @ Microsoft | crossTabDataStyle                                       |   |  |
|        | Application Llogar                                                 | crossTabHeaderStyle                                     |   |  |
|        | Application usage t                                                | rossTahTotalStvle                                       |   |  |
|        | ▼ a GroupHeader1 (Level 0)                                         |                                                         |   |  |
|        |                                                                    | Properties 4                                            |   |  |
| an     |                                                                    | ApplicationUsagePerServerReport Report                  | _ |  |
| ٩      | Process [Server                                                    | 💉 🌣 🛢 🗇 🔍 ★                                             |   |  |
| ٥<br>_ |                                                                    |                                                         |   |  |
| •      |                                                                    | Calculated Fields (Collection) ···· ·                   |   |  |
|        | Processi (Nhorr                                                    | Data Adapter (none) • •                                 |   |  |
|        |                                                                    | Data Source solDataSource1                              |   |  |
| all.   | Strang Total                                                       | Filter String [ServerName] In (DESKTOP-TD)              |   |  |
| _      | Designer 🔯 Preview 🔯 Scripts   Applio                              | Image Resources (Collection) ···· •                     | , |  |
| Σ      | Report Design Analyzer                                             | Tag ApplicationUsagePerServer •                         | £ |  |
|        | All - O Errors 🛦 O Warnings 🚯 O Messages 🎉 Enter text to search 🔎  | XML Data Path ···· •                                    |   |  |
| U      | Code Description Source                                            | Parameters (Collection) •                               |   |  |
| ~~     |                                                                    | Filter String                                           |   |  |
| 100    |                                                                    | Specifies the criteria used to filter data in a report. |   |  |
|        |                                                                    |                                                         |   |  |
| 4      | 🕼 Report Design Analyzer 🛛 🗣 Group and Sort                        | Report Gallery                                          |   |  |

Poi fai clic su "OK", salva il rapporto personalizzato e accedilo per vedere i risultati filtrati:

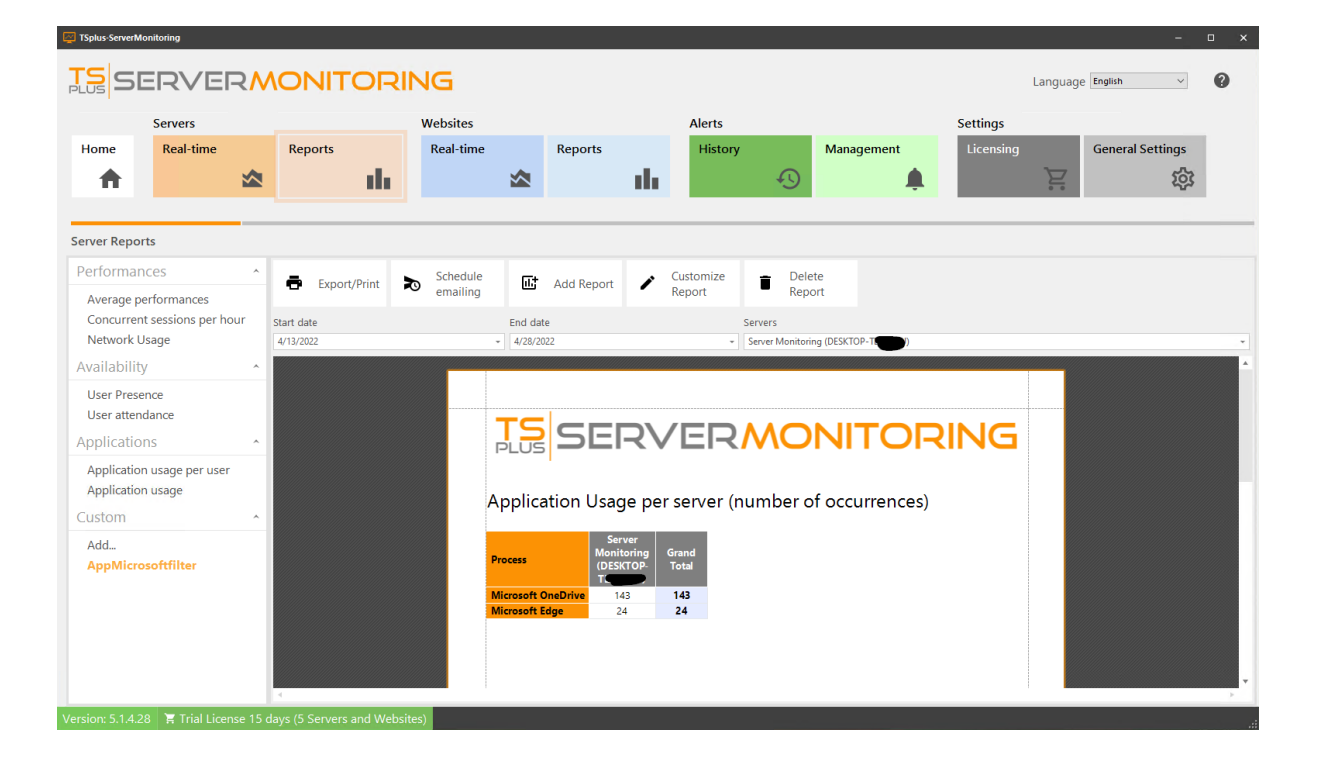

# Come fare: Cambiare il tipo di grafico di un report personalizzato

Puoi cambiare il tipo di grafico visualizzato in un rapporto:

Prima seleziona il grafico che desideri modificare, quindi fai clic su il **impostazioni** pulsante, e fai clic su **Esegui designer** :

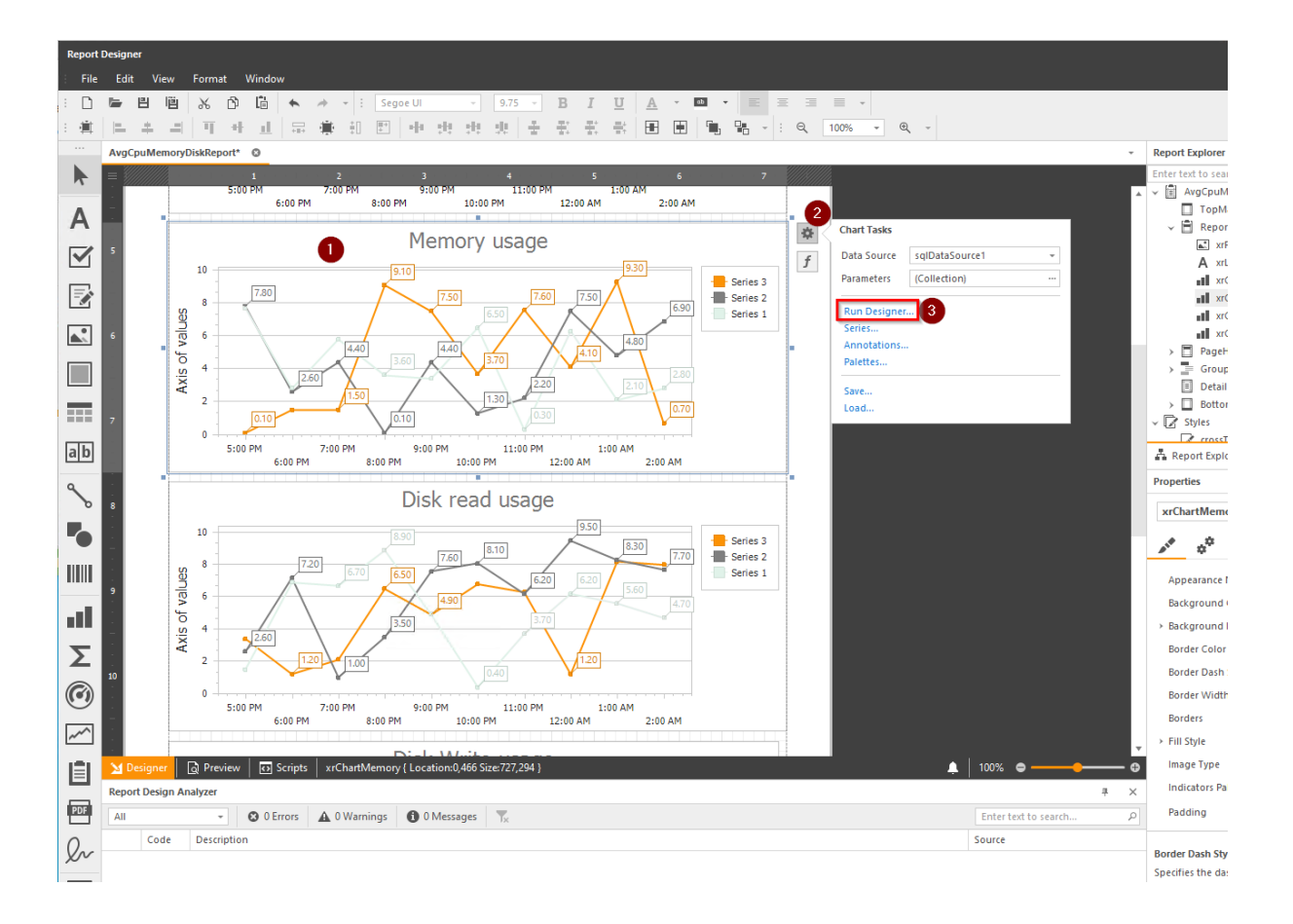

Poi fai clic sul pulsante "Cambia tipo":

| Chart Designer 🛛 🖉 🗙                                                   |                                                                       |                                                                                                    |  |  |  |  |  |  |  |
|------------------------------------------------------------------------|-----------------------------------------------------------------------|----------------------------------------------------------------------------------------------------|--|--|--|--|--|--|--|
| Chart Designer                                                         | Memory usage                                                          | Options Properties Data APPEARANCE Appearance: Default (All Colors) ~ Palette: TSplus ~ ~ Back Color:  BBHAVIOR Auto Layout: |  |  |  |  |  |  |  |
| <ul> <li>Titles (1)</li> <li>Title</li> <li>Annotations (0)</li> </ul> | 45<br>50 min 45<br>45<br>45<br>45<br>45<br>45<br>45<br>45<br>45<br>45 |                                                                                                    |  |  |  |  |  |  |  |
| $\checkmark$ Display the designer every time a new char                | : is added                                                            | OK Cancel                                                                                                    |  |  |  |  |  |  |  |

#### Scegli il nuovo tipo:

| in besigned | r                     |      |      |                                  |                    |                      |
|-------------|-----------------------|------|------|----------------------------------|--------------------|----------------------|
| • •         | *                     | м.   |      |                                  | Options Properties | Data                 |
| Chart       | rier (1)              |      |      | Memory usage                     | APPEARANCE         |                      |
| > Au        | ito-created Series    |      |      | , <u>5</u>                       | Appearance         | Default (All Colors) |
| ~ <b></b>   | -Diagram              |      | -    | >ESKTOP-T                        | Appearance.        | Default (All Colors) |
| > De        | efault Pane           |      | 65   | Enter text to search P           | Palette:           | I Splus              |
| Ad          | dditional Panes (0)   |      |      | A                                | Back Color:        |                      |
| > Pri       | imary AxisX           |      |      | Bar Series 3D                    |                    |                      |
| > Pri       | imary Axisy           |      | 55   | all a second                     | BEHAVIOR           |                      |
| Se          | condary Y-Axes (0)    |      |      | Bar 3D                           | Auto Layout:       |                      |
| E Le        | gend                  |      | 50   |                                  |                    |                      |
| E Ad        | dditional Legends (0) |      |      | Bar 3D Stacked                   |                    |                      |
| ✓ T Tit     | tles (1)              |      | 45   |                                  |                    |                      |
| Tit         | tle                   |      |      | Bar 3D Stacked 100%              |                    |                      |
| , An        | notations (0)         |      |      |                                  |                    |                      |
|             |                       |      | × 35 |                                  |                    |                      |
|             |                       | 10   |      | Manhattan Bar                    |                    |                      |
|             |                       | A UL | ¥ 30 |                                  |                    |                      |
|             |                       |      | -    | Side By Side Bar 3D Stacked      |                    |                      |
|             |                       |      | 25   |                                  |                    |                      |
|             |                       |      | 20   | Side Py Side Par 2D Stacked 100% |                    |                      |
|             |                       |      | 20   | Side by side bar so stacked 100% |                    |                      |
|             |                       |      | 15   | Point And Bubble Series          |                    |                      |
|             |                       |      |      | · · · · · ·                      |                    |                      |
|             |                       |      | 10   | o Point                          |                    |                      |
|             |                       |      | 5    |                                  |                    |                      |
|             |                       |      | -    |                                  |                    |                      |
|             |                       |      | 0    |                                  |                    |                      |
|             |                       |      |      | 6:00 AM                          |                    |                      |

Clicca su OK e guarda le modifiche applicate:

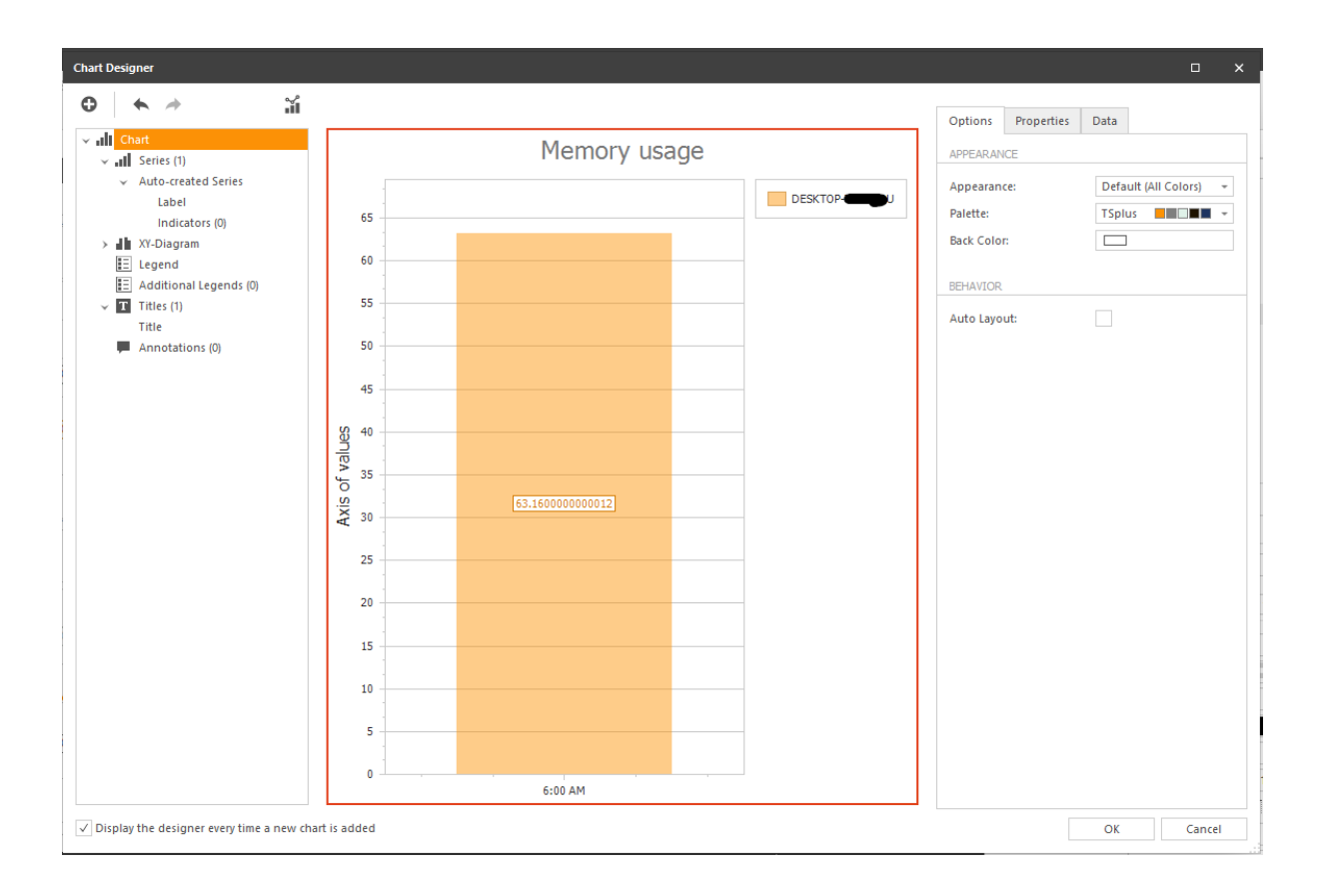

Puoi anche, in questo modulo, personalizzare il contenuto del grafico (titolo, legenda, annotazioni, ecc.)

# Come fare: Cambiare i colori di un report personalizzato

Se desideri cambiare i colori delle serie in un grafico:

Seleziona il grafico che desideri modificare, quindi fai clic su di esso. **impostazioni** pulsante, e fai clic su **Palette** :

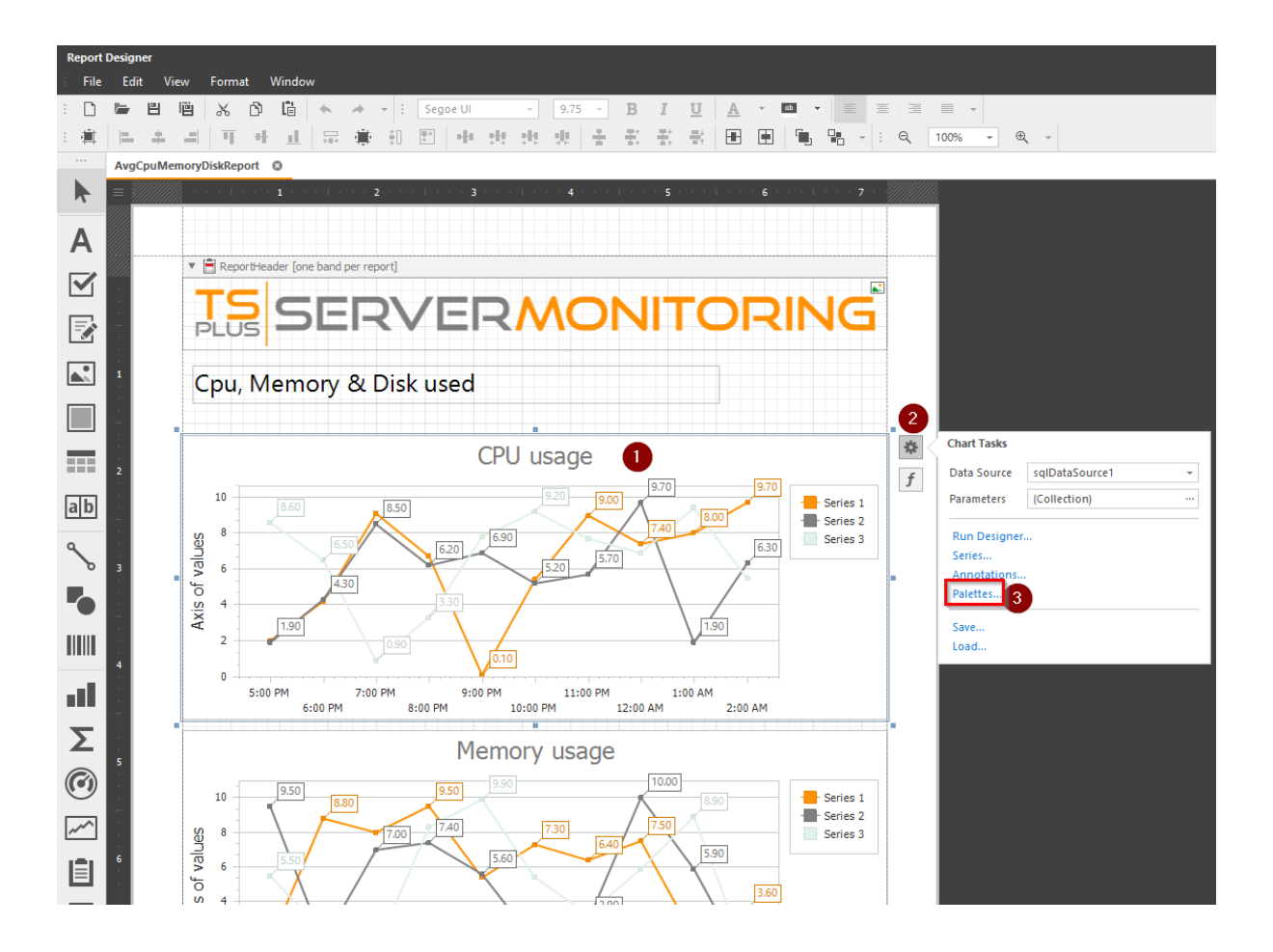

Poi scegli una palette esistente o crea la tua.

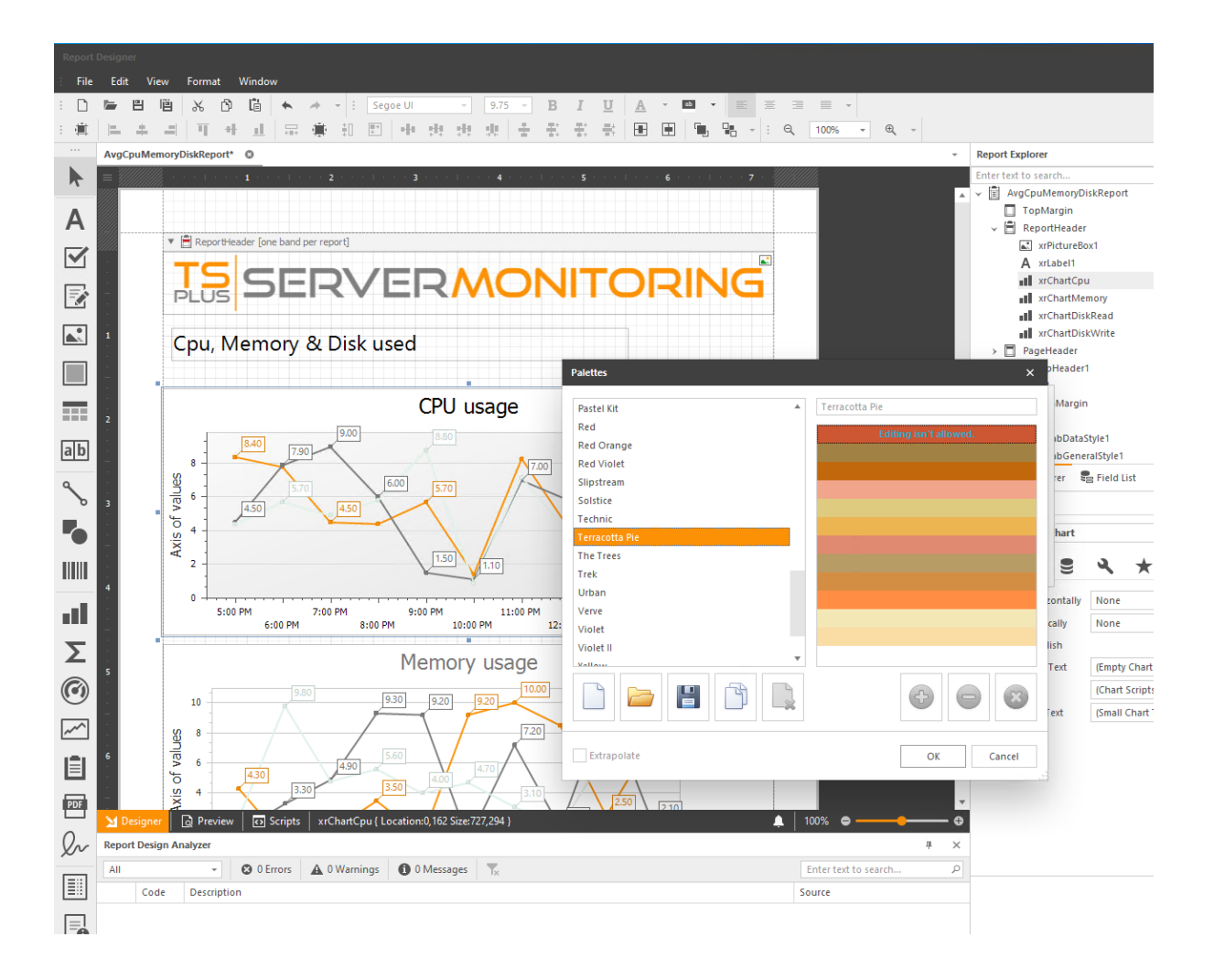

Clicca su OK e guarda le modifiche applicate:

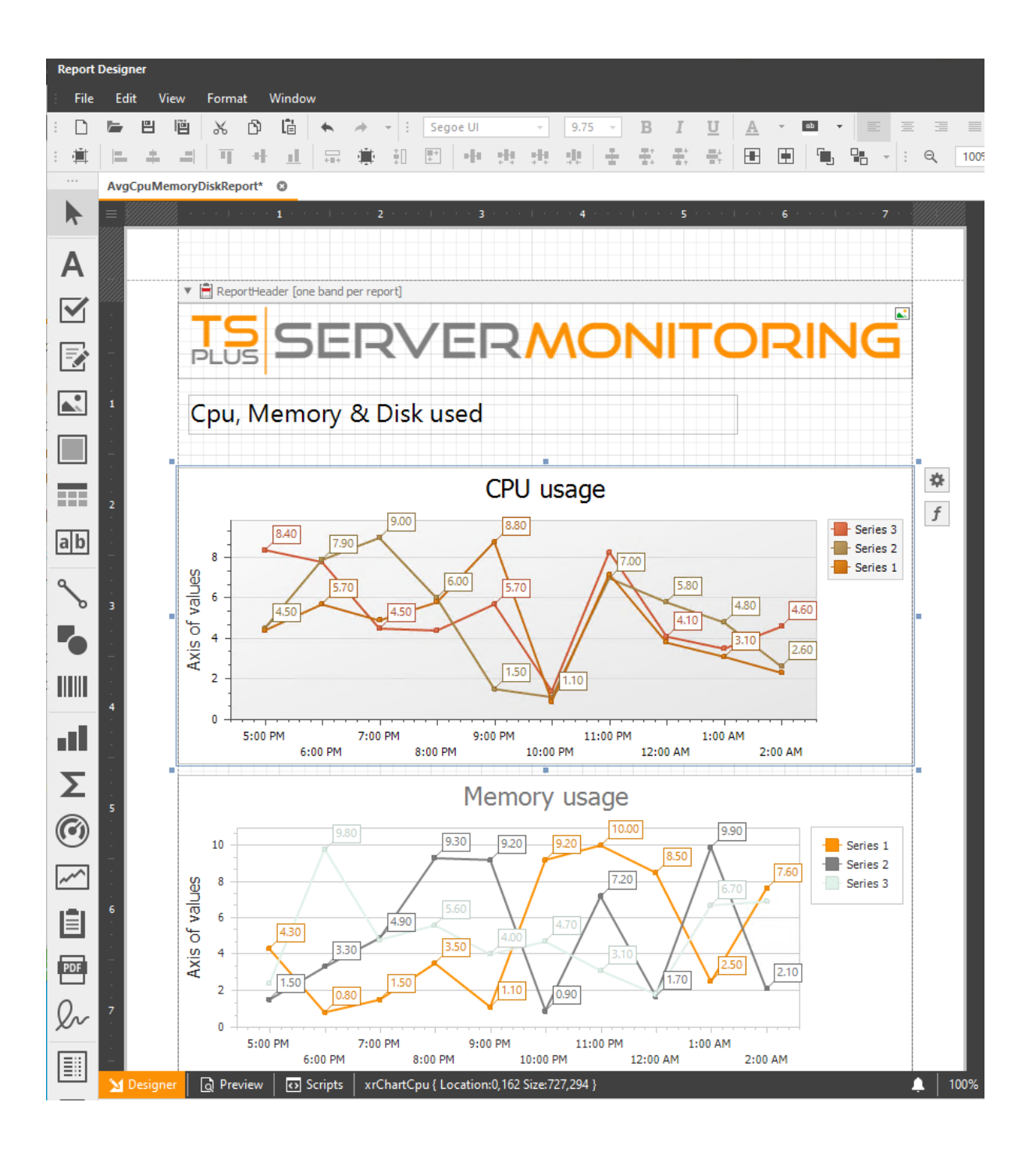

Puoi anche personalizzare il contenuto del datagrid (colori, bordi, caratteri, ecc.) Devi solo selezionare la/ le cella/e che desideri modificare e modificare le proprietà che desideri.
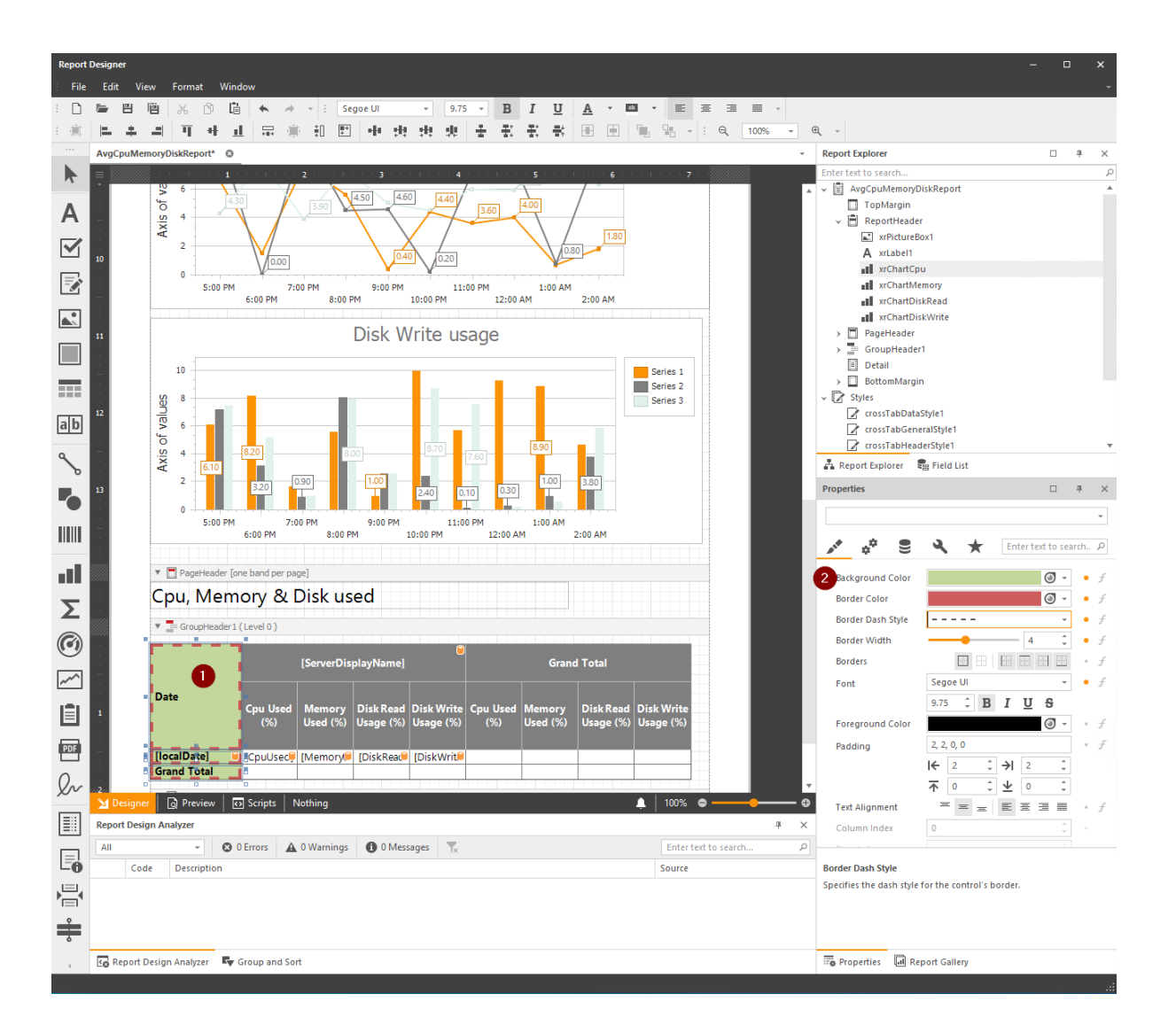

## Come fare: Cambiare il logo di un report personalizzato

Per cambiare il logo di un report personalizzato, puoi fare clic sul logo attuale e poi fare clic su **impostazioni** pulsante, e cambia il **Fonte dell'immagine** campo:

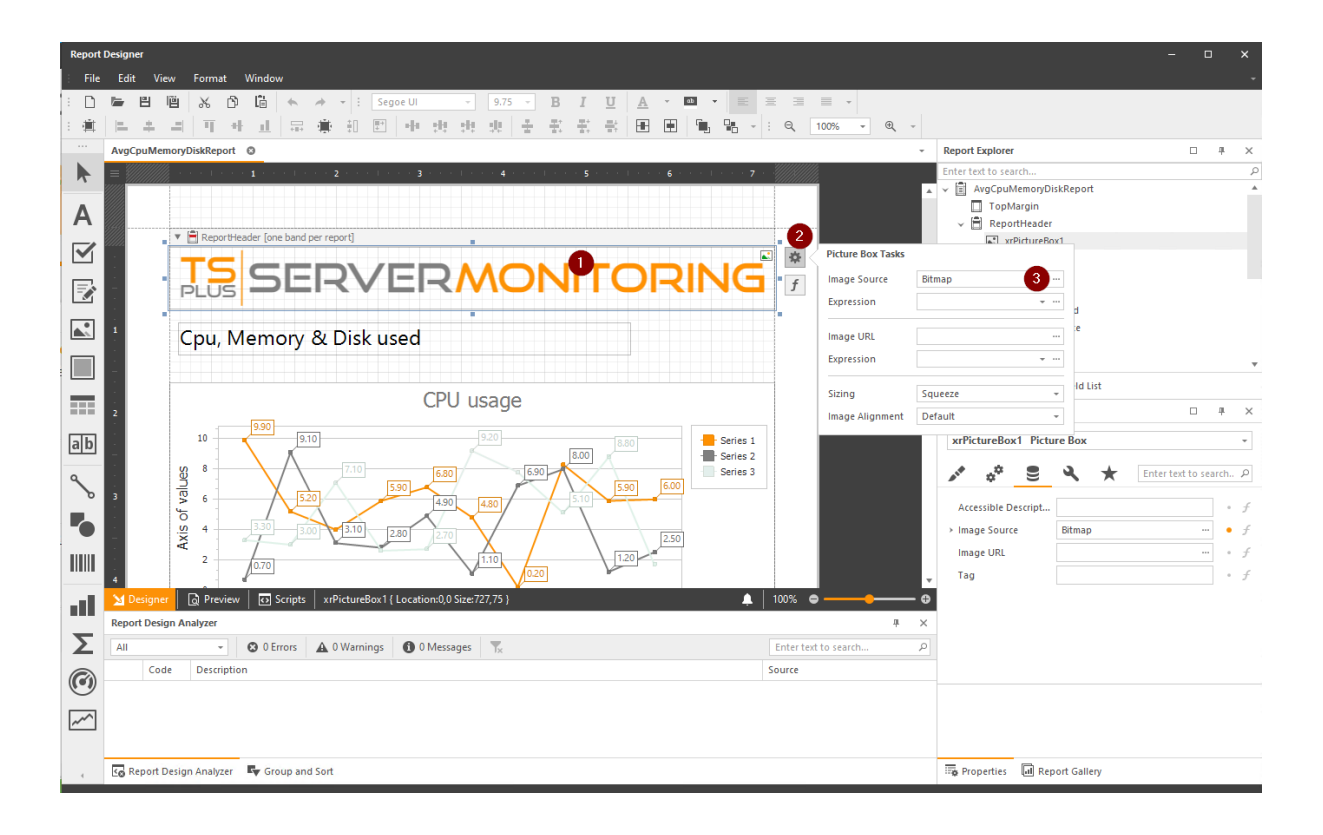

Poi, salva e guarda le modifiche apportate:

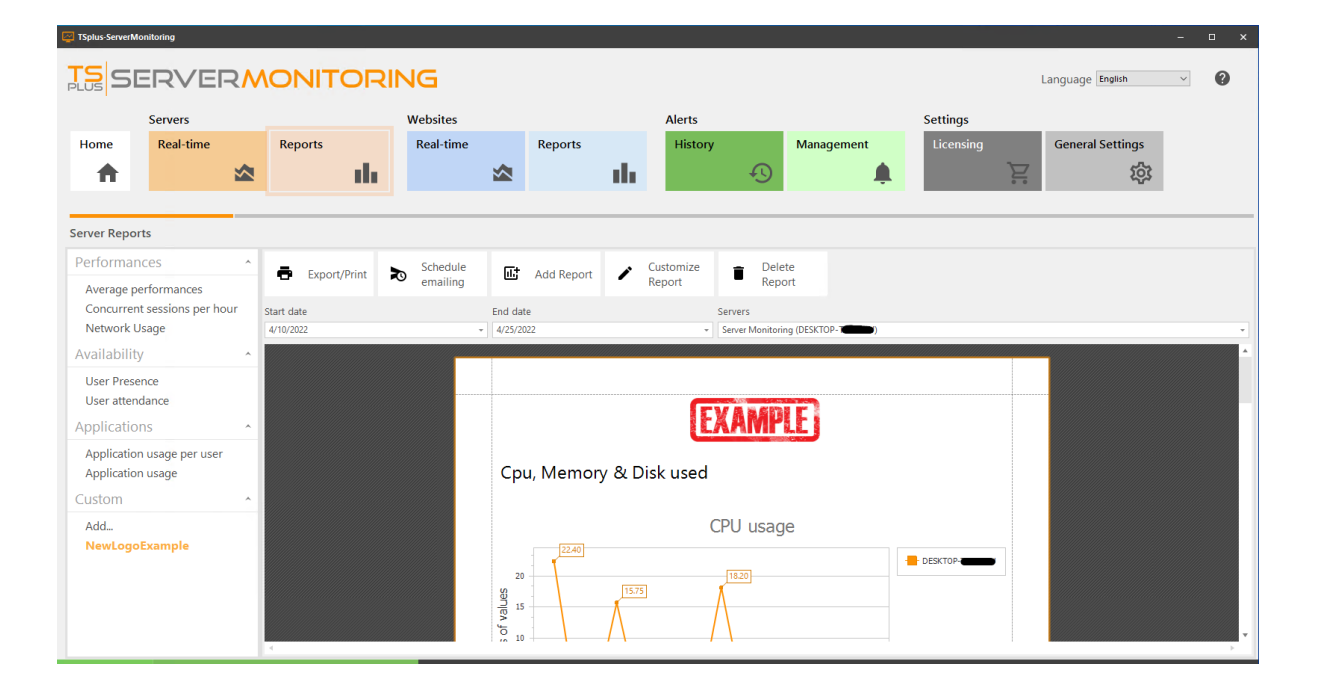

# Come fare: Cambiare la visibilità di alcune informazioni nel report personalizzato

Potresti essere interessato solo ad alcuni indicatori in un rapporto. Puoi nascondere gli altri facendo clic sui campi interessati, e poi nel **Proprietà di comportamento** puoi selezionare il **Colonna Visibile** casella di controllo:

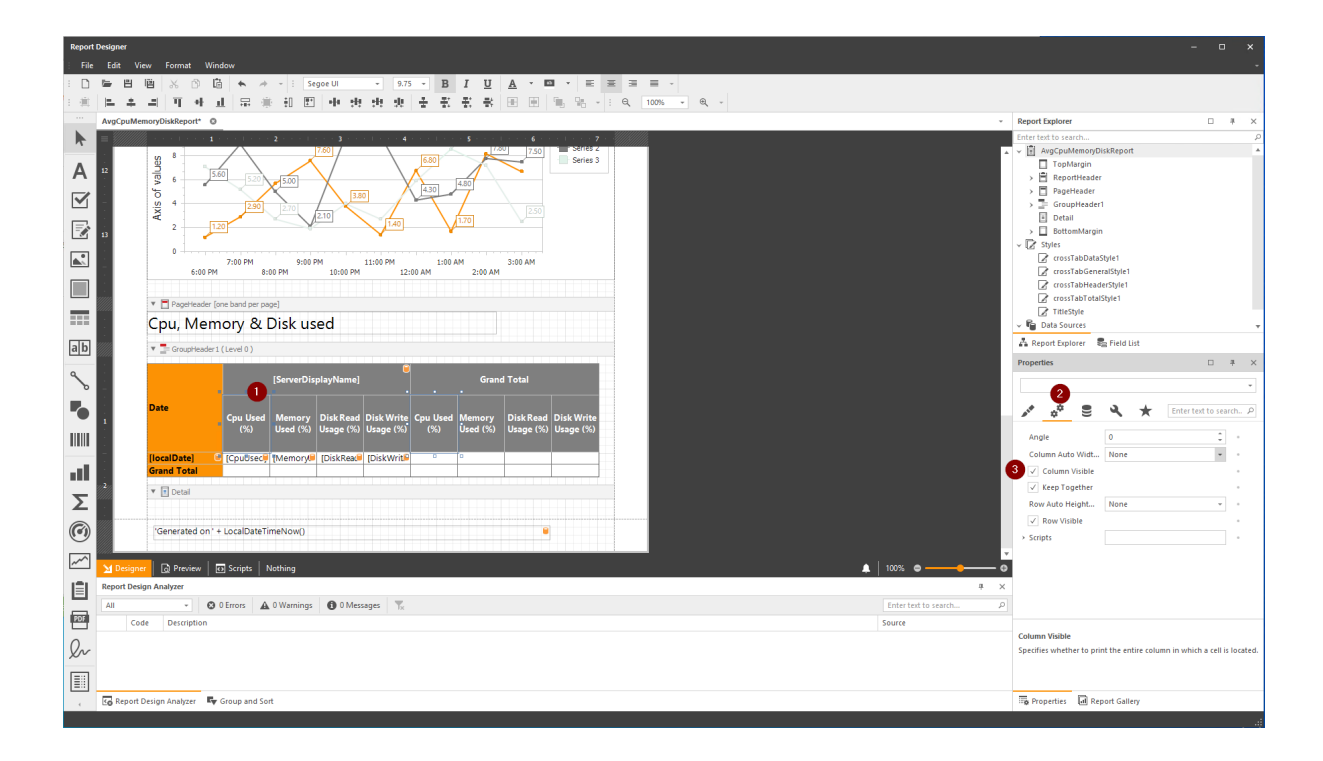

Poi, nel Visualizzazione designer , vedrai i campi disabilitati:

| Depart | Decian                |          |            |          |          |             |         |                    |                      |                            |           |              |                    |                        |                             |                                              |      |
|--------|-----------------------|----------|------------|----------|----------|-------------|---------|--------------------|----------------------|----------------------------|-----------|--------------|--------------------|------------------------|-----------------------------|----------------------------------------------|------|
| File   | Edit                  | Vie      |            | ormat    | Win      | dow         |         |                    |                      |                            |           |              |                    |                        |                             |                                              |      |
| : []   |                       |          |            | ж f      | 3 (i     | •           | 4       | - ; S              | egoe Ul              | - 9                        | .75 -     | в            | ΙU                 | A - 1                  | ab 🗸 📄                      | Ξ                                            | 3 8  |
| : #    | =                     | +        | =          | Π        | + 1      |             |         |                    | -<br>                | 4 .H. J.                   | ÷         |              | 황 황                |                        | ۰. <b>۲</b>                 | - : e                                        | 1009 |
|        | AvgC                  | puMen    | noryDis    | skRepor  | t* ©     |             |         |                    |                      |                            |           |              |                    |                        |                             |                                              |      |
|        | = //                  |          |            | 6 I. F.  | • • 1 •  |             |         | <b>2</b> · · · · · | · · · 3 ·            |                            | 4 * * *   | 1.1.1        | . 5                | 1 * * * 6 *            |                             | <u>·                                    </u> |      |
| Α      |                       |          | f values   | 6        | 5.6      |             | .20     | 5.00               | 7.60                 |                            | 6.80      | ם<br>ח_      | 4.80               | 7.50                   | Series 3                    | 3                                            |      |
|        | -<br>-                |          | xis o      | 4        |          | 2           | .90     | 2.70               | $\angle \vee$        | 5.80                       |           | F            | /                  | 2.50                   |                             |                                              |      |
|        | 13<br>13              |          | A          | 2        | 1.2      | 0           |         |                    | 2.10                 | 1.40                       | ]         | $\downarrow$ | 1.70               |                        |                             |                                              |      |
|        | -<br>-<br>-           |          |            | 0 6      | :00 PM   | 7:00 PN     | 1 8:0   | 9:00<br>00 PM      | PM<br>10:00 P        | 11:00 PM                   | 2:00 AM   | 1:00 /       | AM<br>2:00 AM      | 3:00 AM                |                             |                                              |      |
|        | -<br>-<br>            |          |            |          |          |             |         |                    |                      |                            |           |              |                    |                        |                             |                                              |      |
| _      | <i>/////.</i> .       |          | •          | PageHe   | eader [o | ne band p   | oer pag | ge]                |                      |                            |           |              |                    |                        |                             |                                              |      |
|        | -                     |          | Ср         | u, N     | lem      | ory         | 81      | Jisk u             | sed                  |                            |           |              |                    |                        |                             |                                              |      |
| ab     |                       |          | • =        | GroupH   | leader 1 | (Level 0    | )       |                    |                      |                            |           |              |                    |                        |                             |                                              |      |
| Ŷ      | -<br>-<br>-           |          |            |          |          |             |         | [ServerDi          | splayName            | 9]                         |           |              | Gran               | ıd Total               |                             |                                              |      |
| •      | -<br>-<br>-<br>-<br>- |          | Date       |          |          | Сри U<br>(% | sed     | Memory<br>Used (%) | Disk Rea<br>Usage (% | d Disk Writ<br>5) Usage (% | cpu<br>(9 | Used<br>(6)  | Memory<br>Used (%) | Disk Read<br>Usage (%) | I Disk Write<br>) Usage (%) |                                              |      |
|        | -                     |          | íloca      | Date]    | 0        | fCpuU       | sec     | [Memory]           | I DiskRea            | IDiskWrit                  |           |              |                    |                        |                             |                                              |      |
|        | :                     |          | Gran       | d Tota   | I        |             |         |                    |                      |                            |           |              |                    |                        |                             |                                              |      |
| Σ      |                       |          | • =        | Detail   |          |             |         |                    |                      |                            |           |              |                    |                        |                             |                                              |      |
| ۲      |                       |          | 'Ge        | nerated  | d on ' + | LocalD      | ateTir  | meNow()            |                      |                            |           |              |                    |                        |                             |                                              |      |
| ~^^    | M D                   | esigner  | <u>م</u> ا | ) Previe | w        | > Scripts   | ;   A   | vgCpuMem           | oryDiskRep           | ort { Paper <u>Kin</u>     | d: A4 }   |              |                    |                        |                             |                                              |      |
| I=I    | Repor                 | rt Desig | n Ana      | lyzer    | - 1 -    |             |         |                    |                      |                            |           |              |                    |                        |                             |                                              |      |
|        | All                   |          |            | Ŧ        | 8        | 0 Errors    | A       | 0 Warnings         | <b>1</b> 0 M         | essages                    | c         |              |                    |                        |                             |                                              |      |
| PDF    |                       | Cod      | e          | Descript | ion      |             |         |                    |                      |                            |           |              |                    |                        |                             |                                              |      |

E in il Visualizzazione anteprima , vedrai i campi nascosti:

| Report I | Designer                                                                                  |                      |                    |                        |                         |                    |                        |                         |
|----------|-------------------------------------------------------------------------------------------|----------------------|--------------------|------------------------|-------------------------|--------------------|------------------------|-------------------------|
| File     | Edit View Format Window                                                                   |                      |                    |                        |                         |                    |                        |                         |
| : 🗅      | 🖿 💾 🛗 🖧 🗅 🖆 📥 🍝 🔺 - ! :                                                                   | ~                    | -                  | B I                    | U A ·                   | ab v               | = =                    | ∃ ∎ .                   |
| : 1      | 医 キ ヨ 耳 み み 昂 楽 知 图 み                                                                     | de de                | $x \downarrow \pm$ | · 王 王 ·                | en ine i                | 1   <b>1</b> , 1   |                        | ا ا                     |
|          |                                                                                           | ** **                |                    |                        |                         |                    |                        |                         |
|          |                                                                                           |                      |                    |                        |                         |                    |                        |                         |
| 15       | : :D # 💾 🖨 🖶 🗟 🗤 👋 🔍 🔍                                                                    | 00% -                | € ∣                | ►                      |                         | •h • 🕅             |                        | <b>⊻</b> • •            |
| A        | Axis of                                                                                   |                      | 0.03               | 7.83                   | 0.21 0.30               | 0.10               | 6.70                   | 0.44 0.07               |
|          |                                                                                           | 6:00 AM              | 8:00 AM<br>8:00 AI | 9:00 AM<br>4 10:00     | 11:00 AM<br>) AM 12     | 1:00 PM            | 4 3:00<br>2:00 PM      | 4:00 PM                 |
|          | Cpu,                                                                                      | Mem                  | ory &              | Disk us                | ed                      |                    |                        |                         |
|          |                                                                                           |                      | Server M           | onitoring (E           | DESKTOP-                |                    | Grand Tota             |                         |
| ab       | Date                                                                                      |                      | Memory<br>Used (%) | Disk Read<br>Usage (%) | Disk Write<br>Usage (%) | Memory<br>Used (%) | Disk Read<br>Usage (%) | Disk Write<br>Usage (%) |
| 2        |                                                                                           |                      |                    |                        |                         |                    |                        |                         |
| _        | 2022/0                                                                                    | 4/25 08h             | 64.16              | 14.54                  | 17.29                   | 64.16              | 14.54                  | 17.29                   |
|          | 2022/0                                                                                    | 4/25 09h<br>4/25 10h | 62.60              | 0.00                   | 0.03                    | 62.60              | 0.00                   | 0.03                    |
|          | 2022/0                                                                                    | 4/25 11h             | 65.44              | 4.08                   | 7.83                    | 65.44              | 4.08                   | 7.83                    |
|          | 2022/0                                                                                    | 4/25 12h             | 67.33              | 0.31                   | 0.21                    | 67.33              | 0.31                   | 0.21                    |
|          | 2022/0                                                                                    | 4/25 13h             | 67.78              | 0.27                   | 0.30                    | 67.78              | 0.27                   | 0.30                    |
| E (      | 2022/0                                                                                    | 4/25 14h             | 66.87              | 0.02                   | 0.10                    | 66.87              | 0.02                   | 0.10                    |
|          | 2022/0                                                                                    | 4/25 15h             | 65.24              | 0.03                   | 0.09                    | 65.24              | 0.03                   | 0.09                    |
| -        | 2022/0                                                                                    | 4/25 16h             | 66.96              | 19.25                  | 6.70                    | 66.96              | 19.25                  | 6.70                    |
| 2        | 2022/0                                                                                    | 4/25 17h             | 67.03              | 0.96                   | 0.44                    | 67.03              | 0.96                   | 0.44                    |
| 0        | 2022/0                                                                                    | 4/25 18h             | 65.82              | 0.00                   | 0.07                    | 65.82              | 0.00                   | 0.07                    |
|          | Grand T                                                                                   | otal                 | 65.41              | 1.99                   | 2.53                    | 65.41              | 1.99                   | 2.53                    |
| ~        | <ul> <li>▲ Designer</li> <li>▲ Preview</li> <li>→ Scripts</li> <li>Page 2 of 2</li> </ul> |                      |                    |                        |                         |                    |                        |                         |

# Come utilizzare un database esistente per report personalizzati:

Quando personalizzi un report esistente o ne crei uno nuovo, utilizzerai i dati di monitoraggio che sono memorizzati nel database che hai creato durante la configurazione e che vengono alimentati regolarmente dai dati di tutti i server e siti web che monitori.

Puoi vedere 2 tipi di dati che puoi utilizzare:

•

tabelle, che sono dati "puri" così come arrivano dai server che monitori

| Field List                             | щ | × |
|----------------------------------------|---|---|
| Enter text to search                   |   | Q |
| ✓ ■ sqlDataSource1                     |   |   |
| > Network                              |   |   |
| > NetWorkUsage                         |   |   |
| > Performance                          |   |   |
| > Process                              |   |   |
| > PS_GetApplicationUsage               |   |   |
| > PS_GetConcurrentSessionsNumber       |   |   |
| > PS_GetConcurrentSessionsNumberDaily  |   |   |
| > PS_GetConcurrentSessionsNumberHourly |   |   |
| > PS_GetConnectedUsers                 |   |   |
| > PS_GetNetworkUsage                   |   |   |
| > PS_GetPerformancesByServer           |   |   |
| > PS_GetUserActivity                   |   |   |
| > server                               |   |   |
| > sessionState                         |   |   |
| > SrvUser                              |   |   |
| > UseOfProcess                         |   |   |
| > WebResponse                          |   |   |
| > Website                              |   |   |
| ? Parameters                           |   |   |
|                                        |   |   |
|                                        |   |   |
| 🐴 Report Explorer 🛛 🗧 Field List       |   |   |

•

procedure memorizzate, che sono un aggregato di molte tabelle, create per la necessità di un report o di un dashboard

| Field List |                                      | щ | × |
|------------|--------------------------------------|---|---|
| Enter text | to search                            |   | 2 |
| v 🔳 sql    | DataSource1                          |   |   |
| > ===      | Network                              |   |   |
| >          | NetWorkUsage                         |   |   |
| >          | Performance                          |   |   |
| >          | Process                              |   |   |
| >          | PS_GetApplicationUsage               |   |   |
| >          | PS_GetConcurrentSessionsNumber       |   |   |
| >          | PS_GetConcurrentSessionsNumberDaily  |   |   |
| >          | PS_GetConcurrentSessionsNumberHourly |   |   |
| >          | PS_GetConnectedUsers                 |   |   |
| >          | PS_GetNetworkUsage                   |   |   |
| >          | PS_GetPerformancesByServer           |   |   |
| >          | PS_GetUserActivity                   |   |   |
| > ===      | Server                               |   |   |
| > ===      | SessionState                         |   |   |
| > ===      | SrvUser                              |   |   |
| > ===      | UseOfProcess                         |   |   |
| > ===      | WebResponse                          |   |   |
| > ===      | Website                              |   |   |
| ? Par      | rameters                             |   |   |
|            |                                      |   |   |
| A Repo     | rt Explorer 🗧 Field List             |   |   |

Puoi utilizzare uno o l'altro, a seconda delle tue esigenze. Se sei abituato a SQL Server Management Studio, puoi persino creare le tue procedure memorizzate e utilizzarle nei tuoi report personalizzati.

## Personalizza report (utenti avanzati)

Con il Server Monitoring, hai vari report standard che il nostro team ha fornito come modelli. Tuttavia, in alcuni casi, potresti voler un report particolare che non è fornito dal nostro team.

Se pensi che altri clienti oltre a te possano essere interessati a questo rapporto, ti preghiamo di contattare il nostro team di supporto e cercheremo di aggiungerlo alla lista dei rapporti standard, se è idoneo.

Se si tratta di una modifica molto specifica di cui hai bisogno, potresti voler personalizzare un report esistente o addirittura crearne uno nuovo (per utenti avanzati).

Per personalizzare un report esistente: prima seleziona un report (sito web o server) facendo clic su una tile del Server, poi scegli un report nel menu a sinistra.

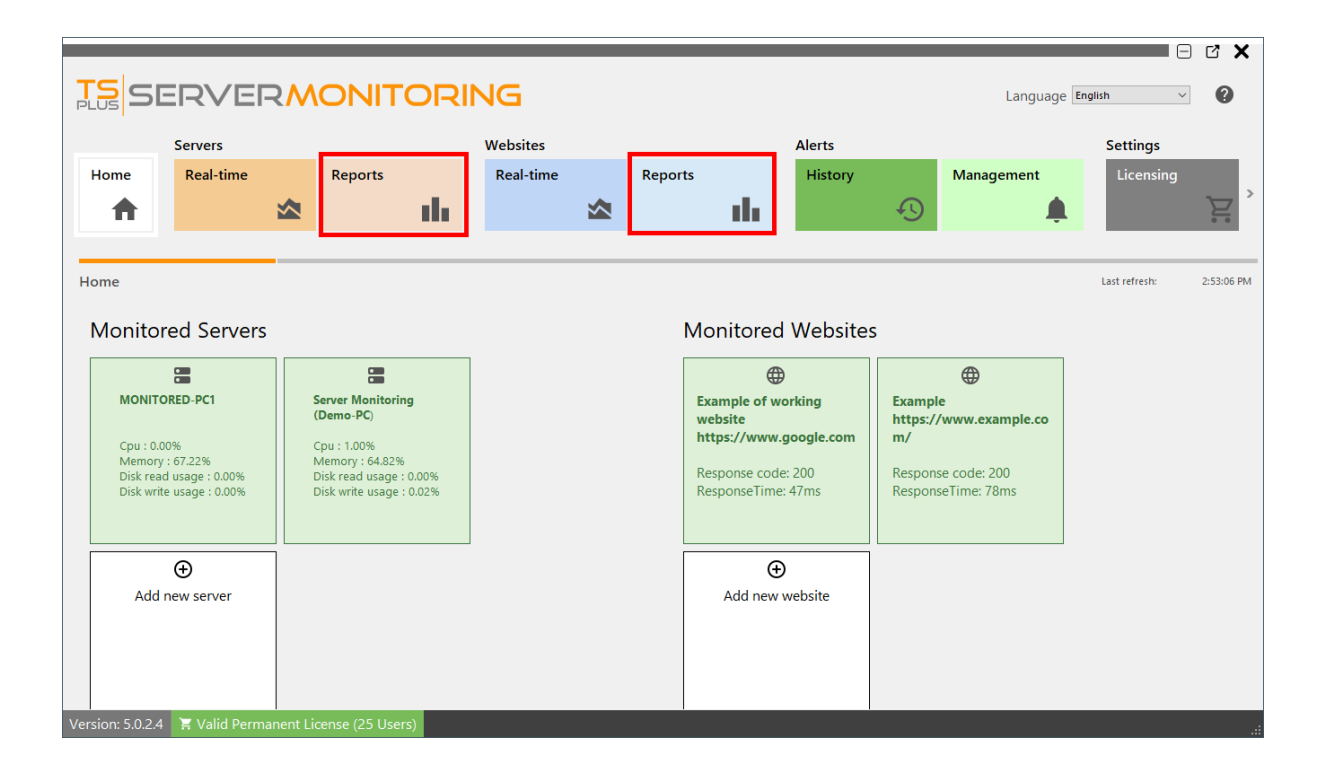

Poi fai clic su il **Personalizza** pulsante:

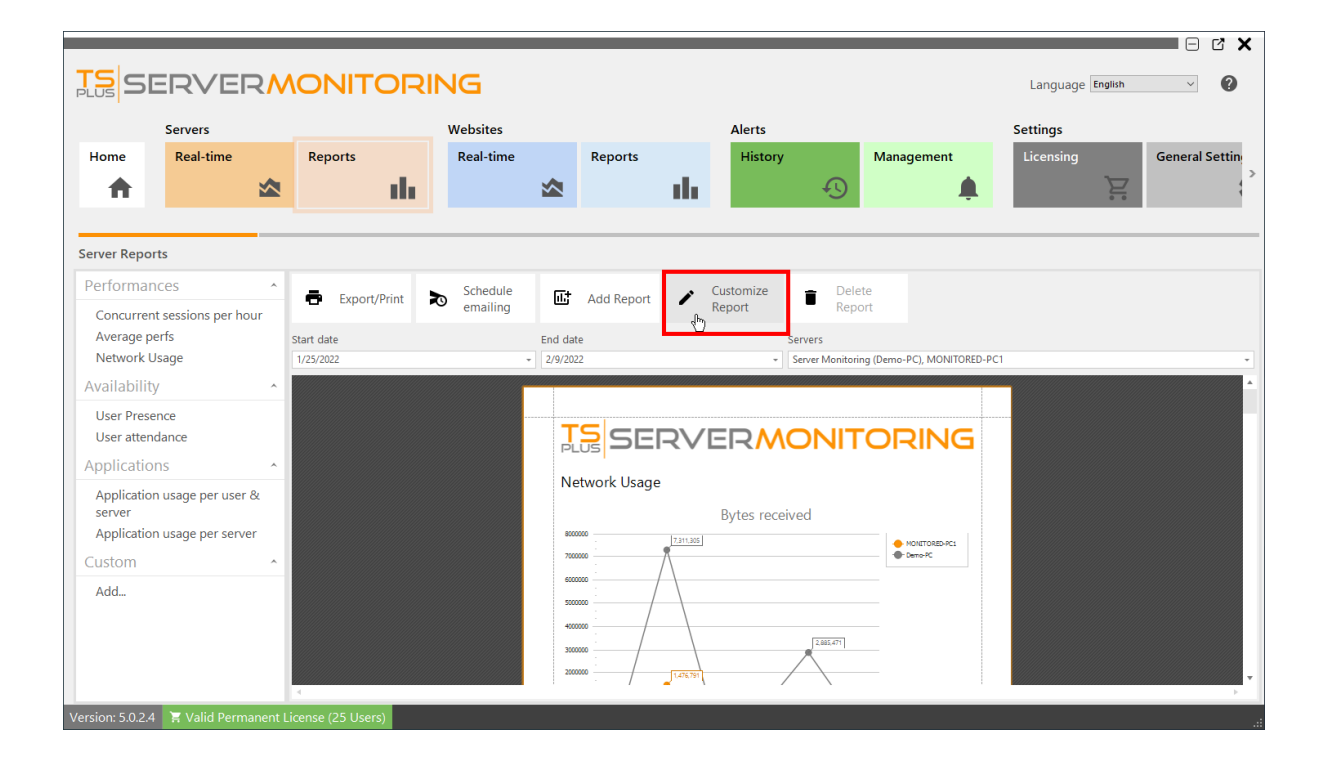

#### Un designer di report apparirà:

| Report         | Designer                                                              |                                                                | - c                   | x נ        |
|----------------|-----------------------------------------------------------------------|----------------------------------------------------------------|-----------------------|------------|
| : <u>F</u> ile | Edit Yiew Format Window                                               |                                                                |                       | -          |
| : D            | 陸 凹 凹 X ① lǜ キャル・: Segoe UI ・ 9.75 ・ B I U A ・ 四 ・ 三 三 三 二            |                                                                |                       |            |
| E (11)         | 二 二 耳 オ 山 田 孝 田 田 中 忠 忠 史 吉 至 至 平 田 田 陶 略 - : Q 1005 - Q -            |                                                                |                       |            |
|                | NetworkUsageReport • -                                                | Report Explorer                                                |                       | # ×        |
|                | 2 1 1 1 1 1 1 1 1 1 1 1 1 1 1 1 1 1 1 1                               | Enter text to search                                           |                       | Q          |
|                |                                                                       | <ul> <li>Image: NetworkUsageRept</li> <li>TopMargin</li> </ul> | ort                   | -          |
| Α              | <b>f</b>                                                              | > 🖹 ReportHeader                                               |                       |            |
|                | V ReportHeader (one band per report)                                  | > PageHeader                                                   |                       |            |
| <u> </u>       |                                                                       | GroupHeader1     Detail                                        |                       |            |
| <b>1</b>       |                                                                       | PageFooter                                                     |                       |            |
|                |                                                                       | BottomMargin     Styler                                        |                       |            |
| <b>A</b>       | Network Usage                                                         | crossTabDataSty                                                | yle                   |            |
|                |                                                                       | 🖉 crossTabGenera                                               | alStyle               |            |
|                | Bytes received                                                        | crossTabHeader                                                 | rStyle                |            |
|                |                                                                       | A Report Explorer                                              | Field List            |            |
| ab             |                                                                       | Properties                                                     |                       | a ×        |
| u io           | 9 9 9 5eries 3                                                        |                                                                |                       |            |
| $\mathcal{S}$  |                                                                       | NetworkUsageKeport                                             | Keport                | ÷          |
|                |                                                                       | 📌 🔅 🛢                                                          | 山 く ★                 |            |
| ••             |                                                                       | Background Color                                               | - @                   | • <i>f</i> |
|                |                                                                       | Border Color                                                   | Ø -                   | • <i>f</i> |
|                |                                                                       | Border Dash Style                                              |                       | • <i>f</i> |
| al.            |                                                                       | Border Width                                                   |                       | • <i>f</i> |
| ~              |                                                                       | Borders                                                        |                       | • <i>f</i> |
| 2              |                                                                       | Font                                                           | Segoe UI 👻            | • <i>f</i> |
|                | M Designer 🕞 Preview 🖂 Scripts   NetworkUssgeReport [ PaperKind: A4 ] |                                                                | 9.75 🗘 B I <u>U</u> S |            |
| $\leq$         | Report Design Analyzer 4 ×                                            | Foreground Color                                               | J -                   | • <i>f</i> |
| ~~             | All - O DErrors 🛦 O Warnings 🚯 O Messages 🏹 Enter text to search P    | Padding                                                        | 0, 0, 0, 0            | • <i>f</i> |
| IÊL.           | Code Description Source                                               | 1                                                              | i ← ○                 |            |
|                |                                                                       | Background Color                                               |                       |            |
| PDF            |                                                                       | Gets or sets the control's I                                   | background color.     |            |
|                |                                                                       |                                                                |                       |            |
| 4              | 🕼 Report Design Analyzer 🛛 🗣 Group and Sort                           | Properties 🗐 Repo                                              | ort Gallery           |            |

Quando hai effettuato tutte le modifiche desiderate, fai clic su **Salva** pulsante, e dai un nome amichevole al tuo report personalizzato:

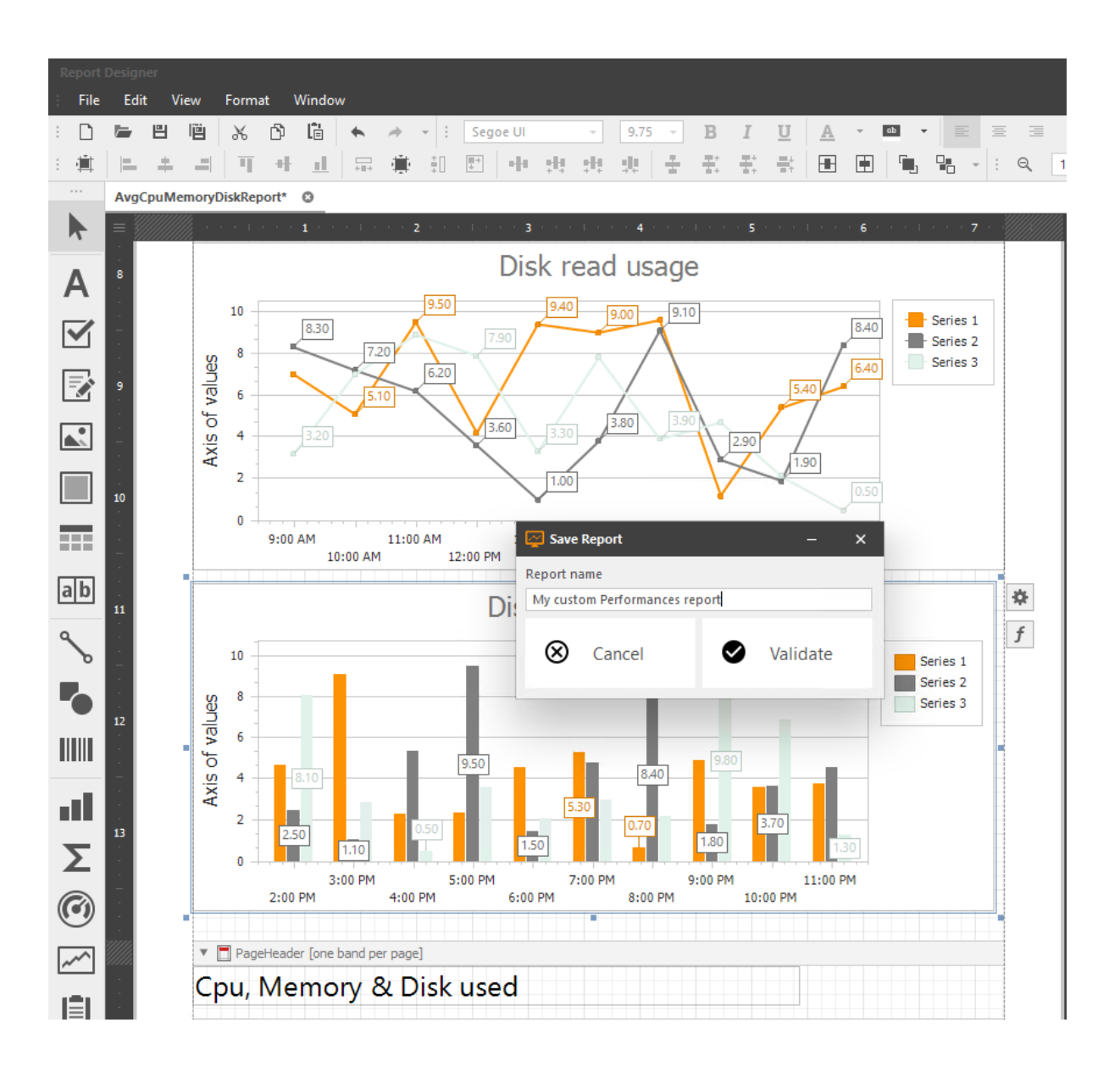

Il tuo report personalizzato sarà quindi disponibile nel menu a sinistra e potrai selezionarlo per visualizzarlo.

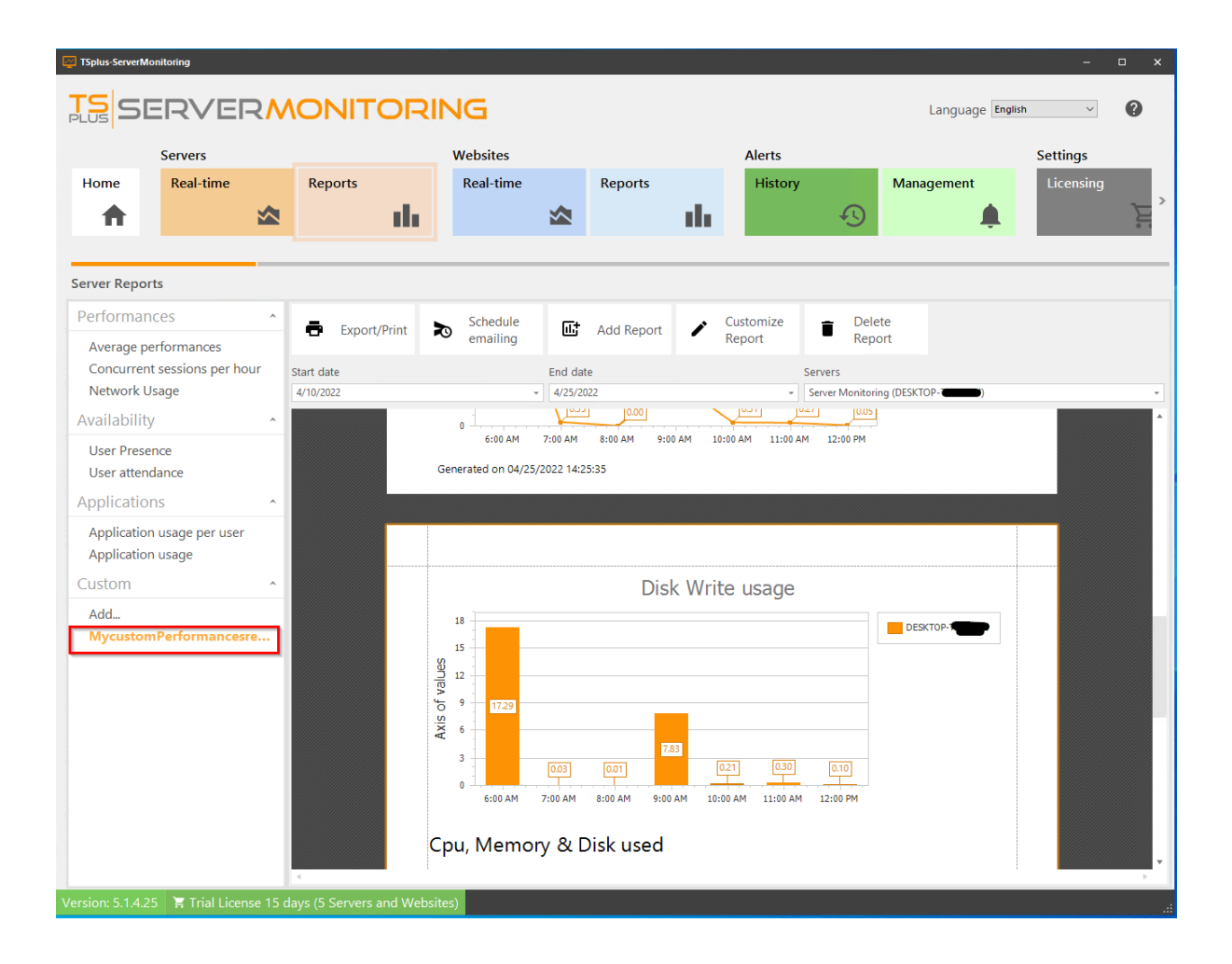

Ecco alcuni esempi di modifiche semplici che puoi apportare a un rapporto:

Cambia un logo

•

Cambia colori

- <u>Cambia tipo di grafico</u>
- <u>Filtra i tuoi dati</u>
- Cambia la visibilità delle informazioni

Ecco come puoi utilizzare i dati esistenti nel database di Server Monitoring: <u>Usa i dati del</u> <u>database</u>

## Esporta e Stampa Rapporti

Prima seleziona un report (sito web o server) facendo clic su una tile del Server, quindi scegli un tipo di report nel menu a sinistra.

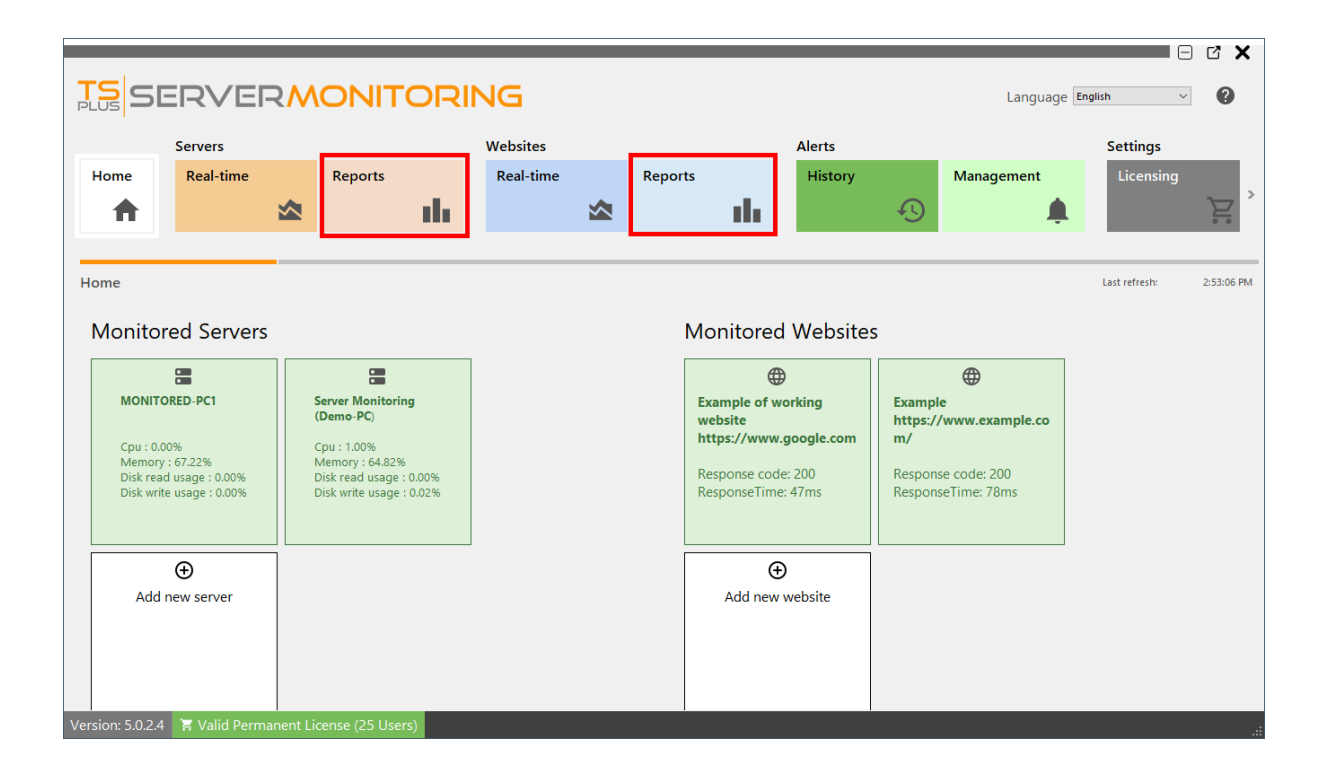

Scegli i parametri che ti si addicono, quindi fai clic su Esporta/Stampa pulsante:

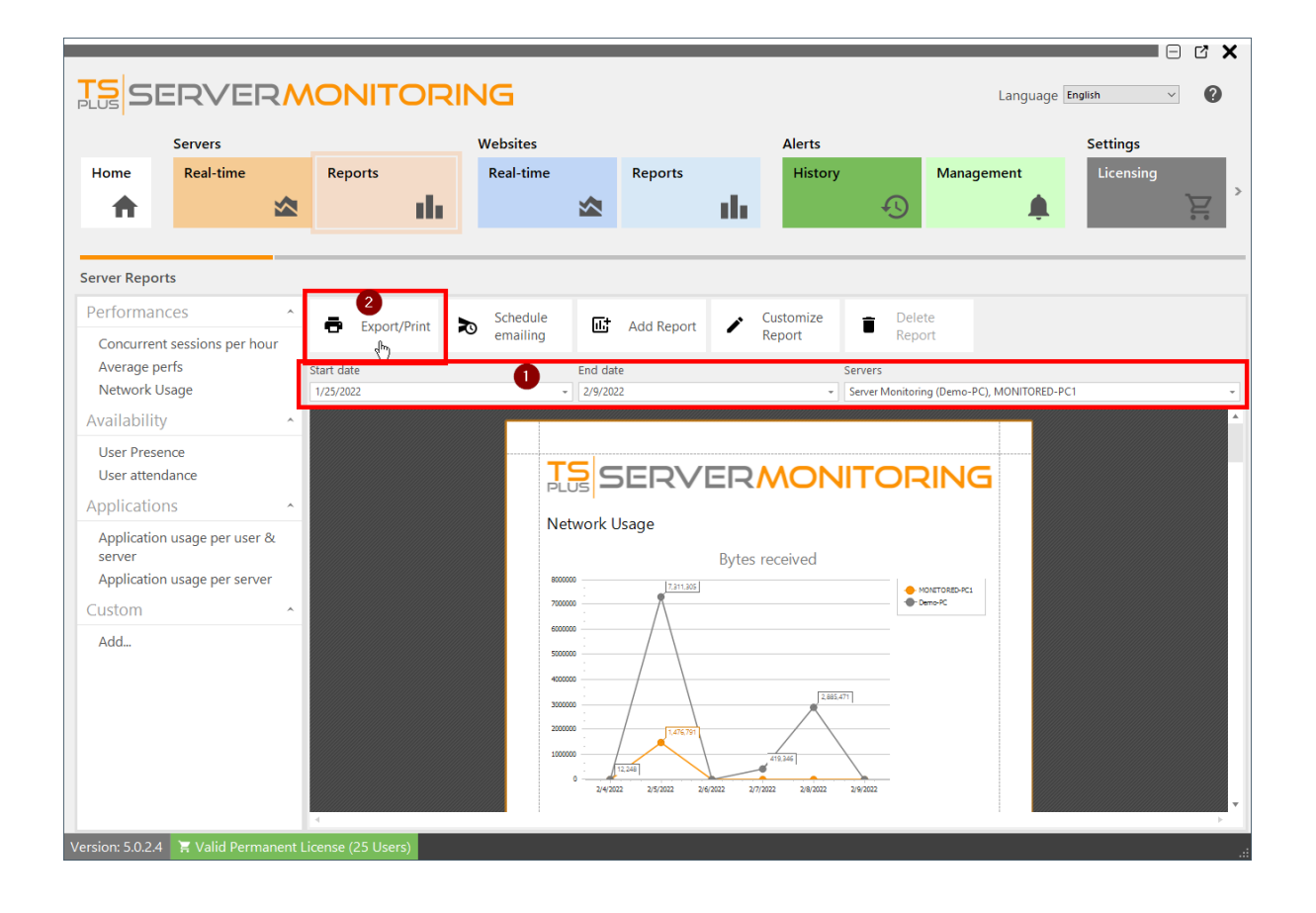

Un tool di anteprima apparirà :

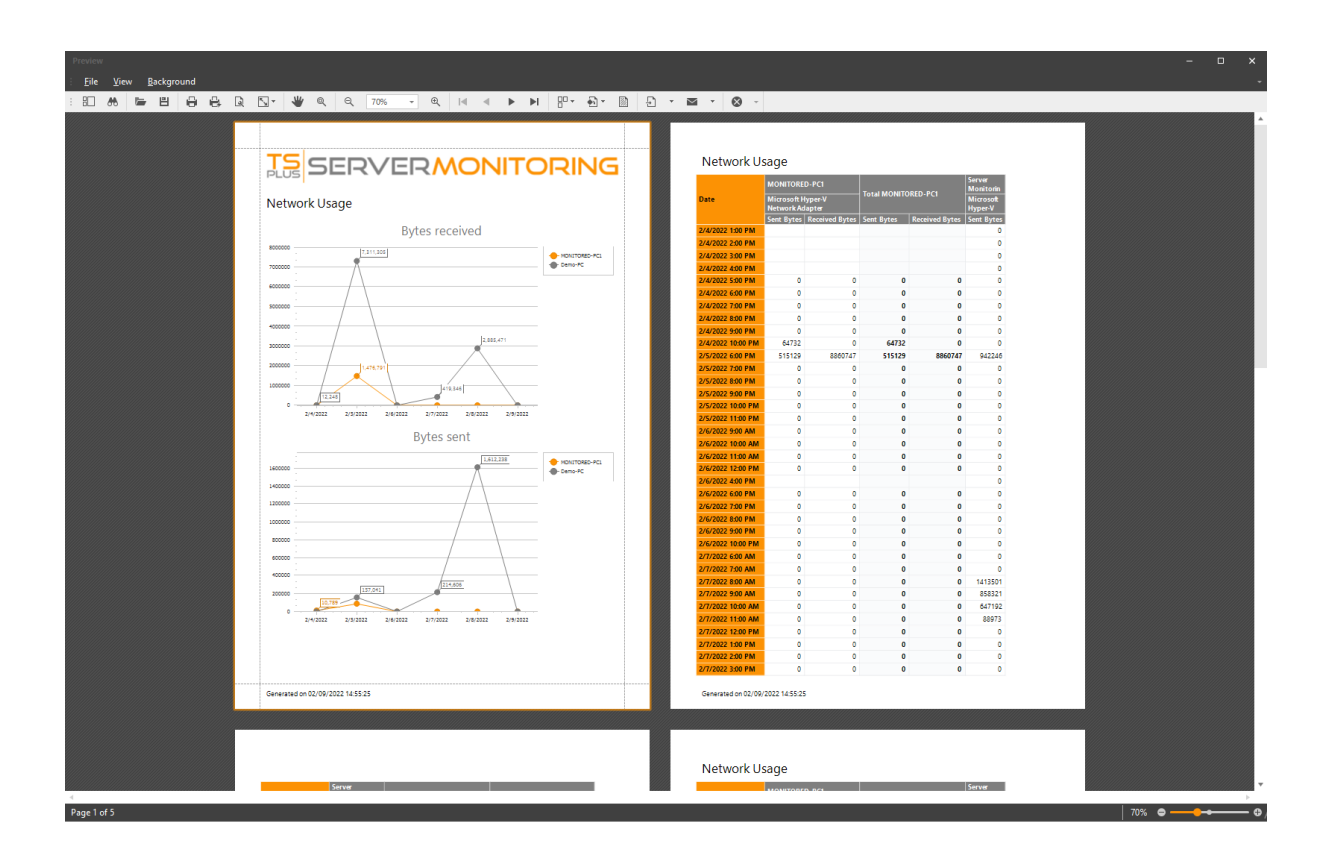

All'interno del menu e della barra degli strumenti, hai numerose azioni possibili:

• Cerca all'interno del rapporto

- Salva il documento così com'è (in formato .prnx, questo non sarà utile nella maggior parte dei casi)
- Stampa o stampa rapida il documento
- Impostazione della pagina (margini, orientamento, ecc.)
- Scegli un colore di sfondo
- Inserisci una filigrana (testo o immagine)
- Esporta il documento in vari formati (PDF, HTML, MHT, RTF, DocX, XLS, XLSX, CSV, file di testo, file immagine)
- Invia il documento via email in vari formati (PDF, MHT, RTF, DocX, XLS, XLSX, CSV, file di testo, file immagine)

Quando si esporta in un formato, ad esempio Excel, è possibile scegliere alcune opzioni:

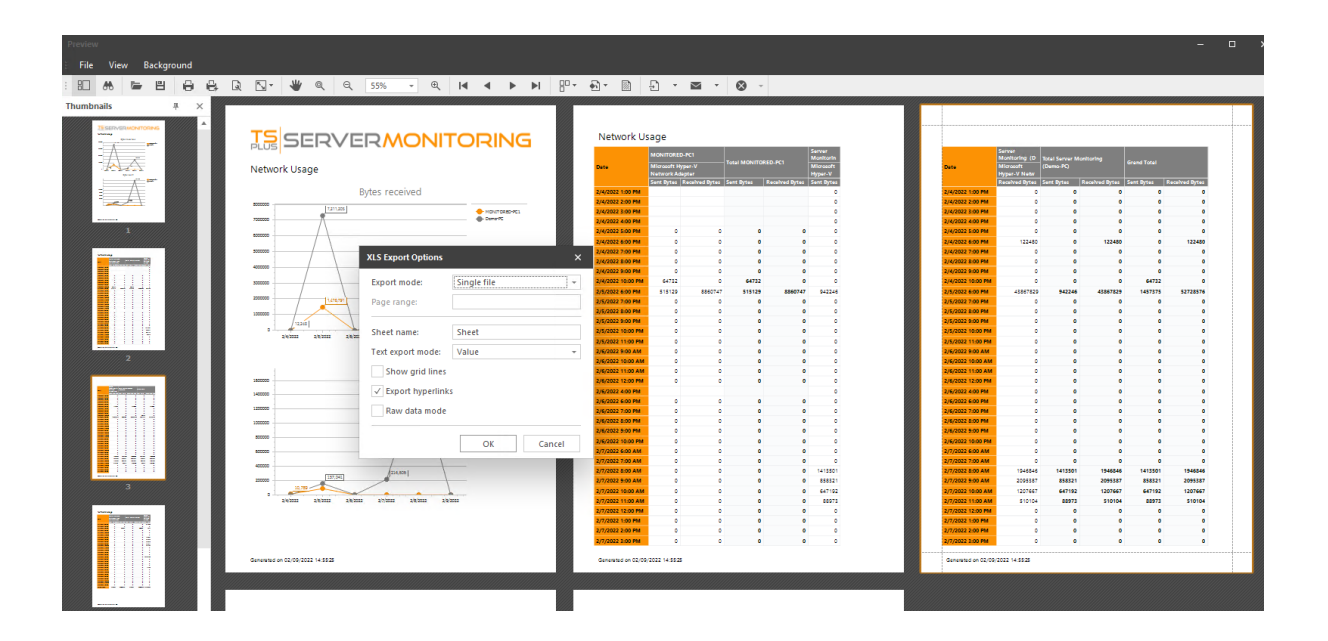

Poi devi scegliere dove salvare il file e se desideri aprirlo dopo il salvataggio:

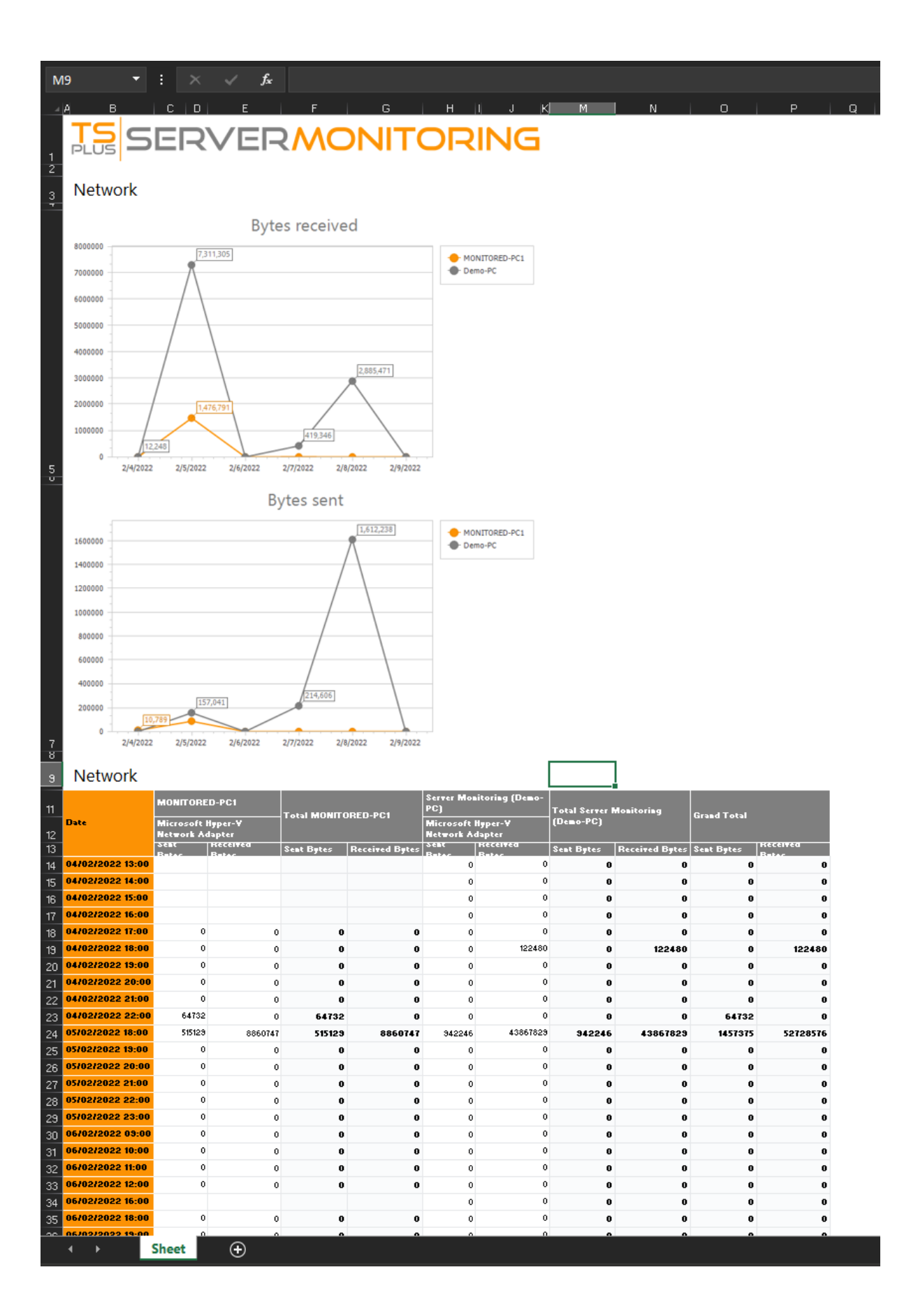

Ora hai un file Excel che puoi modificare quanto vuoi!

# Programmazione dell'invio delle email di report

Prima seleziona un report (sito web o server) facendo clic su una tile del Server, quindi scegli un tipo di report nel menu a sinistra.

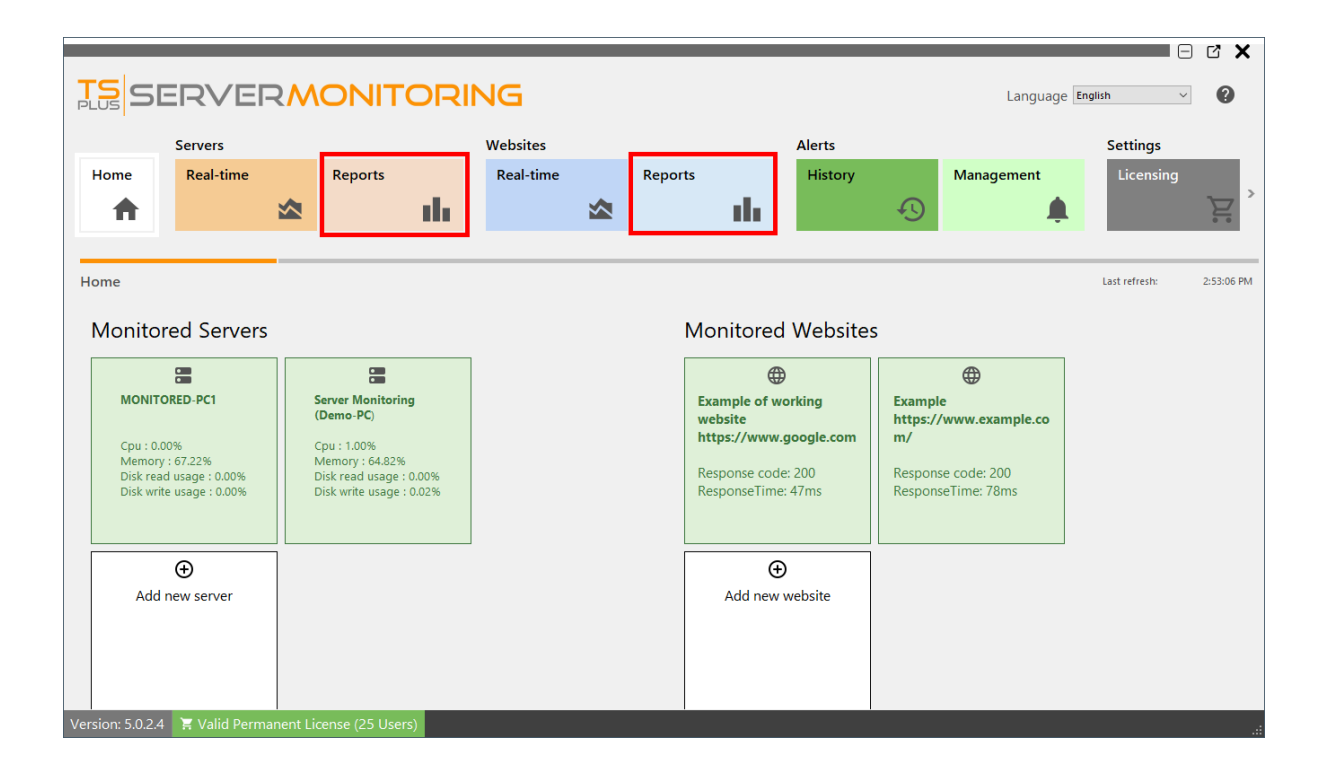

Clicca su il Pianificazione dell'invio di email pulsante:

| berverb                                                                                            |                |               | Websites  |              | Alerts        |                              | Settings  |
|----------------------------------------------------------------------------------------------------|----------------|---------------|-----------|--------------|---------------|------------------------------|-----------|
| lome Real-time                                                                                     |                | Reports       | Real-time | Reports      | History       | Management                   | Licensing |
| <b>n</b>                                                                                           |                | - th          |           |              | I t           | ۹<br>ب                       | <u> </u>  |
| ver Reports                                                                                        |                |               |           |              |               |                              |           |
| rformances                                                                                         | ^              | Export/Print  | Schedule  | + Add Report | • Customize 🝵 | Delete                       |           |
| Concurrent sessions per                                                                            | hour           | - Export/Time | emailing  |              | Report        | Report                       |           |
| verage perfs                                                                                       | St             | tart date     | End       | Jate         | Servers       | nitering (Dense BC) MONITORS | 2 PC1     |
| ailability                                                                                         |                | //23/2022     | * 2/9/    | 1022         | Server Mi     | shitoling (Demo-PC), MONTOKE | 5-PC1     |
| Iser Presence                                                                                      |                |               |           |              |               |                              |           |
| lser attendance                                                                                    |                |               | TS        | SERVER       |               |                              |           |
|                                                                                                    | ~              |               | PLOS      |              |               |                              |           |
| oplications                                                                                        |                |               | Network   | : Usage      |               |                              |           |
| plications                                                                                         | ser &          |               |           | Bv+          | tes received  |                              |           |
| plication usage per us<br>erver                                                                    | ser &          |               | 800000    |              |               |                              |           |
| plication usage per us<br>erver<br>pplication usage per se<br>stom                                 | ser &          |               | 8000000   | 7,311,305    |               | MONETORED-PC1                |           |
| Application usage per us<br>erver<br>Application usage per se<br>Application usage per se<br>Istom | ser &<br>erver |               | 800000    | 7,311,305    |               | MONETORED-PC1     Demo-PC    |           |
| Applications<br>Application usage per us<br>erver<br>Application usage per se<br>Istom<br>Add      | ser &<br>erver |               | 800000    | 7.311.305    |               | MONETORED-PC1                |           |

#### Comparirà un nuovo modulo:

| o Schedule emailing | — D                                 | ×      |
|---------------------|-------------------------------------|--------|
| Report name         | Network Usage                       |        |
| Output file type    | pdf                                 | $\sim$ |
| First export        | 01/01/2022 14:19                    | Ŧ      |
| Then export every   | hour                                | $\sim$ |
| Receivers           |                                     |        |
|                     |                                     |        |
| Websites            | Example, Example of working website | Ŧ      |
| Period              | Last hour                           | $\sim$ |
|                     | ⊗ Cancel ✓ Validate                 |        |

Compila i seguenti campi:

- 1. Il tipo di file di output (PDF, Excel o HTML).
- 2. La data della prima esportazione.
- 3. La frequenza di esportazione (ogni ora / 4 ore / 8 ore / 12 ore / giorno / settimana / mese).
- 4. L'indirizzo email o gli indirizzi email a cui inviare il rapporto. Si prega di separare più indirizzi email con una virgola.
- 5. I server/sito(i) web interessati dal rapporto.
- 6. Il periodo di tempo per il rapporto (ultima ora / ultime 4 ore / ultime 8 ore / ultime 12 ore / oggi / ieri / ultimi 7 giorni / ultimi 30 giorni / ultimi 90 giorni / ultimi 180 giorni).

Clicca su Convalida per salvare il programma.

Per modificare il programma, clicca di nuovo su Pianificazione dell'invio di email pulsante.

## Funzionalità in tempo reale del server

Per accedere alle funzionalità in tempo reale per i server, fai clic sulla tile "In tempo reale" nella sezione Server:

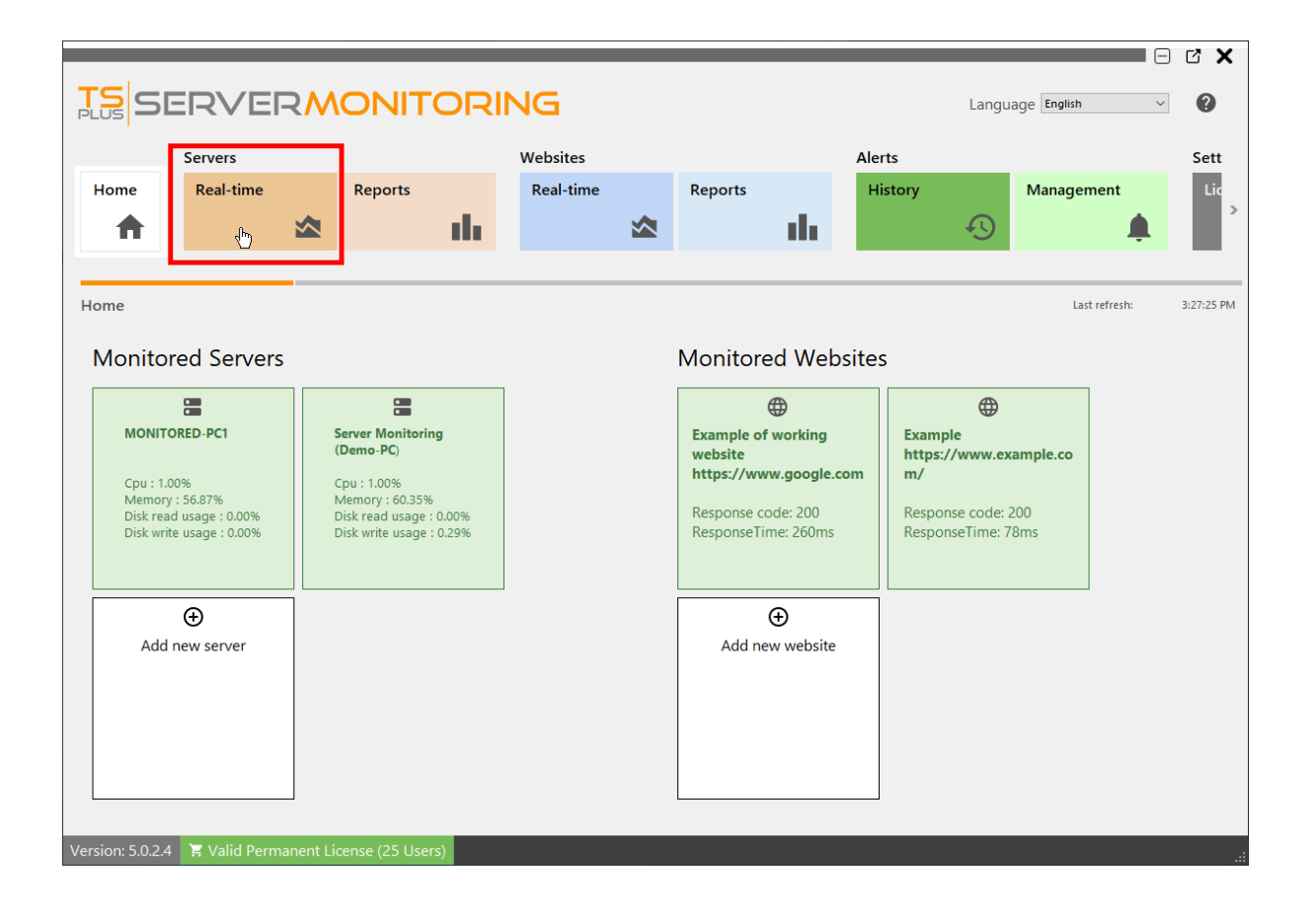

#### Prestazioni

Questo mostra una panoramica delle prestazioni del tuo server (CPU, Memoria, Scrittura su disco e Lettura da disco) negli ultimi 10 minuti:

|                  |                                                                                                    | RING                                                                                                    |                                                                    |                                                      |                                                  | La                                                       | nguage English                                                                                                 | · ()                                           |
|------------------|----------------------------------------------------------------------------------------------------|----------------------------------------------------------------------------------------------------|--------------------------------------------------------------------|------------------------------------------------------|--------------------------------------------------|----------------------------------------------------------|----------------------------------------------------------------------------------------------------|------------------------------------------------|
|                  | Servers                                                                                                    | Websites                                                                                                |                                                                    |                                                      | Alerts                                           |                                                          | Settings                                                                                                    |                                                |
| Home             | Real-time Reports                                                                                                    | Real-time                                                                                               | Reports                                                            | di.                                                  | History 1                                        | Management                                               | Licensing                                                                                                    | ` <u>\</u> ``````````````````````````````````` |
| Server Dashbo    | ards                                                                                                    |                                                                                                    |                                                                    |                                                      |                                                  |                                                          | Last refresh:                                                                                                  | 3:31:51 PM                                     |
| Performance      | s Performances                                                                                                    |                                                                                                    |                                                                    |                                                      |                                                  |                                                          |                                                                                                    |                                                |
| Process Usage    | Drag a column header here to group by that col                                                                             | lumn                                                                                                    |                                                                    |                                                      |                                                  |                                                          |                                                                                                    | Q                                              |
| Bandwidth        | Server name                                                                                                    | Memory                                                                                                  | Cpu                                                                |                                                      | Disk Read                                        |                                                          | Disk Write                                                                                                    |                                                |
| Users            | → MONITORED-PC1                                                                                                    |                                                                                                    | 57.28                                                              |                                                      | 1                                                |                                                          | 0                                                                                                    | 0                                              |
|                  | % Cpu                                                                                                    | % N                                                                                                    | /lemory                                                            |                                                      | % Disk Write                                     |                                                          | % Disk Read                                                                                                    | k k k k k k k k k k k k k k k k k k k          |
|                  | 14 MONITORED-PC1<br>12 Server Monitoring (Demo-PC)<br>10<br>8<br>6<br>4<br>2<br>2:22 PM 2:26 PM 2:28 PM<br>2:24 PM 2:28 PM | 60 V MONITOR<br>50 Server Mo<br>40<br>30<br>20<br>20<br>20<br>20<br>20<br>20<br>20<br>222 PM<br>2224 PM | LED-PC1<br>binitoring (Demo-PC)<br>::26 PM 2:30 PM<br>2:28 PM 2:37 | 14<br>12<br>10<br>8<br>6<br>4<br>2<br>2<br>0<br>2:22 | ✓ MONITORED-PC1<br>✓ Server Monitoring (Demo-PC) | 0.5<br>0.4<br>0.3<br>0.2<br>0.1<br>0.1<br>0.2<br>2:32 PM | MONITORED-PC1     Server Monitoring (Der     Server Monitoring (Der     222 PM 2:26 PM     2:26 PM     2:28 PM | no-PC)<br>2:30 PM<br>4 2:32 PM                 |
| Version: 5.0.2.4 | 🗧 Valid Permanent License (25 Users)                                                                                       |                                                                                                    |                                                                    |                                                      |                                                  |                                                          |                                                                                                    | .::                                            |

### Utilizzo del processo

Quando fai clic su "Utilizzo del processo" nel menu a sinistra, vedrai una tabella che mostra i processi attualmente utilizzati sul server selezionato e alcuni indicatori chiave:

|               |                   |                                                                                                    |                                                                                                    |           |                                                                                                    | _                                                                                              |                                                             |                                                                                             |                       | C X                                            |
|---------------|-------------------|----------------------------------------------------------------------------------------------------|----------------------------------------------------------------------------------------------------|-----------|----------------------------------------------------------------------------------------------------|------------------------------------------------------------------------------------------------|-------------------------------------------------------------|---------------------------------------------------------------------------------------------|-----------------------|------------------------------------------------|
| TS SE         | R\                |                                                                                                    |                                                                                                    |           | <b>5</b>                                                                                           |                                                                                                |                                                             | Language E                                                                                  | nglish 🗸 🗸            | 0                                              |
| 1             | Server            | 5                                                                                                    |                                                                                                    | We        | bsites                                                                                             |                                                                                                |                                                             | Alerts                                                                                      |                       |                                                |
| Home          | Real-             | time                                                                                                    | Reports                                                                                                    | R         | eal-time                                                                                           | Reports                                                                                        |                                                             | History                                                                                     | Management            |                                                |
|               | neur              |                                                                                                    | -                                                                                                    |           |                                                                                                    | Reports                                                                                        |                                                             |                                                                                             | management            | >                                              |
| Π             |                   |                                                                                                    |                                                                                                    |           |                                                                                                    |                                                                                                |                                                             | +9                                                                                          |                       | <b>.</b>                                       |
|               |                   |                                                                                                    |                                                                                                    |           |                                                                                                    |                                                                                                |                                                             |                                                                                             |                       |                                                |
| Server Dashbo | ards              |                                                                                                    |                                                                                                    |           |                                                                                                    |                                                                                                |                                                             |                                                                                             | Last refresh:         | 4:24:22 PM                                     |
| Deefe         | Dro               |                                                                                                    |                                                                                                    |           |                                                                                                    |                                                                                                |                                                             |                                                                                             |                       |                                                |
| Performances  |                   | cess osage                                                                                                    |                                                                                                    |           |                                                                                                    |                                                                                                |                                                             |                                                                                             |                       |                                                |
| Process Usag  | je <sup>Ser</sup> | ver                                                                                                    |                                                                                                    |           |                                                                                                    |                                                                                                |                                                             |                                                                                             |                       |                                                |
| Bandwidth     | Sei               | ver Monitoring (Demo-                                                                                                    | PC) ~                                                                                                    |           |                                                                                                    |                                                                                                |                                                             |                                                                                             |                       |                                                |
| Users         | Dr                | ag a column header he                                                                                                    | re to group by that column                                                                                      |           |                                                                                                    |                                                                                                |                                                             |                                                                                             |                       | Q                                              |
|               |                   | Process name                                                                                                    | Username                                                                                                    | <u>i.</u> | Memory usage                                                                                       | Cpu usage                                                                                      |                                                             | Bytes Received per second                                                                   | Bytes sent per second |                                                |
|               | →                 | Processus hôte pour                                                                                                    | les admin                                                                                                    |           | 28.                                                                                                | 56                                                                                             | 22.33                                                       | 14134298                                                                                    |                       | 253508                                         |
|               |                   | ServerMonitoring                                                                                                    | admin                                                                                                    |           | 7.                                                                                                 | 25                                                                                             | 0.61                                                        | 0                                                                                           |                       | 0                                              |
|               |                   | Explorateur Window                                                                                                    | /s admin                                                                                                    |           | 3.                                                                                                 | 44                                                                                             | 0.57                                                        | 34087                                                                                       |                       | 0                                              |
|               |                   | StartMenuExperienc                                                                                                    | eHos admin                                                                                                    |           | 0.                                                                                                 | 50                                                                                             | 0.06                                                        | 0                                                                                           |                       | 0                                              |
|               |                   | Search application                                                                                                    | admin                                                                                                    |           | 4.                                                                                                 | /4                                                                                             | 0.00                                                        | 0                                                                                           |                       | U                                              |
|               |                   |                                                                                                    | a desire                                                                                                    |           | 2                                                                                                  | 46                                                                                             | 0.00                                                        | 0                                                                                           |                       | 0                                              |
|               |                   | Microsoft Photos ev                                                                                                    | admin<br>e admin                                                                                                |           | 2.                                                                                                 | 46                                                                                             | 0.00                                                        | 0                                                                                           |                       | 0                                              |
|               |                   | Microsoft.Photos.ex                                                                                                    | admin<br>e admin<br>admin                                                                                       |           | 2.                                                                                                 | 46<br>30<br>08                                                                                 | 0.00                                                        | 0                                                                                           |                       | 0                                              |
|               |                   | Microsoft.Photos.exe<br>Runtime Broker<br>Gestionnaire de fen                                                                                                    | admin<br>e admin<br>admin<br>êtres admin                                                                        |           | 2.<br>1.<br>1.<br>1.<br>1.                                                                         | 46<br>30<br>08<br>02                                                                           | 0.00 0.00 0.00 0.00                                         | 0                                                                                           |                       | 0<br>0<br>0                                    |
|               |                   | Microsoft.Photos.exe<br>Runtime Broker<br>Gestionnaire de fen<br>YourPhone.exe                                                                                                    | admin<br>e admin<br>admin<br>êtres admin<br>admin                                                               |           | 2.<br>1.<br>1.<br>1.<br>1.<br>0.                                                                   | 46<br>30<br>08<br>02<br>80                                                                     | 0.00 0.00 0.00 0.00 0.00 0.00                               | 0<br>0<br>0<br>0<br>0                                                                       |                       | 0<br>0<br>0<br>0                               |
|               |                   | Microsoft.Photos.exe<br>Runtime Broker<br>Gestionnaire de fene<br>YourPhone.exe<br>Microsoft OneDrive                                                                                                    | admin<br>e admin<br>admin<br>êtres admin<br>admin<br>admin                                                      |           | 2.<br>1.<br>1.<br>1.<br>0.<br>0.<br>0.                                                             | 46<br>30<br>08<br>22<br>80<br>66                                                               | 0.00 0.00 0.00 0.00 0.00 0.00 0.00 0.00                     | 0<br>0<br>0<br>0<br>0<br>0<br>0                                                             |                       | 0<br>0<br>0<br>0<br>0                          |
|               |                   | Microsoft.Photos.exe<br>Runtime Broker<br>Gestionnaire de fen<br>YourPhone.exe<br>Microsoft OneDrive<br>Windows Shell Expe                                                                                               | admin<br>e admin<br>êtres admin<br>admin<br>admin<br>rienc admin                                                |           | 2<br>1<br>1<br>1<br>1<br>0<br>0<br>0<br>0<br>0<br>0<br>0                                           | 46<br>30<br>08<br>02<br>80<br>66<br>30                                                         | 0.00<br>0.00<br>0.00<br>0.00<br>0.00<br>0.00<br>0.00        | 0<br>0<br>0<br>0<br>0<br>0<br>0<br>0<br>0                                                   |                       | 0<br>0<br>0<br>0<br>0<br>0                     |
|               |                   | Microsoft.Photos.exe<br>Runtime Broker<br>Gestionnaire de fen<br>YourPhone.exe<br>Microsoft OneDrive<br>Windows Shell Expe<br>TextInputHost.exe                                                                          | admin<br>e admin<br>admin<br>êtres admin<br>admin<br>rienc admin<br>admin                                       |           | 2<br>1<br>1<br>1<br>1<br>0<br>0<br>0<br>0<br>0<br>0<br>0<br>0<br>0<br>0<br>0<br>0<br>0<br>0<br>0   | 46<br>30<br>52<br>56<br>50<br>25                                                               | 0.00<br>0.00<br>0.00<br>0.00<br>0.00<br>0.00<br>0.00<br>0.0 | 0<br>0<br>0<br>0<br>0<br>0<br>0<br>0<br>0<br>0<br>0<br>0                                    |                       | 0<br>0<br>0<br>0<br>0<br>0<br>0                |
|               |                   | Microsoft.Photos.exi<br>Runtime Broker<br>Gestionnaire de feni<br>YourPhone.exe<br>Microsoft OneDrive<br>Windows Shell Expe<br>TextInputHost.exe<br>Processus hôte pour                                                  | admin<br>admin<br>admin<br>êtres admin<br>admin<br>admin<br>admin<br>admin<br>rtăc admin                        |           | 2.<br>1.<br>1.<br>0.<br>0.<br>0.<br>0.<br>0.<br>0.<br>0.<br>0.<br>0.<br>0.<br>0.<br>0.<br>0.       | 46<br>30<br>18<br>12<br>12<br>15<br>15<br>15<br>15<br>15<br>15<br>15<br>15<br>15<br>15         | 0.00<br>0.00<br>0.00<br>0.00<br>0.00<br>0.00<br>0.00<br>0.0 | 0<br>0<br>0<br>0<br>0<br>0<br>0<br>0<br>0<br>0<br>0<br>0<br>0<br>0<br>0                     |                       | 0<br>0<br>0<br>0<br>0<br>0<br>0<br>0<br>0<br>0 |
|               |                   | Microsoft.Photos.exi<br>Runtime Broker<br>Gestionnaire de feni<br>YourPhone.exe<br>Microsoft OneDrive<br>Windows Shell Expe<br>TextInputHost.exe<br>Processus hôte pour<br>Shell Infrastructure I                        | admin<br>admin<br>admin<br>âdmin<br>admin<br>admin<br>admin<br>admin<br>trânc admin<br>trăc admin               |           | 2.<br>1.<br>1.<br>1.<br>0.<br>0.<br>0.<br>0.<br>0.<br>0.<br>0.<br>0.<br>0.<br>0.<br>0.<br>0.<br>0. | 46<br>30<br>38<br>52<br>55<br>52<br>52<br>52<br>52<br>52<br>52<br>52<br>52                     | 0.00<br>0.00<br>0.00<br>0.00<br>0.00<br>0.00<br>0.00<br>0.0 | 0<br>0<br>0<br>0<br>0<br>0<br>0<br>0<br>0<br>0<br>0<br>0<br>0<br>0<br>0<br>0<br>0<br>0<br>0 |                       |                                                |
|               |                   | Microsoft.Photos.exi<br>Runtime Broker<br>Gestionnaire de fen<br>YourPhone.exe<br>Microsoft OneDrive<br>Windows Shell Expe<br>TextInputHost.exe<br>Processus hôte pour<br>Shell Infrastructure I<br>Application d'ouvert | admin<br>admin<br>admin<br>âdmin<br>admin<br>admin<br>admin<br>admin<br>rienc admin<br>admin<br>trăc admin      |           | 2.<br>1.<br>1.<br>0.<br>0.<br>0.<br>0.<br>0.<br>0.<br>0.<br>0.<br>0.<br>0.<br>0.<br>0.<br>0.       | 446<br>300<br>302<br>302<br>303<br>304<br>305<br>305<br>305<br>305<br>305<br>305<br>305<br>305 | 0.00<br>0.00<br>0.00<br>0.00<br>0.00<br>0.00<br>0.00<br>0.0 | 0<br>0<br>0<br>0<br>0<br>0<br>0<br>0<br>0<br>0<br>0<br>0<br>0<br>0<br>0<br>0<br>0<br>0      |                       |                                                |
|               |                   | Microsoft.Photos.ex/<br>Runtime Broker<br>Gestionnaire de fen<br>YourPhone.exe<br>Microsoft OneDrive<br>Windows Shell Expe<br>TextInputHost.exe<br>Processus hôte pou<br>Shell Infrastructure I<br>Application d'ouvert  | admin<br>admin<br>admin<br>âdmin<br>admin<br>admin<br>admin<br>rienc admin<br>admin<br>tier admin<br>ture admin |           | 2.<br>1.<br>1.<br>0.<br>0.<br>0.<br>0.<br>0.<br>0.<br>0.<br>0.<br>0.<br>0.<br>0.<br>0.<br>0.       | 446<br>300<br>302<br>302<br>300<br>300<br>300<br>300<br>300                                    | 0.00<br>0.00<br>0.00<br>0.00<br>0.00<br>0.00<br>0.00<br>0.0 | 0<br>0<br>0<br>0<br>0<br>0<br>0<br>0<br>0<br>0<br>0<br>0<br>0<br>0                          |                       |                                                |

Puoi filtrare per server.

### Larghezza di banda

Quando fai clic su "Larghezza di banda" nel menu a sinistra, vedrai una tabella che mostra l'utilizzo della larghezza di banda (in upload e download) del server selezionato:

|                                                     | RVERM                                                                                             |                                                      | RING                  |                                               | Langua                 | ge English 🗸 🕐           |
|-----------------------------------------------------|---------------------------------------------------------------------------------------------------|------------------------------------------------------|-----------------------|-----------------------------------------------|------------------------|--------------------------|
| Home                                                | Servers<br>Real-time                                                                              | Reports                                              | Websites<br>Real-time | Reports                                       | Alerts<br>History      | Management               |
| Server Dashbo                                       | ards                                                                                              |                                                      |                       |                                               |                        | Last refresh: 4:30:52 PM |
| Performances<br>Process Usage<br>Bandwidth<br>Users | Server<br>Server Monitoring (Dem<br>Drag a column header h<br>Network name<br>→ Microsoft Hyper-V | o-PC)  where to group by that column Network Adapter | Bytes Received        |                                               | Bytes Sent<br>28864210 | ې<br>۵                   |
|                                                     | 15000000<br>10000000<br>5000000<br>0                                                              | Bytes Reco                                           | eived<br>3:00 PM      | 12000000<br>900000<br>6000000<br>3000000<br>0 | Bytes Se<br>2:00 PM    | 3:00 PM                  |

### Utenti

Quando fai clic su "Utenti" nel menu a sinistra, vedrai una tabella e un grafico che mostrano gli utenti attualmente connessi al server selezionato:

| SE         |                       | NON              | ITO           |         | ١G        |         |         |         |        |           |          |           |         |         |         |          |       |       | Lang    | uage <b>E</b> | nglish  | (        | - C >   |
|------------|-----------------------|------------------|---------------|---------|-----------|---------|---------|---------|--------|-----------|----------|-----------|---------|---------|---------|----------|-------|-------|---------|---------------|---------|----------|---------|
|            | Servers               |                  |               |         | Websit    | es      |         |         |        |           | Ale      | ts        |         |         |         |          |       | Setti | ngs     |               |         |          |         |
| ome        | Real-time             | Repor            | ts            | 1.      | Real-t    | time    |         | Repo    | orts   | ıh        | Hi       | story     | Ð       | Mar     | nageme  | ent<br>L | L     | Lice  | nsing   | <u>ک</u>      | Ge      | neral Se | ttings  |
| er Dashboa | ards                  |                  |               |         |           |         |         |         |        |           |          |           |         |         |         |          |       |       |         |               | Last re | fresh:   | 6:17:56 |
| mances     | Users                 |                  |               |         |           |         |         |         |        |           |          |           |         |         |         |          |       |       |         |               |         |          |         |
| s Usage    | Server                |                  |               |         | _         |         |         |         |        |           |          |           |         |         |         |          |       |       |         |               |         |          |         |
| vidth      | ServerMonitoring      |                  |               |         | <b>•</b>  |         |         |         |        |           |          |           |         |         |         |          |       |       |         |               |         |          |         |
| 5          | Drag a column head    | ler here to grou | p by that col | umn     | uve users |         |         |         |        |           | Q        |           |         |         |         |          |       |       |         |               |         |          |         |
|            | Username              |                  |               |         |           |         |         |         |        |           |          |           |         |         |         |          |       |       |         |               |         |          |         |
|            |                       |                  |               |         |           |         |         |         |        |           |          |           |         |         |         |          |       |       |         |               |         |          |         |
|            | ServerMonitoring/user | 1                |               |         |           |         |         |         |        |           |          |           |         |         |         |          |       |       |         |               |         |          |         |
|            | ServerMonitoring/use  | 2-               |               |         |           |         |         |         |        |           |          |           |         |         |         |          |       |       |         |               |         |          |         |
|            |                       | 4:59 PM          | 5:00 PM       | 5:01 PM | 5:02 PM   | 5:03 PM | 5:04 PM | 5:05 PM | 5:06 1 | им 5:07 P | M 5:08 P | n 5:09 PM | 5:10 PM | 5:11 PM | 5:12 PM | 9 5:13   | PM 5: | 14 PM | 5:15 PM | 5:16 PM       | 5:17 PM | 5:18 PM  | 5:19 PM |
|            |                       |                  | Users)        |         |           |         |         |         |        |           |          |           |         |         |         |          |       |       |         |               |         |          |         |

## Utilizzo dell'applicazione per server e utente Report

Questo rapporto è disponibile facendo clic su **Server > Rapporti** piastrella, poi su il **Utilizzo dell'applicazione per server e utente** link dal menu a sinistra

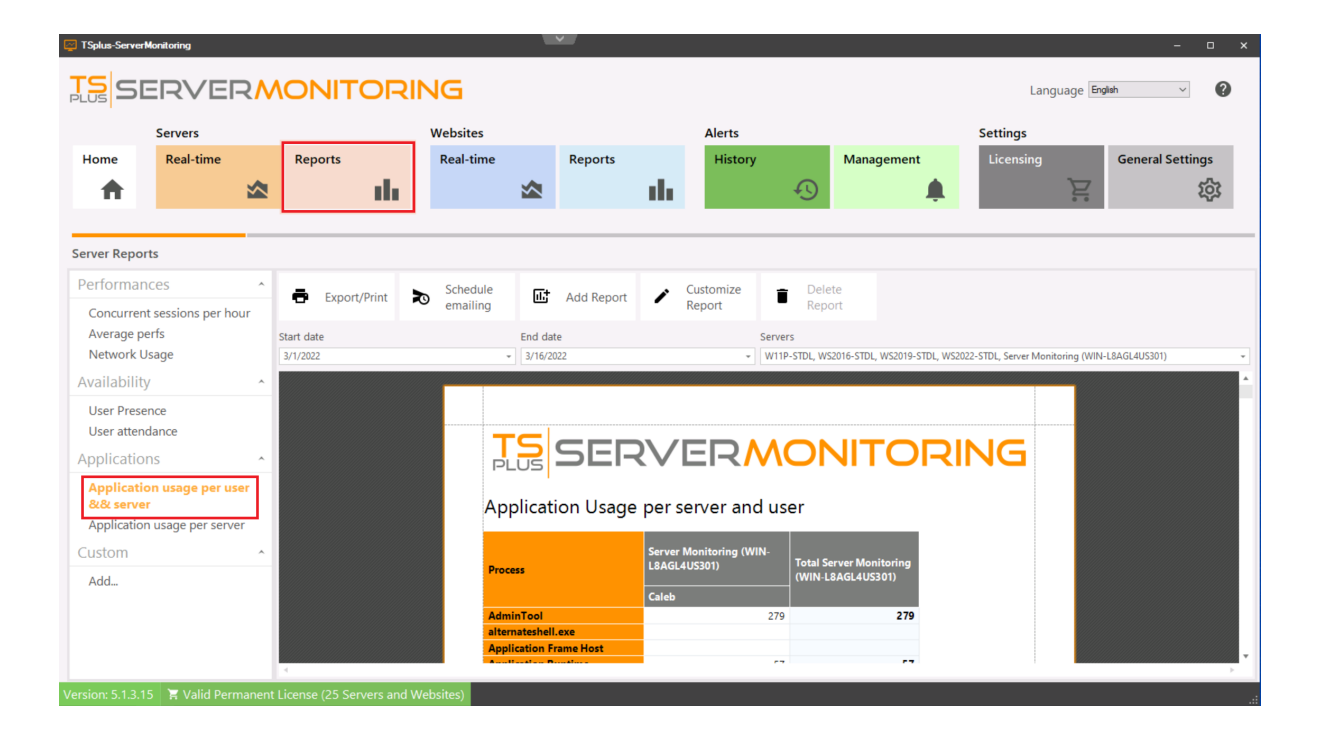

Il **Utilizzo dell'applicazione per server e utente Report** mostra l'utilizzo dell'applicazione per utente per il/i server specificato/i e il periodo di tempo.

## Report sull'uso delle applicazioni per server

Questo rapporto è disponibile facendo clic su **Server > Rapporti**, poi su **Utilizzo dell'applicazione per server** nel menu a sinistra.

| Z TSplus-ServerN  | fonitoring       |        |                         |     |           |              | ×                                      |       |           |               |            |                    |                      |               | -             | o x      |
|-------------------|------------------|--------|-------------------------|-----|-----------|--------------|----------------------------------------|-------|-----------|---------------|------------|--------------------|----------------------|---------------|---------------|----------|
|                   |                  | ₹٨     |                         | IN  | IG        |              |                                        |       |           |               |            |                    | Lan                  | guage Eng     | ish ~         | 0        |
|                   | Servers          |        |                         | v   | Vebsites  |              |                                        |       | Alerts    |               |            |                    | Settings             |               |               |          |
| Home              | Real-time        |        | Reports                 |     | Real-time |              | Reports                                |       | History   |               | Mana       | gement             | Licensing            |               | General Setti | ngs      |
| A 1               |                  |        | di di                   |     |           |              |                                        | - th  |           | Ð             |            |                    |                      | È             |               | 1        |
|                   |                  |        |                         |     |           |              |                                        |       |           | <u> </u>      |            | *                  |                      |               |               |          |
| Server Repor      | ts               |        |                         |     |           |              |                                        |       |           |               |            |                    |                      |               |               |          |
| Performan         | ces              | ^      | <b>.</b>                |     | Schedule  | <b>C</b> +   |                                        |       | Customize | 🕳 Dele        | te         |                    |                      |               |               |          |
| Concurrent        | sessions per ho  | ur     | Export/Print            | 20  | emailing  | نى           | Add Report                             | 1     | Report    | Repo          | rt         |                    |                      |               |               |          |
| Average pe        | erfs             |        | Start date              |     |           | End da       | e                                      |       |           | Servers       |            |                    |                      |               |               |          |
| Network U         | sage             |        | 3/1/2022                |     |           | - 3/16/20    | 022                                    |       | •         | W11P-STDL, WS | 2016-STDL, | WS2019-STDL, WS202 | 22-STDL, Server Mon  | itoring (WIN- | L8AGL4US301)  | -        |
| Availability      |                  | ^      |                         |     |           |              |                                        |       |           |               |            |                    |                      |               |               | <b>^</b> |
| User Preser       | nce              |        |                         |     |           |              |                                        |       |           |               |            |                    |                      |               |               |          |
| User attend       | lance            |        |                         |     | Т         | -            |                                        | י אר  |           |               |            |                    |                      |               |               |          |
| Application       | ns               | ^      |                         |     | P         | LUS          | SEI-                                   | ۲V    |           | VOr           |            |                    | DVI                  |               |               |          |
| Application       | usage per user a | 3.8.   |                         |     |           |              |                                        |       |           |               |            |                    |                      |               |               |          |
| Applicatio        |                  | ver    |                         |     | Ар        | plicat       | ion Usage                              | e per | server    |               |            |                    |                      |               |               |          |
| Custom            | in usuge per ser | vei    |                         |     |           | Opera        | Browser Assistant                      |       | 339       |               |            |                    |                      |               |               |          |
| Custom            |                  | -      |                         |     |           | Cons         | ole Window Host -                      |       | 339       | j             |            | WIN-L<br>WS201     | 8AGL4US301<br>6-STDL |               |               |          |
| Add               |                  |        |                         |     |           | Appli        | cation Frame Host                      |       | 198       |               |            | WS201              | .9-STDL<br>STDL      |               |               |          |
|                   |                  |        |                         |     |           | ,            | Registry Editor<br>/irtual Printer GUI |       | 339       |               |            | WS202              | 2-STDL               |               |               |          |
|                   |                  |        |                         |     |           | Shell Ir     | frastructure Host                      |       | 341       |               |            | •                  |                      |               |               |          |
|                   |                  |        | 4                       |     | 5         | earcriand Ci |                                        |       | [34]      | 1             |            |                    |                      |               |               |          |
| Version: 5.1.3.15 | 5 🛛 🕱 Valid Perm | nanent | License (25 Servers and | Web | sites)    |              |                                        |       |           |               |            |                    |                      |               |               | .:       |

Il **Report sull'uso dell'applicazione per server** mostra l'utilizzo dell'applicazione per il/i server specificato/i e il periodo di tempo.

## Rapporto sulle prestazioni medie del server

Questo rapporto è disponibile facendo clic su **Server > Rapporti**, poi su **Prestazioni medie** nel menu a sinistra.

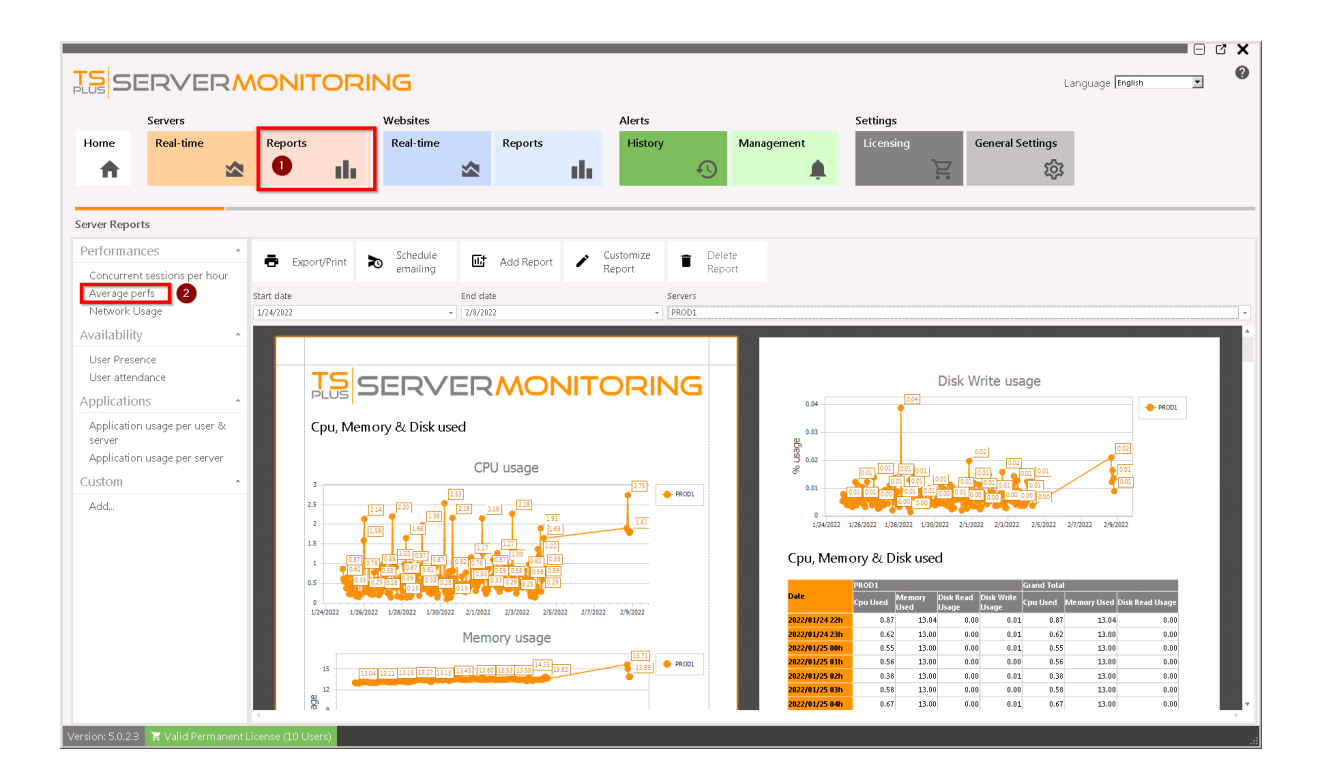

Il **Report sulle prestazioni medie del server** mostra le prestazioni medie (CPU, utilizzo della memoria e del disco) per il/i server specificato/i e il periodo di tempo.

## Report delle sessioni concorrenti del server

Questo rapporto è disponibile facendo clic su **Server > Rapporti**, poi su **Sessioni** concorrenti per ora nel menu a sinistra.

|                                                                                                    |                                                                                  |                                                                                                    |                                  |                                                        | Language English         |
|----------------------------------------------------------------------------------------------------|----------------------------------------------------------------------------------|----------------------------------------------------------------------------------------------------|----------------------------------|--------------------------------------------------------|--------------------------|
| Servers<br>Home                                                                                                    | Reports Real-tir                                                                 | ne Reports                                                                                                    | Alerts<br>History                | Management<br>Licensing                                | General Settings         |
| Server Reports                                                                                                    |                                                                                  |                                                                                                    |                                  |                                                        |                          |
| Performances<br>Concurrent sessions per hour<br>Average perfs                                                                                     | <ul> <li>Export/Print</li> <li>Schedu<br/>emailir</li> <li>Start date</li> </ul> | g Add Report                                                                                                    | Customize     Report     Servers | lete<br>sort                                           |                          |
| Network Usage                                                                                                    | 1/24/2022                                                                        | - 2/8/2022                                                                                                    | + ServerMonitor                  | ing, PROD1, TEST1, Server for demos (DemoServer), PROD | •                        |
| Liser Presence<br>User attendance<br>Applications *<br>Application usage per user &<br>server<br>Application usage per server<br>Custom *<br>Add_ | Concurrent Session:                                                              | steventhomatore (Hourry) secretification of a second second secon |                                  | Concurrent Sessions (H                                 | Advantations Grand Table |
| Vaniani E 0.22                                                                                                    | 2/3/2022 4:00:00 PM<br>2/3/2022 5:00:00 PM                                       | 3 3 4 4                                                                                                    |                                  | 2/5/2022 6:00:00 PM<br>2/7/2022 12:00:00 PM            | 1                        |

Il **Report delle sessioni concorrenti del server** visualizza il numero di sessioni concorrenti per il/i server specificato/i e il periodo di tempo.

## Funzionalità del Report del Server

Per accedere alle funzionalità di reporting, fare clic sulla tile "Reports" nella sezione Servers:

|                                   | ELUS SERVERMONITORING                                                           |                                                                                                    |                       |        |                                                                         |                                                             |                                     |                                                      |                       |             |  |  |  |
|-----------------------------------|---------------------------------------------------------------------------------|----------------------------------------------------------------------------------------------------|-----------------------|--------|-------------------------------------------------------------------------|-------------------------------------------------------------|-------------------------------------|------------------------------------------------------|-----------------------|-------------|--|--|--|
| Home                              | Servers<br>Real-time                                                            | Reports                                                                                                    | Websites<br>Real-time | Report | s<br>III                                                                | Alerts<br>History                                           | Ð                                   | Management                                           | Settings<br>Licensing | ,<br>,<br>, |  |  |  |
| Home                              | ored Servers                                                                    | 8                                                                                                    |                       |        | Monitored                                                               | d Websites<br>∌                                             | 5                                   | <b>(</b>                                             | Last refresh:         | 10:03:12 PM |  |  |  |
| Cpu :<br>Memc<br>Disk r<br>Disk w | ITORED-PC1<br>0.00%<br>rry : 56.48%<br>ead usage : 0.00%<br>vrite usage : 0.09% | Server Monitoring<br>(Demo-PC)<br>Cpu : 0.00%<br>Memory : 66.81%<br>Disk read usage : 0.00%<br>Disk write usage : 1.00% |                       |        | Example of w<br>website<br>https://www<br>Response coor<br>ResponseTime | <b>vorking</b><br><b>J.google.com</b><br>de: 200<br>e: 47ms | Exampl<br>https://<br>m/<br>Respons | e<br>/www.example.co<br>se code: 200<br>seTime: 94ms |                       |             |  |  |  |
| Ad                                | €<br>Id new server                                                              |                                                                                                    |                       |        | Add new                                                                 | €<br>v website                                              |                                     |                                                      |                       |             |  |  |  |
| Version: 5.0.2                    | 2.4 🛛 🕱 Valid Permanen                                                          | nt License (25 Users)                                                                                                   |                       |        |                                                                         |                                                             |                                     |                                                      |                       | .:          |  |  |  |

Vedrai questo schermo:

|                       | c                 |              | Mala da a             |                 | Al                          |                            | C        |              |
|-----------------------|-------------------|--------------|-----------------------|-----------------|-----------------------------|----------------------------|----------|--------------|
| Hama                  | Deal time         | Demonto      | Websites<br>Deal time | Demoste         | Alerts                      |                            | Settings | Canadal Cat  |
| Home                  | Real-unie         |              | Keal-time             |                 | History                     | Management                 |          | General Sett |
| п                     | <u>⊻</u>          |              |                       |                 | *9                          | <b>.</b>                   | 0 0      |              |
| Dt                    |                   |              |                       |                 |                             |                            |          |              |
| erver keports         | 5                 | 3            |                       |                 |                             | _                          |          |              |
| Performanc            | es .              | Export/Print | Schedule<br>emailing  | Add Report 🖌    | Customize Del<br>Report Rep | ete                        |          |              |
| Concurrent :          | sessions per hour |              |                       | data.           |                             |                            |          |              |
| Network Us            | age 🕕             | 1/24/2022    | - 2/8/                | 2022            | Server Monitor              | ing (Demo-PC), MONITORED-P | C1       |              |
| Availability          |                   | ^ <b></b>    |                       |                 |                             |                            |          |              |
| User Presen           | ce                | 5            |                       |                 |                             |                            |          |              |
| User attenda          | ance              |              | ТС                    |                 |                             |                            |          |              |
| Application           | S                 | ^            |                       | っヒースくに          | IRMON                       |                            | 1G       |              |
| Application<br>server | usage per user &  |              |                       |                 |                             |                            |          |              |
| Application           | usage per server  |              |                       |                 |                             |                            |          |              |
| Custom                |                   | ^            | Concurre              | nt Sessions (Ho | urly)                       |                            |          |              |
| Add                   |                   |              |                       |                 |                             |                            |          |              |
|                       | 2                 |              | Date                  | MONITORED-PC1   | Server Monitoring (Demo-PC) | Grand Total                |          |              |
|                       |                   |              | 2/4/2022 1:00:0       | 0 PM            | 1                           | 1                          |          |              |
|                       |                   |              | 2/4/2022 2:00:0       | 0 PM            | 1                           | 1                          |          |              |
|                       |                   |              | 2/4/2022 3:00:0       |                 | 1                           | 1                          |          |              |
|                       |                   |              | 2/4/2022 5:00:0       | 0 PM 1          | 1                           | 2                          |          |              |
|                       |                   |              | L/4/LOLL 3.00.0       |                 |                             |                            |          |              |

Puoi vedere 5 aree diverse:

- 1. **Report standard** Questa è un elenco di report standard, forniti per impostazione predefinita con l'installazione di Server Monitoring. Puoi fare clic su uno di essi per vedere il report.
- 2. **Report personalizzati** Qui puoi aggiungere i tuoi report personalizzati aggiungendo nuove colonne al report, immagini personalizzate, ecc. L'elenco dei report è visualizzato qui. Puoi cliccare su uno di essi per vedere il report.
- 3. **Azioni sui rapporti** Qui puoi esportare/stampare report, personalizzarli, programmare l'invio via email o eliminarli, se si tratta di report personalizzati.
- 4. Filtri Puoi filtrare i rapporti per server e per data.
- 5. Anteprima del rapporto Puoi visualizzare in anteprima il rapporto attualmente selezionato.

## Rapporto sull'uso della rete

Questo rapporto è disponibile facendo clic su **Server > Rapporti**, poi su **Utilizzo della rete** nel menu a sinistra.

|                                                                                                    |                                                                                                    |                              | 13             |          |                 |                                                                                                    |                                                                                                    |                                                                                                    |                                                                                                    |                                                                                                    |                                                                                                    |   |
|----------------------------------------------------------------------------------------------------|----------------------------------------------------------------------------------------------------|------------------------------|----------------|----------|-----------------|----------------------------------------------------------------------------------------------------|----------------------------------------------------------------------------------------------------|----------------------------------------------------------------------------------------------------|----------------------------------------------------------------------------------------------------|----------------------------------------------------------------------------------------------------|----------------------------------------------------------------------------------------------------|---|
|                                                                                                    |                                                                                                    | RING                         |                |          |                 |                                                                                                    |                                                                                                    |                                                                                                    |                                                                                                    | Lan                                                                                                    | iguage English                                                                                                    | 1 |
| Servers                                                                                                    |                                                                                                    | Websites                     |                | Alert    |                 |                                                                                                    | Settings                                                                                                    |                                                                                                    |                                                                                                    |                                                                                                    |                                                                                                    |   |
| Deal since                                                                                                    | Demonstra                                                                                                    | Deal size a                  | Devente        | 1.15-    |                 |                                                                                                    | , i                                                                                                    |                                                                                                    | Companyles                                                                                                    |                                                                                                    |                                                                                                    |   |
| iome Real-ume                                                                                                    | Reports                                                                                                    | Real-ume                     | Reports        | FIIS     | ory             | wanagement                                                                                                    | Licensing                                                                                                    |                                                                                                    | General Se                                                                                                    | tungs                                                                                                    |                                                                                                    |   |
| A                                                                                                    |                                                                                                    |                              |                | - the -  | <b>€</b>        | <u> </u>                                                                                                    |                                                                                                    | Z                                                                                                    |                                                                                                    | र्छ                                                                                                    |                                                                                                    |   |
|                                                                                                    |                                                                                                    |                              |                |          |                 |                                                                                                    |                                                                                                    |                                                                                                    |                                                                                                    | -                                                                                                    |                                                                                                    |   |
|                                                                                                    |                                                                                                    |                              |                |          |                 |                                                                                                    |                                                                                                    |                                                                                                    |                                                                                                    |                                                                                                    |                                                                                                    |   |
| ver Reports                                                                                                    |                                                                                                    |                              |                |          |                 |                                                                                                    |                                                                                                    |                                                                                                    |                                                                                                    |                                                                                                    |                                                                                                    |   |
| rformances ^                                                                                                    | -                                                                                                    | Schedule                     | -              | Customiz | e 🕳 Dele        | ete                                                                                                    |                                                                                                    |                                                                                                    |                                                                                                    |                                                                                                    |                                                                                                    |   |
| Concurrent sessions per bour                                                                                                    | Export/Print                                                                                                    | 🔊 emailing                   | Mg Add Report  | t Report | Rep             | ort                                                                                                    |                                                                                                    |                                                                                                    |                                                                                                    |                                                                                                    |                                                                                                    |   |
| Average perfe                                                                                                    |                                                                                                    |                              |                |          |                 |                                                                                                    |                                                                                                    |                                                                                                    |                                                                                                    |                                                                                                    |                                                                                                    |   |
| Network Lleage                                                                                                    | start date                                                                                                    |                              | End date       |          | servers         | 00004 TECTI 0 (                                                                                                    |                                                                                                    | 00.000                                                                                                    |                                                                                                    |                                                                                                    |                                                                                                    |   |
| detwork Usage                                                                                                    | 1/24/2022                                                                                                    | •                            | 2/8/2022       |          | ServerMonitorir | ng, PROD1, TEST1, Server to                                                                                                    | r demos (DemoServer),                                                                                                    | PROD3                                                                                                    |                                                                                                    |                                                                                                    |                                                                                                    |   |
| /ailability ^                                                                                                    |                                                                                                    |                              |                |          |                 |                                                                                                    |                                                                                                    |                                                                                                    |                                                                                                    |                                                                                                    |                                                                                                    |   |
| Licar Pracanca                                                                                                    |                                                                                                    |                              |                |          |                 |                                                                                                    |                                                                                                    |                                                                                                    |                                                                                                    |                                                                                                    |                                                                                                    |   |
|                                                                                                    |                                                                                                    |                              |                |          |                 |                                                                                                    |                                                                                                    |                                                                                                    |                                                                                                    |                                                                                                    |                                                                                                    |   |
| Jaci riesence                                                                                                    |                                                                                                    |                              |                |          |                 |                                                                                                    |                                                                                                    |                                                                                                    |                                                                                                    |                                                                                                    |                                                                                                    |   |
| User attendance                                                                                                    | TS                                                                                                    | SERVI                        |                |          | ING             | Netw                                                                                                    | ork Usage                                                                                                    |                                                                                                    |                                                                                                    |                                                                                                    |                                                                                                    |   |
| User attendance pplications                                                                                                    | TS<br>PLUS                                                                                                    | SERVI                        |                | NITOR    | ING             | Netw                                                                                                    | ork Usage                                                                                                    |                                                                                                    |                                                                                                    |                                                                                                    |                                                                                                    |   |
| Jser attendance                                                                                                    | TS<br>PLUS                                                                                                    | SERVI                        |                | NITOR    | ING             | Netw<br>Date                                                                                                    | ork Usage                                                                                                    | 0 Gigabit                                                                                                    | Intel[R] 1210 Gi                                                                                                    | gabit                                                                                                    | Total PROD 1                                                                                                    |   |
| Jser attendance<br>oplications ^<br>Application usage per user &                                                                                                    | PLUS<br>Netwo                                                                                                    | SERVI<br><sup>rk Usage</sup> | ERMO           | NITOR    | ING             | Netw<br>Date                                                                                                    | ork Usage<br>PROD1<br>Intel[R] I2<br>Network C<br>Sent Bytes                                                                                                    | 0 Gigabit<br>onnection<br>Received Bytes                                                                                                    | Intel[R] 1210 Gi<br>Network Conn<br>Sent Bytes Re                                                                                                    | gabit<br>ection_2<br>eccived Bytes                                                                                                    | Total PROD I<br>Sent Bytes                                                                                                    |   |
| Iser attendance<br>plications ^<br>pplication usage per user &<br>erver                                                                                                    | Netwo                                                                                                    | SERVI<br><sup>rk Usage</sup> | ERMO           | NITOR    | ING             | Netw<br>Date<br>1/24/2022                                                                                                    | ork Usage<br>PRODI<br>Intel(R) I2<br>Network C<br>Sent Bytes                                                                                                    | 0 Gigabit<br>onnection<br>Received Bytes<br>0                                                                                                    | Intel[R] 1210 Gi<br>Network Conn<br>Sent Bytes Re<br>63328                                                                                                    | gabit<br>ection_2<br>cceived Bytes<br>142945                                                                                                    | Total PROD 1<br>Sent Bytes<br>63328                                                                                                    |   |
| Joer Presence<br>Joer attendance<br>optications ^<br>optication usage per user &<br>erver<br>optication usage per server                                                                                                    | Netwo                                                                                                    | SERVI<br>rk Usage            | Bytes received | NITOR    | ING             | Netw<br>Date<br>1/24/2023                                                                                                    | Ork Usage<br>PRODI<br>Intel(R) 12<br>Network C<br>Sent Bytes<br>10:00 PM                                                                                                    | 0 Gigabit<br>annection<br>Received Bytes<br>0<br>0                                                                                                    | Intel[R] 1210 Gi<br>Network Conn<br>Sent Bytes Re<br>63328<br>23231                                                                                                    | gabit<br>ection_2<br>teceived Bytes<br>142945<br>134888                                                                                                    | Total PROD 1<br>Sent Bytes<br>63328<br>23231                                                                                                    |   |
| Iser attendance<br>uplications ^<br>uplication usage per user &<br>erver<br>user and usage per server<br>user and usage per server<br>user attendance                                                                                                    | Netwo                                                                                                    | SERVI<br>rk Usage            | Bytes received |          | ING             | Netw<br>Date<br>1/24/2022<br>1/25/2022                                                                                                    | Ork Usage<br>PROD I<br>Intel(R) 12<br>Network C<br>Sent Bytes<br>10:00 PM<br>11:00 PM<br>12:00 AM                                                                                                    | 0 Gigabit<br>onnection<br>Received Bytes<br>0<br>0                                                                                                    | Intel[R] 1210 Gr<br>Network Conn<br>Sent Bytes Re<br>63328<br>23231<br>88261                                                                                                    | gabit<br>ection_2<br>icceived Bytes<br>142945<br>134888<br>236272                                                                                                    | Total PROD I<br>Sent Bytes<br>63328<br>23231<br>88261                                                                                                    |   |
| Islam in Statistics (See attendance)<br>plications (See attendance)<br>pplication usage per user &<br>erver<br>pplication usage per server<br>pslication (See attendance)<br>(See attendance)<br>(See attendan | Netwo                                                                                                    | SERVI<br>rk Usage            | Bytes received |          |                 | Netw<br>Date<br>1/24/2822<br>1/25/2822<br>1/25/2822<br>1/25/2822                                                                                                    | PROD1           Intel[R] I2]           Network C           Sent Bytes           10:00 PM           11:00 PM           11:00 PM           11:00 PM           11:00 PM           11:00 PM           11:00 PM           11:00 PM                                                                                                    | 0 Gigabit<br>onnection<br>Received Bytes<br>0<br>0<br>0<br>0                                                                                                    | Intel[R] 1218 Gi<br>Network Com<br>Sent Bytes Re<br>63328<br>23231<br>88261<br>95983                                                                                                    | gabit<br>ection_2<br>i42945<br>134888<br>236272<br>59391                                                                                                    | Total PROD 1<br>Sent Bytes<br>63328<br>23231<br>88261<br>95983                                                                                                    |   |
| User attendance<br>opplications ^<br>Application usage per user &<br>erver<br>ustom ^<br>Add                                                                                                    | PLUS<br>Netwo<br>20000                                                                                                    | SERVI<br><sup>(k Usage</sup> | Bytes received |          |                 | Netw<br>Date<br>1/24/2022<br>1/25/2022<br>1/25/2022<br>1/25/2022                                                                                                    | PRODI           Intel(R) IV           Sent Bytes           1100 PM           1200 AM           2200 AM                                                                                                    | 0 Gigabit<br>onnection<br>Received Bytes<br>0<br>0<br>0<br>0<br>0<br>0<br>0<br>0<br>0<br>0<br>0<br>0<br>0<br>0<br>0<br>0<br>0<br>0<br>0                                                                                                    | Intel[R] 12.10 Gi<br>Network Conn<br>Sent Bytes Re<br>63328<br>23231<br>88261<br>95983<br>178526                                                                                                    | gabit<br>ection_2<br>cecived Bytes<br>142945<br>134888<br>236272<br>59391<br>509166                                                                                                    | Total PROD 1<br>Sent Bytes<br>63328<br>23231<br>88261<br>95983<br>178526                                                                                                    |   |
| sear attendance<br>iplications ^<br>opplication usage per user &<br>erver<br>istom ^<br>idd                                                                                                    | 140000<br>120000                                                                                                    | SERVI<br>rk Usage            | Bytes received |          |                 | Netw<br>Date<br>1/24/2022<br>1/25/2022<br>1/25/2022<br>1/25/2022                                                                                                    | PROD I           Intel(R) ID           NetWork C           Sent Bytes           10:00 PM           11:00 PM           12:00 AM           2:00 AM           3:00 AM                                                                                                    | 0 Gigəbit<br>onnection<br>Received Bytes<br>0<br>0<br>0<br>0<br>0<br>0                                                                                                    | Intel(R) 1210 Gr<br>Network Conn<br>Sent Bytes Re<br>63328<br>23231<br>88261<br>95983<br>178526<br>144276                                                                                                    | gabit<br>ection_2<br>tectived Bytes<br>142945<br>134888<br>236272<br>59331<br>509166<br>164326                                                                                                    | Total PROD1<br>Sent Bytes<br>63328<br>23231<br>88261<br>955983<br>178526<br>144276                                                                                                    |   |
| saar ne en koek<br>poplications ^<br>Application usage per user &<br>erver<br>spoplication usage per server<br>stoom ^<br>Add                                                                                                    | Netwo                                                                                                    | SERVI<br>rk Usage            | Bytes received |          |                 | Netw<br>Date<br>1/24/2021<br>1/25/2022<br>1/25/2022<br>1/25/2022<br>1/25/2022<br>1/25/2022                                                                                                    | PROD1           Inhel[8] US           Sent Bytes           10:00 PM           10:00 PM                                                                                                    | 0 Gigabit<br>onnection<br>Received Bytes<br>0<br>0<br>0<br>0<br>0<br>0<br>0<br>0<br>0<br>0                                                                                                    | Intel(R) 1210 Gr<br>Network Conn<br>Sent Bytes Re<br>63328<br>23231<br>88261<br>95983<br>178526<br>144276<br>45320<br>00000                                                                                                    | gabit<br>ection 2<br>cceived Bytes<br>142945<br>134488<br>236272<br>59391<br>509166<br>164326<br>142849                                                                                                    | Total PROD 1<br>Sent Bytes<br>63328<br>23231<br>86261<br>95983<br>170526<br>144276<br>45320                                                                                                    |   |
| ser attendance<br>iplications ^<br>splication usage per user &<br>rever<br>iplication usage per server<br>istom ^<br>idd                                                                                                    | Netwo<br>20000<br>20000<br>20000                                                                                                    | SERVI<br>rk Usage            | Bytes received |          |                 | Netw<br>Date<br>1/24/2022<br>1/25/2022<br>1/25/2022<br>1/25/2022<br>1/25/2022<br>1/25/2022                                                                                                    | Intelligitation         PRODI           Intelligitation         Intelligitation           Intelligitation         Sent Dytes           Intelligitation         College           Intelligitation         College                                                                                                    | 0 Gigabit<br>onnection<br>Received Bytes<br>0<br>0<br>0<br>0<br>0<br>0<br>0<br>0<br>0<br>0<br>0<br>0<br>0<br>0<br>0<br>0<br>0<br>0<br>0                                                                                                    | Intel[8] 1210 G<br>Network Conn<br>Sent Bytes Re<br>63328<br>23231<br>80583<br>178526<br>144276<br>45320<br>99164                                                                                                    | gabit<br>ection 2<br>cceived Bytes<br>134488<br>236272<br>59391<br>509166<br>164326<br>142849<br>144003<br>200723                                                                                                    | Total PROD 1<br>Sent Bytes<br>63328<br>232231<br>88251<br>95983<br>178526<br>144275<br>45320<br>99164<br>993164                                                                                                    |   |
| Jase reserved<br>ser attendance<br>optications ^<br>Application usage per user &<br>erver<br>ustom ^<br>Add                                                                                                    | Netwo                                                                                                    | SERVI<br>rk Usage            | Bytes received |          |                 | Netw<br>Date<br>1/24/2021<br>1/25/2022<br>1/25/2022<br>1/25/2022<br>1/25/2022<br>1/25/2022<br>1/25/2022                                                                                                    | PRO1           PR01           Intel[1] 201           Intel[1] 201           Sent Dytes           1000 PM           1000 PM           1000 AM           2000 AM           3000 AM           5000 AM           5000 AM                                                                                                    | Ø Gigabit<br>annection<br>Received Bytes<br>0<br>0<br>0<br>0<br>0<br>0<br>0<br>0<br>0<br>0<br>0<br>0<br>0<br>0<br>0<br>0<br>0<br>0<br>0                                                                                                    | Intel[R] 1210 Gri<br>Network Conn<br>Sent Bytes Re<br>63328<br>23231<br>88261<br>95983<br>178526<br>144276<br>45320<br>95164<br>293760<br>29290                                                                                                    | gabit<br>ection _2<br>id2945<br>134888<br>236272<br>59391<br>509166<br>164326<br>142849<br>144003<br>290723<br>290723                                                                                                    | Total PROD1<br>Sent Bytes<br>63328<br>23231<br>88221<br>95983<br>1778526<br>144226<br>45330<br>99164<br>293768<br>29299                                                                                                    |   |
| Application usage per user &<br>Application usage per user &<br>Listom // Application usage per server<br>ustom // Add                                                                                                    | ******<br>******<br>******                                                                                                    | SERVI<br>rk Usage            | Bytes received |          |                 | Netw<br>Date<br>1/24/0822<br>1/25/0822<br>1/25/0822<br>1/25/0822<br>1/25/0822<br>1/25/0822<br>1/25/0822<br>1/25/0822                                                                                                    | Brock         PROD /<br>Reid (1974)           1000 PM         Seat Dytes           1000 PM         CC           1000 PM         CC           1000 PM         CC           1000 PM         CC           1000 PM         CC           1000 PM         CC           2000 AM         CC           5000 AM         CC           5000 AM         CC           7000 AM         CC           7000 AM         CC                                                                                                    | 0 Gigabit<br>onnection<br>Received Bytes<br>0<br>0<br>0<br>0<br>0<br>0<br>0<br>0<br>0<br>0<br>0<br>0<br>0<br>0<br>0<br>0<br>0<br>0<br>0                                                                                                    | Intell® 1210 GR<br>Network Conn<br>Sent Bytes Rd<br>63326<br>23231<br>88261<br>95983<br>178526<br>144276<br>45320<br>95164<br>233768<br>233090<br>71689                                                                                                    | gabit<br>ection_2<br>id2945<br>142945<br>236272<br>59391<br>599166<br>164326<br>14489<br>144003<br>290723<br>293980<br>290723                                                                                                    | Total PROD1<br>Sent Bytes<br>63328<br>23221<br>88251<br>95983<br>1778526<br>144276<br>45320<br>99164<br>293768<br>293969<br>21699                                                                                                    |   |
| Jase reserved<br>Jopilications ^<br>Application usage per user &<br>erver<br>ustom ^<br>Add.                                                                                                    | 14000<br>120000<br>20000<br>80000<br>80000<br>80000<br>80000<br>80000                                                                                                    | SERVI<br>k Usage             | Bytes received |          |                 | Netw<br>Date<br>10447020<br>10747020<br>10757020<br>10757020<br>10757020<br>10757020<br>10757020<br>10757020<br>10757020<br>10757020                                                                                                    | PRODI           Intelligitation           Intelligitation           Sentition           Sentition           1000 PM           C           1000 PM           C           2000 AM           C           3000 AM           C           5000 AM           C           7500 AM           C           7800 AM           C           7800 AM           C           7800 AM           C           7800 AM           C           7800 AM           C           7800 AM                                                                                                    | 0 Gigabit<br>onnection<br>Received Bytes<br>0<br>0<br>0<br>0<br>0<br>0<br>0<br>0<br>0<br>0<br>0<br>0<br>0<br>0<br>0<br>0<br>0<br>0<br>0                                                                                                    | Intel(R) 1210 GR<br>Network Conn<br>Sent Bytes Re<br>63328<br>23231<br>95983<br>178526<br>144276<br>45320<br>93164<br>293768<br>233900<br>216999<br>46643                                                                                                    | gabil<br>ection_2<br>ceived Dytes<br>142945<br>134688<br>236275<br>559391<br>509166<br>144326<br>14403<br>290723<br>293380<br>208429<br>208429<br>208429<br>208429                                                                                  | Total PROD 1<br>Sent Bytes<br>63328<br>22231<br>88261<br>95583<br>95583<br>144276<br>45320<br>99164<br>293090<br>216593                                                                                                    |   |
| pplications ^<br>pplication usage per user &<br>rever<br>stom ^<br>dd                                                                                                    | Netwo<br>10000<br>00000<br>00000<br>00000<br>00000<br>00000<br>00000                                                                                                    | SERVI<br>ik Usage            | Bytes received |          |                 | Netw<br>Date<br>11/8/4822<br>11/57682<br>11/57682<br>11/57682<br>11/57682<br>11/57682<br>11/57682<br>11/57682                                                                                                    | PROT           PROT           Reference           State           State                                                                                                    | Gigabit     onnection     o     Constant of the second second secon | Intel(8) 1210 GR<br>Network Conn<br>Sent Bytes Re<br>63328<br>23231<br>88261<br>95983<br>178526<br>45320<br>95164<br>45320<br>95164<br>233769<br>235900<br>2216599<br>46563<br>23850                                                                                                    | gabit<br>ection 2<br>142945<br>134868<br>236272<br>59391<br>509166<br>1442049<br>144003<br>209723<br>203800<br>208429<br>129926                                                                                                    | Total PROD1<br>Sent Bytes<br>63328<br>23231<br>80251<br>99983<br>178526<br>144276<br>45520<br>99164<br>293748<br>293748<br>293999<br>216999<br>216999<br>216999<br>216999                                                                                                    |   |
| ster interdance plications   plication usage per user &  erver stom   dd                                                                                                    | 14000<br>12000<br>80000<br>80000<br>80000<br>80000<br>80000<br>80000<br>80000<br>80000                                                                                                    | K Usage                      | Bytes received |          |                 | Netw<br>Date<br>1/24/08/22<br>1/25/08/22<br>1/25/08/22<br>1                                                       | Internet         PRODI           Internet         Sent Bytes           Sent Bytes         Sent Bytes           1000 PM         CC           1000 PM         CC                                                                                                    | Gigabit     Annection     Received Bytes     0     0     0     0     0     0     0     0     0     0     0     0     0     0     0     0     0     0     0     0     0     0     0     0     0     0     0     0     0     0     0     0     0     0     0     0     0     0     0     0     0     0     0     0     0     0     0     0     0     0     0     0     0     0     0     0     0     0     0     0     0     0     0     0     0     0     0     0     0     0     0     0     0     0     0     0     0     0     0     0     0     0     0     0     0     0     0     0     0     0     0     0     0     0     0     0     0     0     0     0     0     0     0     0     0     0     0     0     0     0     0     0     0     0     0     0     0     0     0     0     0     0     0     0     0     0     0     0     0     0     0     0     0     0     0     0     0     0     0     0     0     0     0     0     0     0     0     0     0     0     0     0     0     0     0     0     0     0     0     0     0     0     0     0     0     0     0     0     0     0     0     0     0     0     0     0     0     0     0     0     0     0     0     0     0     0     0     0     0     0     0     0     0     0     0     0     0     0     0     0     0     0     0     0     0     0     0     0     0     0     0     0     0     0     0     0     0     0     0     0     0     0     0     0     0     0     0     0     0     0     0     0     0     0     0     0     0     0     0     0     0     0     0     0     0     0     0     0     0     0     0     0     0     0     0     0     0     0     0     0     0     0     0     0     0     0     0     0     0     0     0     0     0     0     0     0     0     0     0     0     0     0     0     0     0     0     0     0     0     0     0     0     0     0     0     0     0     0     0     0     0     0     0     0     0     0     0     0     0     0     0     0     0     0     0     0     0     0     0     0     0     0     0     0     0     0     0     0     0     0     0     0     0    | Intell8, 1210 GR<br>Network Conn<br>Sent Bytes Re<br>23221<br>82221<br>82257<br>82257<br>82257<br>82257<br>82257<br>82257<br>82257<br>82257<br>82257<br>82257<br>82257<br>82257<br>82257<br>82257<br>82257<br>82257<br>82257<br>82257<br>82257<br>82257<br>82257<br>8257<br>8 | gabit<br>ection 2<br>cceived Bytes<br>142945<br>142945<br>236272<br>59391<br>599166<br>164356<br>142049<br>144003<br>290723<br>290723<br>290723<br>29926<br>107911<br>64455                                                                         | Total PROD1<br>5ant Bytes<br>63328<br>23231<br>882251<br>95983<br>179526<br>144275<br>45520<br>93164<br>293784<br>293999<br>46563<br>23859<br>46563<br>21558                                                                                                    |   |
| ser artendance<br>plications ^<br>pplication usage per user &<br>river<br>stom ^<br>dd                                                                                                    | 14000<br>120000<br>20000<br>40000<br>4000<br>40000<br>40000<br>40000<br>40000<br>40000<br>40000<br>40000<br>40000<br>40000<br>40000<br>40000<br>40000<br>40000<br>40000<br>40000<br>40000<br>40000<br>40000<br>4000<br>40000<br>4000<br>40000<br>40000<br>40000<br>4000<br>4000<br>4000<br>40000<br>4000<br>40000<br>40000<br>40000<br>40000<br>40000<br>40000<br>40000<br>40000<br>40000<br>40000<br>40000<br>40000<br>4000<br>40000<br>4000000 | SERVI<br>ik Usage            | Bytes received |          |                 | Netw<br>Date<br>USARRE<br>USARRE<br>USSRE<br>USSRE<br>USSRE<br>USSRE<br>USSRE<br>USSRE<br>USSRE<br>USSRE<br>USSRE<br>USSRE                                                                                                    | BRODIL         PRODIL           Intellight         Second           Intellight         Second                                                                                                    | Ø Gigabit<br>mmettion<br>  Received Bytes<br>0<br>0<br>0<br>0<br>0<br>0<br>0<br>0<br>0<br>0<br>0<br>0<br>0<br>0<br>0<br>0<br>0<br>0<br>0                                                                                                    | Intel(8) 1210 GR<br>Network Conn<br>Sent Bytes Re<br>63320<br>23221<br>88221<br>95983<br>178526<br>144276<br>45530<br>939768<br>239509<br>216999<br>45663<br>23850<br>115348<br>22850                                                                                                    | gabit<br>ection 2<br>142945<br>134845<br>236272<br>59331<br>59316<br>164326<br>142849<br>142849<br>142849<br>142849<br>142849<br>142849<br>142933<br>293380<br>200429<br>129326<br>1129326<br>1129326                                               | Total PROD1<br>Sent Bytes<br>63328<br>23231<br>80221<br>99583<br>177526<br>144276<br>44276<br>45320<br>99184<br>293764<br>293764<br>293764<br>293769<br>216999<br>216999<br>216999<br>216999<br>215389                                                                                                    |   |
| ster artendance<br>plications ^<br>pplication usage per user &<br>erver<br>stom ^<br>dd                                                                                                    | Lease 1                                                                                                    |                              | Bytes received |          |                 | Netw<br>Date<br>1040902<br>1040902<br>1050902<br>1050902<br>1050902<br>1050902<br>10559002<br>10559002<br>10559002<br>10559002<br>10559002<br>10559002<br>10559002<br>10559002<br>10559002<br>10559002<br>10559002                                                                                                    | Bits         PRODI           Trend State         State State           Trend State         State State           Trend State         State State           Trend State         State State           Trend State         State           Trend State         State                                                                                                    | 8 Gigabit<br>nonestion<br>8 eccived Bytes<br>0<br>0<br>0<br>0<br>0<br>0<br>0<br>0<br>0<br>0<br>0<br>0<br>0<br>0<br>0<br>0<br>0<br>0<br>0                                                                                                    | Intel(8) 1218 GR<br>Network Conn<br>Sent Brytes Re<br>3328 23231<br>82621<br>35983<br>178526<br>144276<br>45320<br>99154<br>233980<br>235989<br>235989<br>235989<br>115546<br>235999<br>115546<br>22553<br>0                                                                                                    | gabit<br>ection_2<br>142945<br>142845<br>134888<br>236272<br>59391<br>509166<br>164326<br>142849<br>144003<br>208429<br>129926<br>10931<br>208429<br>129926<br>107311<br>64456<br>90649                                                             | Total PROD1<br>Senit Dytes<br>6322<br>82231<br>82251<br>93933<br>17955<br>44225<br>45250<br>939164<br>2493768<br>201959<br>45653<br>21859<br>45653<br>21859<br>45653<br>21859<br>45653<br>21859<br>45653<br>21859<br>45653<br>21854<br>45553<br>21854<br>45553<br>21855<br>21855<br>218    |   |
| ser attendance<br>plications ^<br>upplication usage per user &<br>erver<br>stom ^ ^<br>dd                                                                                                    | Netwo<br>120000<br>40000<br>4000<br>40000<br>4000000                                       | K Usage                      | Bytes received |          |                 | Netw<br>Date<br>11/4/2022<br>11/5/2022<br>11/5/2 | BRODUL         PRODUL           Intellight         Intellight           Intellight         Intellight           Inteli                                                                                                    | © Cigabit<br>onnetion<br>  Received Dytes<br>0<br>0<br>0<br>0<br>0<br>0<br>0<br>0<br>0<br>0<br>0<br>0<br>0<br>0<br>0<br>0<br>0<br>0<br>0                                                                                                    | Intel(8) 1210 Gr<br>Network Com<br>3202 2221<br>32221<br>35583<br>178526<br>178526<br>45320<br>93164<br>223768<br>2239580<br>226590<br>226593<br>45663<br>22850<br>115346<br>22153<br>0<br>51570                                                                                                    | gabit<br>ection 2<br>recived bytes<br>142345<br>134888<br>236272<br>509166<br>164326<br>144326<br>144023<br>290723<br>290723<br>290723<br>29380<br>208429<br>129926<br>107911<br>64455<br>240645<br>90649<br>86552<br>290026                        | Total PRODI<br>Sent Bytes<br>63328<br>23231<br>23231<br>23251<br>44276<br>44320<br>24999<br>24999<br>24999<br>24999<br>24999<br>24999<br>24999<br>24999<br>24999<br>24999<br>24999<br>24959<br>25959<br>2595959<br>25959<br>25959<br>25959<br>25959<br>25959<br>25959<br>25959<br>25959<br>25959    |   |
| ister attendance<br>iplications ^<br>uplication usage per user &<br>erver<br>erver<br>istom ^<br>.dd.                                                                                                    | Letter<br>10000<br>100000<br>100000<br>100000<br>1000000        | K Usage                      | Bytes received |          |                 | Netw<br>Date<br>10/47802<br>10/57802<br>10/57802<br>10/57802<br>10/57802<br>10/57802<br>10/57802<br>10/57802<br>10/57802<br>10/57802<br>10/57802<br>10/57802<br>10/57802                                                                                                    | PROFIL         PROFIL           PROFIL         PROFIL           Network         Scattering 1/2           1000 PM         CC           1200 PM         CC           2200 AM         CC           2300 AM         CC           2300 AM         CC           2300 AM         CC           2300 AM         CC           2300 AM         CC           2300 AM         CC           2300 AM         CC           2300 AM         CC           1800 AM         CC           1800 AM         CC           1800 AM         CC           1800 AM         CC           1200 PM         CC           2300 PM         CC           2300 PM         CC           2300 PM         CC           2300 PM         CC           2300 PM         CC           2300 PM         CC           2300 PM         CC                                                                                                    | Cigabil     Annestion     Received bytes     0     0     0     0     0     0     0     0     0     0     0     0     0     0     0     0     0     0     0     0     0     0     0     0     0     0     0     0     0     0     0     0     0     0     0     0     0     0     0     0     0     0     0     0     0     0     0     0     0     0     0     0     0     0     0     0     0     0     0     0     0     0     0     0     0     0     0     0     0     0     0     0     0     0     0     0     0     0     0     0     0     0     0     0     0     0     0     0     0     0     0     0     0     0     0     0     0     0     0     0     0     0     0     0     0     0     0     0     0     0     0     0     0     0     0     0     0     0     0     0     0     0     0     0     0     0     0     0     0     0     0     0     0     0     0     0     0     0     0     0     0     0     0     0     0     0     0     0     0     0     0     0     0     0     0     0     0     0     0     0     0     0     0     0     0     0     0     0     0     0     0     0     0     0     0     0     0     0     0     0     0     0     0     0     0     0     0     0     0     0     0     0     0     0     0     0     0     0     0     0     0     0     0     0     0     0     0     0     0     0     0     0     0     0     0     0     0     0     0     0     0     0     0     0     0     0     0     0     0     0     0     0     0     0     0     0     0     0     0     0     0     0     0     0     0     0     0     0     0     0     0     0     0     0     0     0     0     0     0     0     0     0     0     0     0     0     0     0     0     0     0     0     0     0     0     0     0     0     0     0     0     0     0     0     0     0     0     0     0     0     0     0     0     0     0     0     0     0     0     0     0     0     0     0     0     0     0     0     0     0     0     0     0     0     0     0     0     0     0     0     0     0     0     0     0     0     0     0     0     0     0     0     0    | Intel(8) 1210 GR<br>Network Conn<br>Sent Dries   R4<br>23231<br>84261<br>174526<br>114526<br>45320<br>93164<br>233768<br>233000<br>216999<br>45643<br>23850<br>115348<br>22850<br>0<br>645770<br>45377                                                                                                    | gabbi<br>extion 2<br>142945<br>134888<br>236275<br>59331<br>599166<br>1442849<br>144003<br>299723<br>299723<br>299723<br>299723<br>299723<br>299723<br>299723<br>299723<br>299723<br>299723<br>299723<br>299725<br>29975<br>20975<br>20075<br>20075 | Total PROD<br>Sent Bytes<br>6332<br>23231<br>80261<br>99583<br>114525<br>4332<br>99184<br>23976<br>23976<br>23979<br>23976<br>23979<br>23976<br>23989<br>23956<br>23959<br>2395959<br>23959<br>23959<br>23959<br>23959<br>23959<br>23959<br>23959<br>2 |   |
| upplication usage per user & erver user & erver user & erver user & erver user & erver user & erver user & erver user & erver & erver                                                                                                    | Netwo                                                                                                    | K Usage                      | Bytes received |          |                 | Netw<br>Date<br>11:447822<br>11:547822<br>11:557822<br>11:557822<br>11:557822<br>11:557822<br>11:557822<br>11:557822<br>11:557822<br>11:557822<br>11:557822<br>11:557822<br>11:557822<br>11:557822<br>11:557822                                                                                                    | Image: Control of the control of the contro | Gigabit     Accived Bytes     Accived Bytes     O     O | Intella 1210 Gf<br>Network Conn<br>Sent Bytes III<br>80221<br>95983<br>174525<br>445276<br>445276<br>445276<br>445276<br>445276<br>2359900<br>2359900<br>2359900<br>215599<br>45663<br>215590<br>115548<br>21550<br>61570<br>45570<br>45574<br>0                                                                                                    | gabit<br>ection 2<br>142945<br>144848<br>236272<br>59391<br>164326<br>142849<br>1142849<br>1142849<br>1142849<br>1142849<br>1142849<br>1142849<br>1142849<br>1142849<br>1129826<br>107931<br>64455<br>64459<br>57446                                | Total PROD<br>Sent Bytes<br>6328<br>23231<br>23231<br>23231<br>23232<br>23234<br>24525<br>24525<br>293764<br>24525<br>293764<br>293764<br>293764<br>293764<br>293764<br>20199<br>20199<br>2019<br>201                                                                                                    |   |

Il **Rapporto sull'uso della rete** mostra l'utilizzo della rete per il/i server specificato/i e il periodo di tempo.

## Rapporto di Presenza Utente

Questo rapporto è disponibile facendo clic su **Server > Rapporti**, poi su **Presenza dell'utente** nel menu a sinistra.

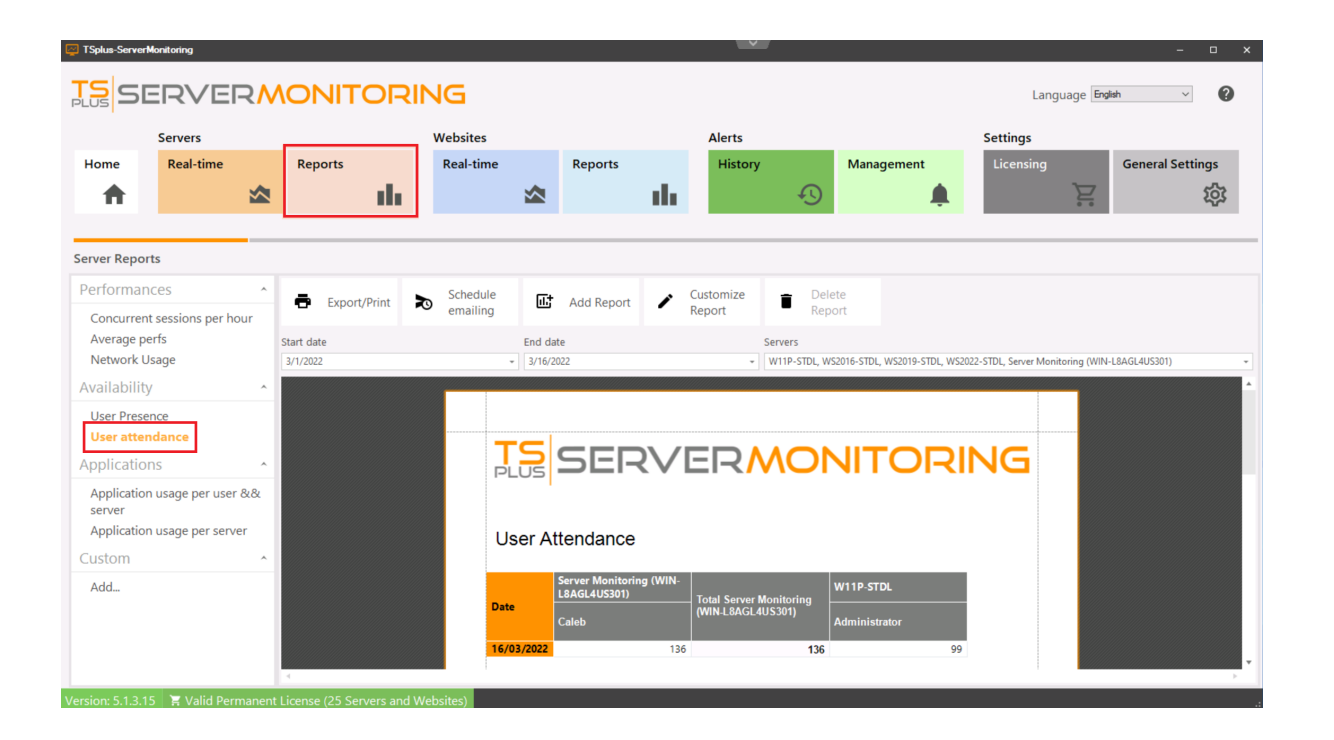

Il **Rapporto di Presenza Utente** mostra la presenza degli utenti per il/i server specificato/i e il periodo di tempo.

## Rapporto sulla presenza dell'utente

Questo rapporto è disponibile facendo clic su **Server > Rapporti**, poi su **Presenza dell'utente** nel menu a sinistra

| TSplus-Serverl | Monitoring         |    |              |      |              |               |                     | · · · · ·      |               |           |                      |                     |                | -               | n x |
|----------------|--------------------|----|--------------|------|--------------|---------------|---------------------|----------------|---------------|-----------|----------------------|---------------------|----------------|-----------------|-----|
|                | ERVEF              | ₹٨ |              | ING  | i            |               |                     |                |               |           |                      | La                  | nguage Eng     | jish v          | 0   |
|                | Servers            |    |              | Web  | sites        |               |                     | Alerts         |               |           |                      | Settings            |                |                 |     |
| Home           | Real-time          |    | Reports      | Rea  | al-time      | Reports       |                     | History        |               | Mana      | gement               | Licensing           |                | General Setting | IS  |
| • •            |                    |    | de la        |      | 2            |               | - th                |                | Ð             |           |                      |                     | Έ              | ş               | ත්  |
|                |                    |    |              |      |              |               |                     |                | <u> </u>      |           | -•                   |                     |                |                 |     |
| Server Repor   | rts                |    |              |      |              |               |                     |                |               |           |                      |                     |                |                 |     |
| Performan      | ices               | ^  | -            | Sc   | hedule       | <b>Fa</b>     |                     | Customize      | - Dele        | te        |                      |                     |                |                 |     |
| Concurrent     | t sessions per hou | ur | Export/Print | R en | nailing      | Add Report    | 1                   | Report         | Repo          | ort       |                      |                     |                |                 |     |
| Average pe     | erfs               |    | Start date   |      | En           | d date        |                     | s              | ervers        |           |                      |                     |                |                 |     |
| Network U      | Jsage              |    | 3/1/2022     |      | - 3,         | /16/2022      |                     | -              | W11P-STDL, WS | 2016-STDL | ., WS2019-STDL, WS20 | 22-STDL, Server Mon | itoring (WIN-L | 8AGL4US301)     | •   |
| Availability   | у                  | ^  |              |      | тс           |               |                     |                |               |           |                      |                     |                |                 | ^   |
| User Prese     | ence               |    |              |      | PLU          |               | $\langle v \rangle$ | 'EI-R          | ΛOΓ           | N         |                      | NG                  |                |                 |     |
| User attend    | dance              |    |              |      |              | 1             |                     |                |               |           |                      |                     |                |                 |     |
| Application    | ns                 | ^  |              |      | User         | Presence      |                     |                |               |           |                      |                     |                |                 |     |
| Application    | n usage per user & | 88 |              |      |              |               |                     |                |               |           |                      |                     |                |                 |     |
| Application    | n usage per serve  | r  |              |      |              |               |                     |                |               |           |                      |                     |                |                 |     |
| Custom         |                    | ^  |              |      | Usernam      | Server Monito | ring (WIN           | I-L8AGL4US301) |               |           | Session Durati       | on In               |                |                 |     |
| Add            |                    |    |              |      | o seriali    | State         | S                   | ession Start   | Session Er    | nd        | Minutes              |                     |                |                 |     |
| Addin          |                    |    |              |      | a<br>Adminis | trator        |                     |                |               |           |                      |                     |                |                 |     |
|                |                    |    |              |      | Caleb        |               | Active              | 16/03/2022 09: | 50 16/03      | 3/2022 10 | :04                  | 126                 |                |                 |     |
|                |                    |    |              |      |              | W11P-STDL     |                     |                |               |           |                      |                     |                |                 |     |
|                |                    |    | 4            |      | _            |               |                     |                |               |           |                      |                     |                |                 |     |
|                | 5 🛛 🗮 Valid Perm   |    |              |      | s)           |               |                     |                |               |           |                      |                     |                |                 | .:  |

Il **Rapporto sulla presenza dell'utente** mostra la presenza dell'utente per il/i server specificato/i e il periodo di tempo.
## Gestione del server

Puoi visualizzare, modificare e rimuovere i server monitorati dalla schermata principale.

Per modificare un server, passa il mouse sopra il riquadro corrispondente e fai clic sull'icona di modifica.

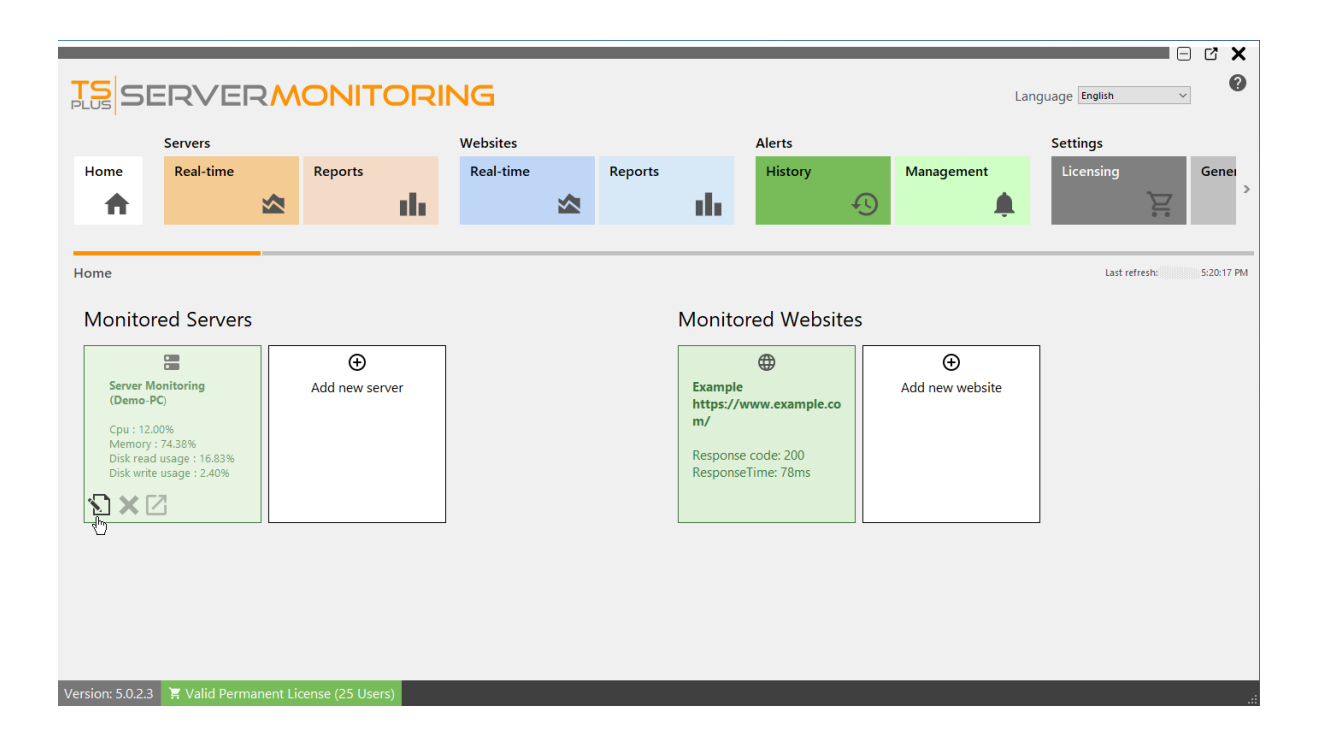

Comparirà una finestra di dialogo. Qui puoi modificare:

- L'alias del server
- L'URL del server
- Il nome host del server e l'indirizzo IP.
- La porta RDP del server. Per impostazione predefinita, è 3389.

Clicca su convalida per salvare le tue modifiche.

| 🔁 Edit server                  | -                     | × |
|--------------------------------|-----------------------|---|
| Server name                    | Demo-PC               |   |
| Alias                          | Server Monitoring     |   |
| Url                            | http://localhost:7778 |   |
| Hostname/IP for remote control |                       |   |
| RDP Port                       | 3389                  |   |
|                                |                       |   |
|                                | 🛞 Cancel 🔮 Validate   | e |

**Per rimuovere un server** clicca su **X** icona quando si passa il mouse sopra il riquadro del server che si desidera rimuovere. Ti verrà chiesto di confermare la tua scelta. **NOTA:** eliminare un server comporterà l'eliminazione di tutti i dati associati a questo server: prestazioni, attività degli utenti, avvisi, ecc...

|                                       |                                                               |           |                |                |                         |                |                   |                    |                         |                |                 |                  |                 | C X          |
|---------------------------------------|---------------------------------------------------------------|-----------|----------------|----------------|-------------------------|----------------|-------------------|--------------------|-------------------------|----------------|-----------------|------------------|-----------------|--------------|
| TS<br>PLUS                            | ERVE                                                          | RM        | ONIT           | ORI            | NG                      |                |                   |                    |                         |                | l               | Language English | ~               | U            |
|                                       | Servers                                                       |           |                |                | Websites                |                |                   |                    | Alerts                  |                |                 | Settings         |                 |              |
| Home                                  | Real-time                                                     |           | Reports        |                | Real-time               |                | Reports           |                    | History                 |                | Management      | Licensing        | -               | Gener<br>>   |
| <b>n</b>                              |                                                               |           |                | - the          |                         |                |                   | - th               |                         | Ð              | Ļ               |                  | <u> </u>        |              |
| Home                                  |                                                               |           |                |                |                         |                |                   |                    |                         |                |                 | Last r           | efresh: 2/4/202 | 2 5:48:19 PM |
| Monito                                | ored Servers                                                  |           |                |                |                         |                |                   | Monite             | ored Webs               | ites           |                 |                  |                 |              |
|                                       |                                                               |           | Ð              |                | ]                       |                |                   |                    | •                       |                | Ð               |                  |                 |              |
| Server<br>(Demo                       | Monitoring<br>p-PC)                                           | ι.        | Add new se     | rver           |                         |                |                   | Exampl<br>https:// | e<br>/www.example.c     | 0              | Add new website |                  |                 |              |
| Cpu : 1<br>Memo<br>Disk re<br>Disk wi | .00%<br>ry : 68.74%<br>ad usage : 0.00%<br>rite usage : 0.02% |           | Server removal | ou sure you wa | ant to remove this serv | er ? This will | also delete datas | associated wit     | h this server (Performa | nce, Alerts et | ×<br>c)         |                  |                 |              |
|                                       |                                                               |           |                |                | У                       | 'es            | No                | Cancel             |                         |                |                 |                  |                 |              |
|                                       |                                                               |           |                |                |                         |                |                   |                    |                         |                |                 |                  |                 |              |
|                                       |                                                               |           |                |                |                         |                |                   |                    |                         |                |                 |                  |                 |              |
| Version: 5.0.2                        | 4 📜 Valid Perm                                                | anent Lie | cense (25 Use  | rs)            |                         |                |                   |                    |                         |                |                 |                  |                 | .::          |

**Per aggiungere un nuovo server** clicca sulla piastrella "Aggiungi nuovo server" nella homepage:

|                                                                  |                                                                           |            |                     |           |         |                                                 |                                                     |    |                      |                | - C X      |
|------------------------------------------------------------------|---------------------------------------------------------------------------|------------|---------------------|-----------|---------|-------------------------------------------------|-----------------------------------------------------|----|----------------------|----------------|------------|
| TS<br>PLUS SI                                                    | ERVEF                                                                     | swc        |                     | NG        |         |                                                 |                                                     |    | La                   | nguage English | ~          |
|                                                                  | Servers                                                                   |            |                     | Websites  |         |                                                 | Alerts                                              |    |                      | Settings       |            |
| Home                                                             | Real-time                                                                 |            | Reports             | Real-time | Reports |                                                 | History                                             |    | Management           | Licensing      | Genei      |
| <b>↑</b>                                                         |                                                                           |            | ala i               |           |         | - the                                           |                                                     | Ð  | <b>.</b>             | Ĕ              | ,          |
|                                                                  |                                                                           |            |                     |           |         |                                                 |                                                     |    |                      |                |            |
| Home                                                             |                                                                           |            |                     |           |         |                                                 |                                                     |    |                      | Last refresh:  | 5:53:19 PM |
| Monito                                                           | red Servers                                                               | 1          |                     | 1         |         | Monito                                          | ored Websit                                         | es |                      |                |            |
| Server 1<br>(Demo-<br>Cpu : 1.)<br>Memor<br>Disk rea<br>Disk wri | Monitoring<br>PC)<br>00%<br>y: 65.78%<br>dusage: 0.00%<br>te usage: 0.00% | ,          | €<br>Add new server |           |         | Example<br>https://<br>m/<br>Respons<br>Respons | e<br>www.example.co<br>ee code: 200<br>eeTime: 84ms |    | ⊕<br>Add new website |                |            |
| Version: 5.0.2.4                                                 | 4 🏾 🏋 Valid Perma                                                         | nent Licer | nse (25 Users)      |           |         |                                                 |                                                     |    |                      |                |            |

Server Monitoring ti presenterà le opzioni per aggiungere un server Windows:

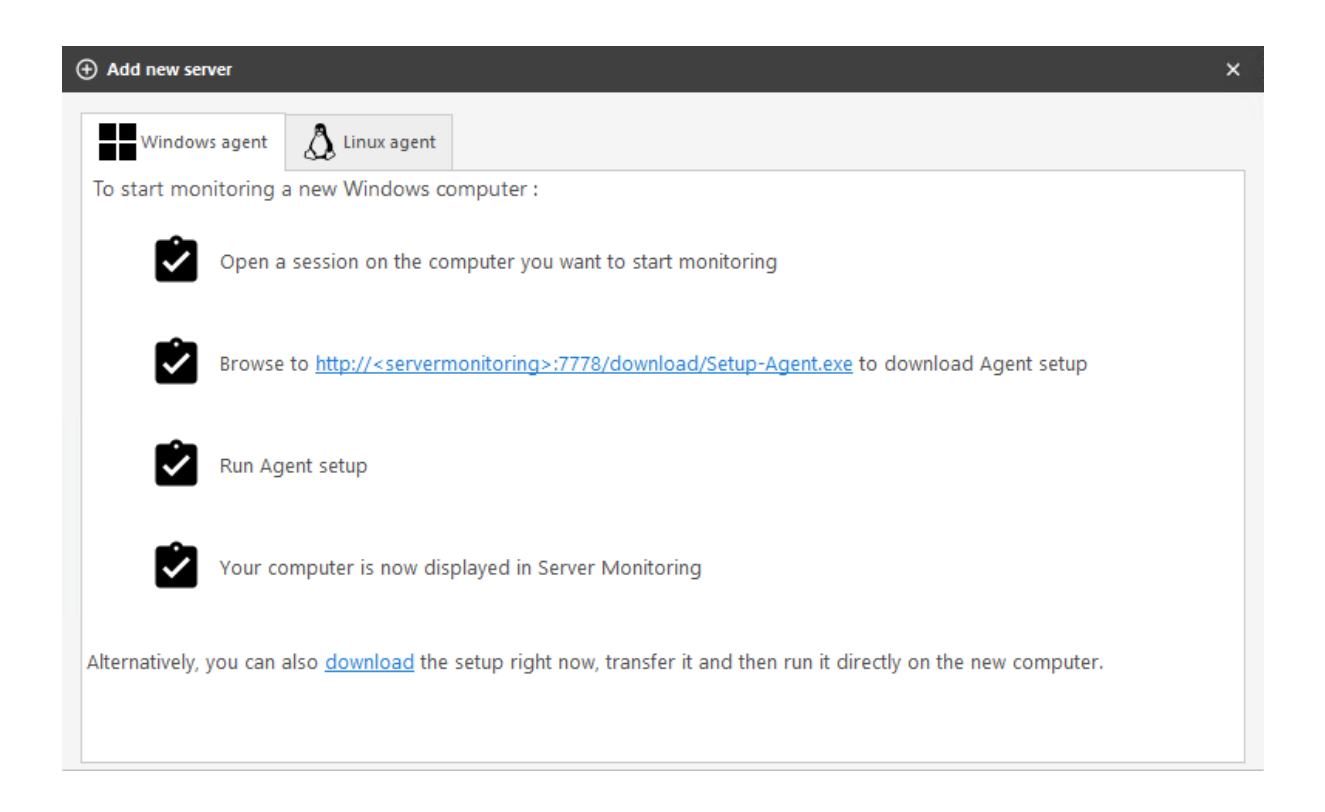

Hai due modi diversi per aggiungere un nuovo server Windows da monitorare:

- Accedi al server che desideri monitorare e vai a: <u>http://YourMonitoringServerUrl:7778/</u> <u>download/Setup-Agent.exe</u>
- puoi anche scaricare direttamente l'agente e inviarlo al server che desideri monitorare.

Puoi ora avviare il file Setup-Agent.exe e installarlo.

| Setup - ServerMonitoringAgent version 5.1.3.14 -                                                                                                    | ×        |
|----------------------------------------------------------------------------------------------------|----------|
| License Agreement<br>Please read the following important information before continuing.                                                                                                    | <b>R</b> |
| Please read the following License Agreement. You must accept the terms of this agreement before continuing with the installation.                                                                                                    |          |
| TSplus ServerMonitoring license agreement                                                                                                    | ^        |
| Software<br>You should carefully read the following terms and conditions before opening the<br>software package, or if downloaded, before using such downloaded software.<br>Opening the package or using the software, if downloaded, means you accept these<br>terms and conditions and understand that they will be legally binding on you and<br>TSplus ServerMonitoring. If you do not agree with these terms and conditions, or<br>do not want them to be binding on you, you should promptly return the package<br>unopened for a full refund or delete the downloaded software from any storage<br>medium that it is stored on. | *        |
| • I accept the agreement                                                                                                    |          |
| I do not accept the agreement                                                                                                    |          |
| Next                                                                                                    | Cancel   |

Accetta la licenza e fai clic su avanti

| Setup - ServerMonitoringAgent version 5.1.3.14 - 🗌 🗙                                   |
|----------------------------------------------------------------------------------------|
| Select Destination Location Where should ServerMonitoringAgent be installed?           |
| Setup will install ServerMonitoringAgent into the following folder.                    |
| To continue, click Next. If you would like to select a different folder, click Browse. |
| C:\Program Files (x86)\ServerMonitoringAgent Browse                                    |
|                                                                                        |
|                                                                                        |
|                                                                                        |
|                                                                                        |
| At least 32.9 MB of free disk space is required.                                       |
| Back Next Cancel                                                                       |

Qui puoi cambiare la posizione dei file installati.

| Setup - ServerMonitoringAgent version 5.1.3.14                                                                              | —    |     | $\times$ |
|----------------------------------------------------------------------------------------------------|------|-----|----------|
| ServerMonitoringAgent<br>Configuration                                                                                      |      | Į   |          |
| Please enter the Server Monitoring main server URL.<br>This is the address where this Agent will send its performance data. |      |     |          |
| ServerMonitoring URL:<br>http://your.server.com:7778                                                                        |      |     |          |
|                                                                                                    |      |     |          |
| Back N                                                                                                    | lext | Can | icel     |

Inserisci l'URL del server principale dove è installato Server Monitoring. Non cambiare il numero di porta (7778). Poi clicca su avanti. L'installazione dell'Agente richiede solo un momento.

Il server che hai appena aggiunto apparirà nella tua lista di server monitorati a breve. Non allarmarti se il nuovo server appare offline.

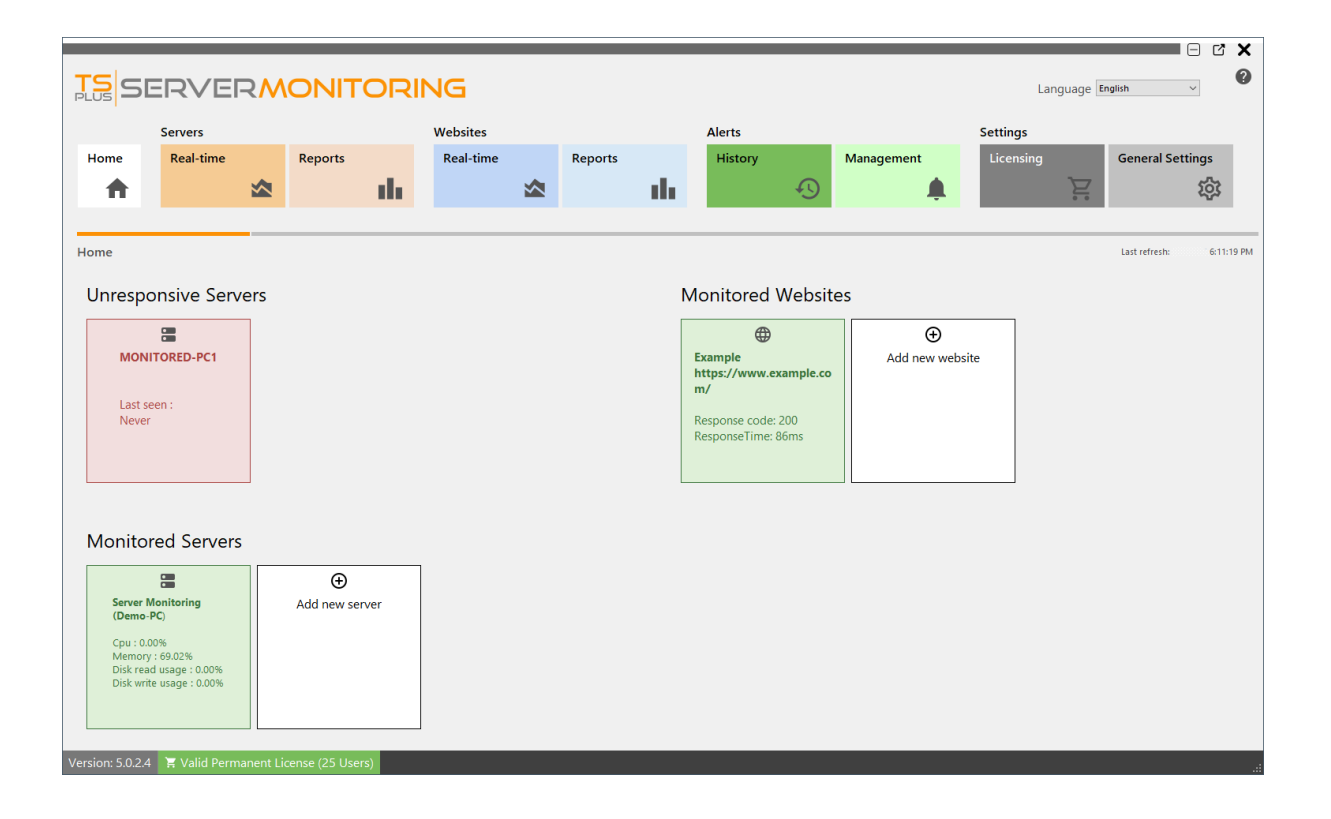

Dopo alcuni momenti di raccolta dati sul nuovo server, apparirà attivo e online in Server Monitoring.

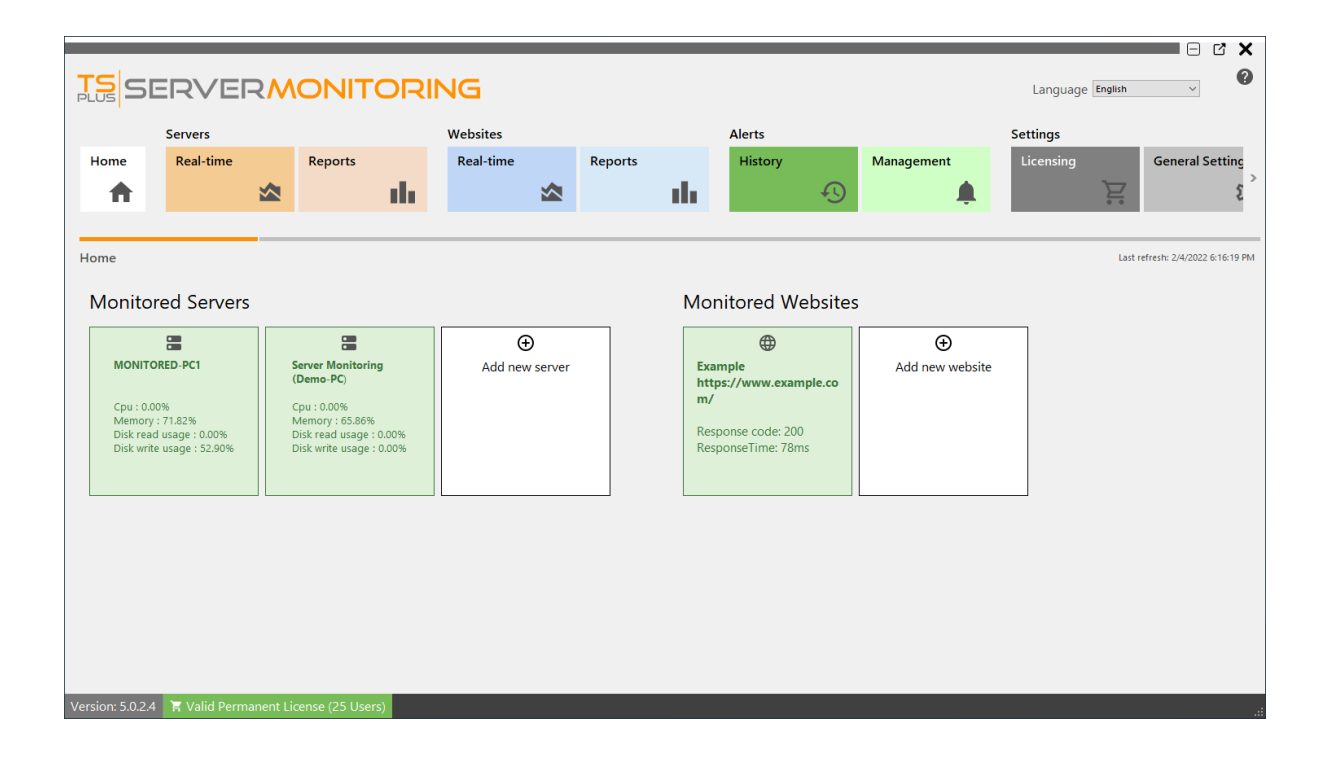

Puoi anche monitorare un server Linux:

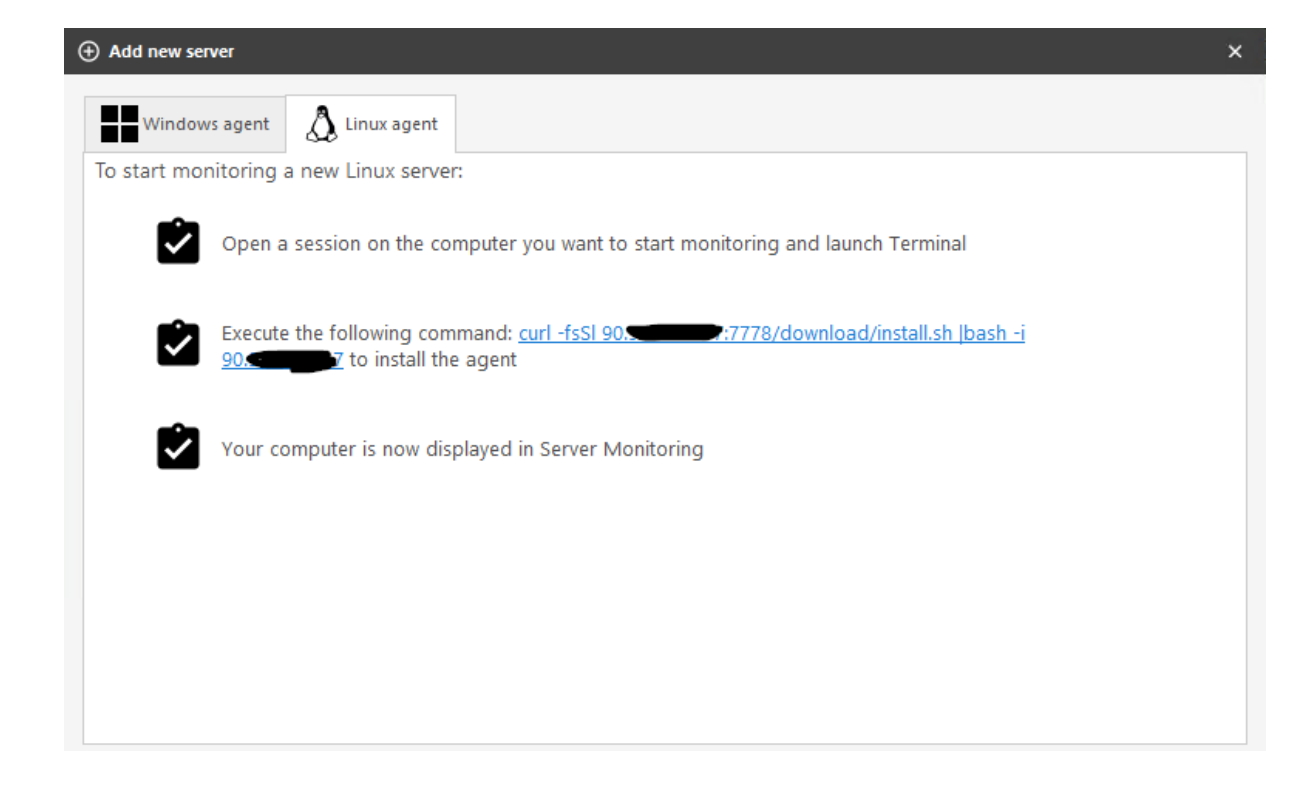

Come indicato, devi solo:

- lancia un terminale sul server Linux che desideri monitorare
- copia il comando ed eseguilo nel Terminale

Poi il tuo nuovo server Linux dovrebbe apparire:

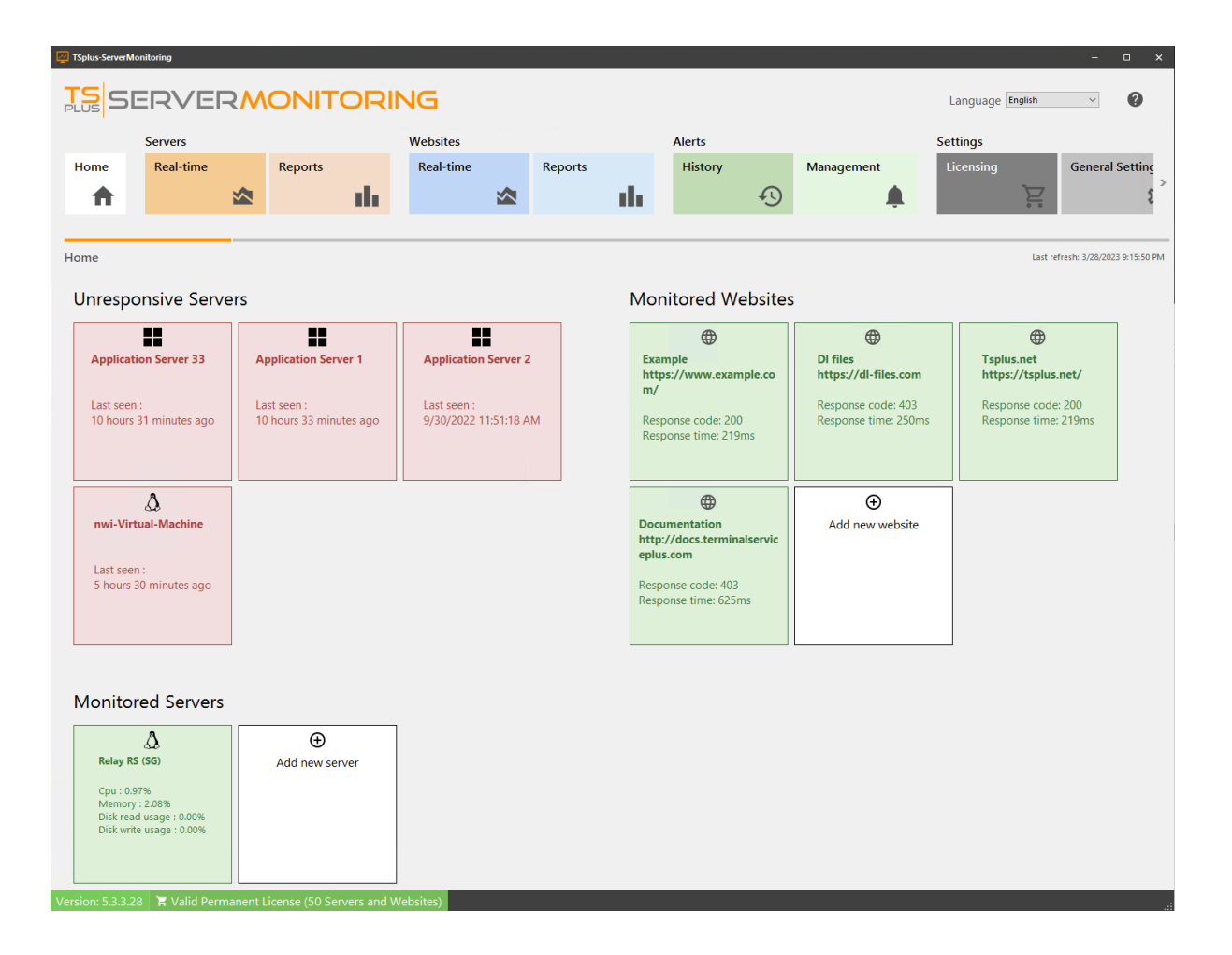

<u>Torna su</u>

## Impostazioni

Puoi gestire le impostazioni di Server Monitoring facendo clic sulla piastrella "Impostazioni generali":

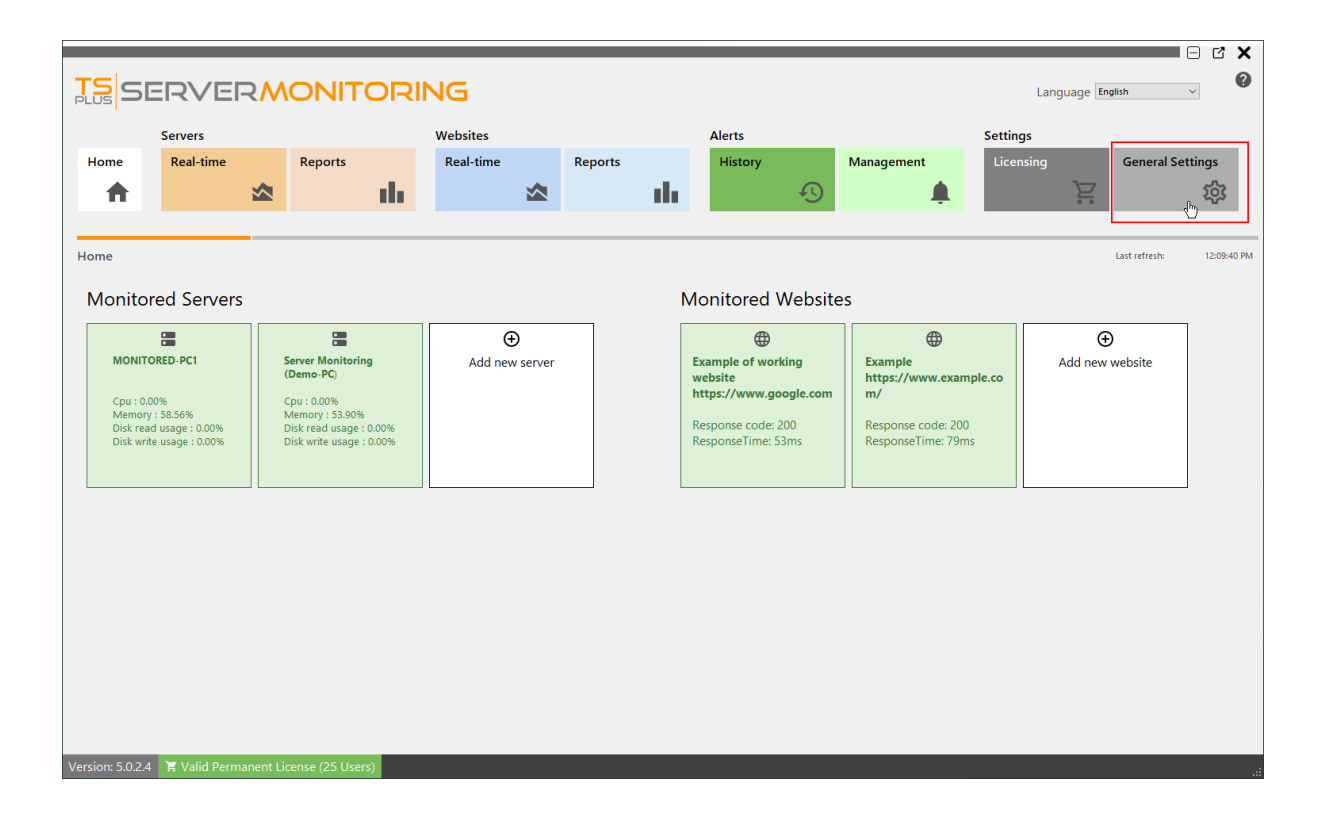

Le seguenti impostazioni verranno visualizzate:

| TS SI             | ERVE               | R | ONITC   |   | ٧G                    |         |         |    |            | Langua    | age English | ~ ?                                    |
|-------------------|--------------------|---|---------|---|-----------------------|---------|---------|----|------------|-----------|-------------|----------------------------------------|
|                   | Servers            |   |         |   | Websites              |         | Alerts  |    |            | Settings  |             |                                        |
| Home              | Real-time          |   | Reports |   | Real-time             | Reports | History |    | Management | Licensing | Gene        | eral Settings                          |
|                   |                    | ~ |         |   |                       | <br>    | <br>    |    |            |           |             | ~~~~~~~~~~~~~~~~~~~~~~~~~~~~~~~~~~~~~~ |
| Π                 |                    |   |         |   |                       |         |         | *9 | <b>.</b>   |           | <i></i>     | 102                                    |
|                   |                    | _ |         |   |                       |         |         |    |            |           |             |                                        |
| General Sett      | ings               |   |         |   |                       |         |         |    |            |           |             |                                        |
| SMTP Hostname     |                    |   |         |   |                       |         |         |    |            |           |             |                                        |
| SMTP Port         |                    | 0 |         |   |                       |         |         |    |            |           |             |                                        |
| Use SSL           |                    |   |         |   |                       |         |         |    |            |           |             |                                        |
| SMTP Username     |                    | _ |         |   |                       |         |         |    |            |           |             |                                        |
| SMTP Password     |                    | _ |         |   |                       |         |         |    |            |           |             |                                        |
| Send email as     | r empiling reports | _ |         |   |                       |         |         |    |            |           |             |                                        |
| Custom body for e | mailing reports    |   |         |   |                       |         |         |    |            |           |             | -<br>-<br>-<br>-                       |
|                   |                    | ( | Save    | X | Test SMTP<br>settings |         |         |    |            |           |             |                                        |

Puoi configurare un server SMTP per poter inviare email automatiche (per report e avvisi).

•

Puoi definire un oggetto e un corpo personalizzati per l'invio delle relazioni via email.

•

Usa il pulsante "Test SMTP Settings" per essere sicuro che le tue informazioni SMTP siano corrette.

Per ulteriori informazioni sugli avvisi, vai <u>qui</u> Per ulteriori informazioni sull'invio di report via email, vai <u>qui</u>)

Torna su

### Disinstallare

Se desideri disinstallare Server Monitoring, puoi farlo seguendo i passaggi seguenti:

#### 1.

Vai a Applicazione e impostazioni , e cerca Server Monitoring.

2.

Disinstallare entrambi TSplus ServerMonitoring e Server Monitoring Agent .

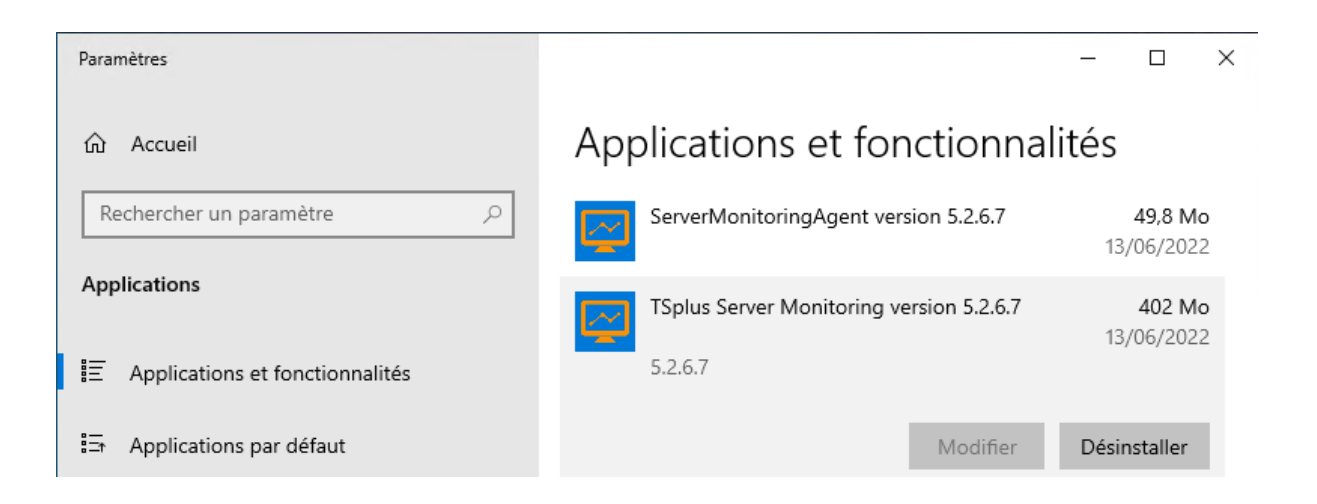

3. TSplus ServerMonitoring utilizza un SQL Server database per memorizzare i suoi dati. Durante la disinstallazione di ServerMonitoring, le istanze e i database di SQL Server sono non eliminato, perché potresti voler mantenere i tuoi dati e potresti anche utilizzare le istanze di SQL Server per altri scopi. Se non è così e desideri disinstallare anche le istanze e i database di SQL Server puoi farlo cercando Microsoft SQL Server e disinstallando il seguente

| Paramètres                                                                           | -                                                                                                    | · 🗆 X                        |
|--------------------------------------------------------------------------------------|----------------------------------------------------------------------------------------------------|------------------------------|
| <ul> <li>Accueil</li> <li>Rechercher un paramètre</li> <li>✓</li> </ul> Applications | Applications et fonctionnalité<br>Trier par : Date d'installation ~<br>Filtrer par : Tous les lecteurs ~<br>8 application(s) trouvée(s) | 2S                           |
| Applications et fonctionnalités                                                      | Microsoft SQL Server 2008 R2                                                                                                    | 13/06/2022                   |
| En Applications par défaut                                                           | Modifier D                                                                                                    | vésinstaller                 |
| 印 <u></u> Cartes hors connexion                                                      | Microsoft SQL Server 2008 R2 Native Client                                                                                              | <b>8,42 Mo</b><br>13/06/2022 |
| □ Lecture de vidéos                                                                  | Microsoft SQL Server 2008 R2 Setup (English)                                                                                            | <b>32,4 Mo</b><br>13/06/2022 |
| ☐ Démarrage                                                                          | Microsoft SQL Server 2008 Setup Support Files                                                                                           | <b>26,2 Mo</b><br>13/06/2022 |
|                                                                                      | Microsoft SQL Server Browser                                                                                                    | <b>9,08 Mo</b><br>13/06/2022 |
|                                                                                      | Microsoft SQL Server VSS Writer                                                                                                    | 7,68 Mo<br>13/06/2022        |
|                                                                                      | Microsoft SQL Server 2012 Native Client                                                                                                 | <b>10,1 Mo</b><br>18/05/2021 |

# **Aggiornamento Server Monitoring**

Controlla le nostre correzioni e miglioramenti facendo clic su <u>Registro delle modifiche</u>

**Esegui** il programma di rilascio degli aggiornamenti per il Server Monitoring, disponibile <u>qui</u> e **segui i passaggi di installazione**.

NOTA: Windows ti chiederà di installare l'aggiornamento come Amministratore.

| <b>SERVERMONITORING</b>                                                             | - |     | × |
|-------------------------------------------------------------------------------------|---|-----|---|
| Welcome to TSplus Server Monitoring Update Release progran                          | n |     |   |
| This program keeps your existing settings and license. It will update your program. |   |     |   |
|                                                                                     |   |     |   |
| Cancel                                                                              | N | ext |   |

Clicca su "Avanti".

| Choose a | RVERMON<br>setup type                                                               | רוע     | roring                                                                           |  |  |
|----------|-------------------------------------------------------------------------------------|---------|----------------------------------------------------------------------------------|--|--|
|          | Langua                                                                              | ige Eng | lish •                                                                           |  |  |
|          | <b>Recommended</b><br>Uses the most common settings.<br>Recommended for most users. |         | Advanced<br>Allows to customize all settings.<br>Recommended for advanced users. |  |  |
|          |                                                                                     |         |                                                                                  |  |  |

Scegli il metodo di installazione appropriato per il tuo deployment.

| TS<br>PLUS | SERVERMONITORING                                                                                                    | _    |      | × |
|------------|----------------------------------------------------------------------------------------------------|------|------|---|
|            | Update License                                                                                                    |      |      |   |
|            | We are investing every day to enhance and to updating the software.<br>The right to install and to use any new release is granted by a valid software insurance. |      |      |   |
|            | If not yet done, you can subscribe it, or renew it now.                                                                                                    |      |      |   |
|            |                                                                                                    |      |      |   |
|            |                                                                                                    |      |      |   |
|            |                                                                                                    |      |      |   |
|            |                                                                                                    |      |      |   |
| Cancel     | Back                                                                                                    | l ag | gree |   |

Clicca su "Accetto" per accettare il contratto di licenza.

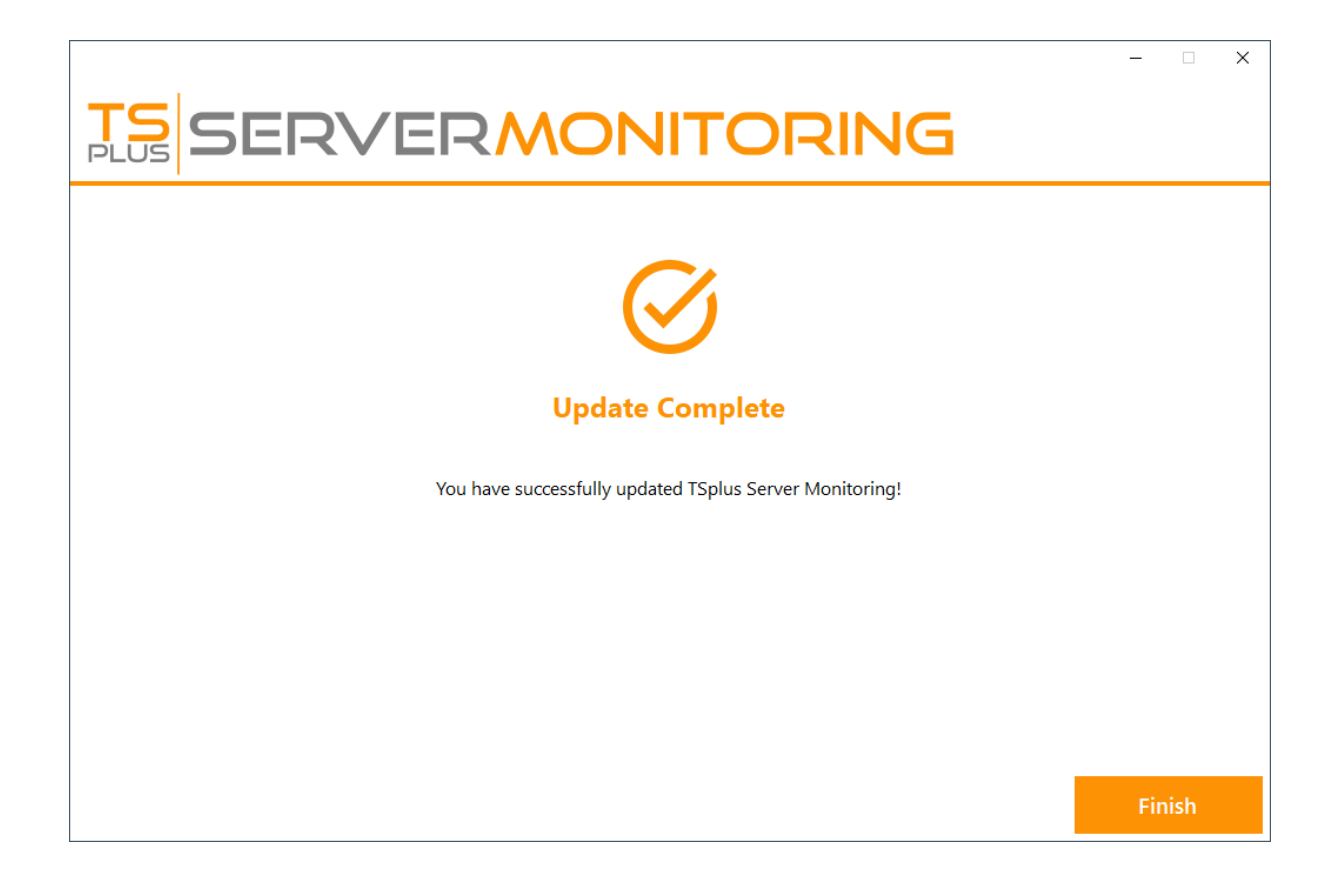

L'aggiornamento è ora completo. Puoi iniziare a utilizzare l'ultima versione di Server Monitoring.

**NOTA:** A seconda del contenuto del pacchetto di aggiornamento, potrebbe esserti chiesto di riavviare il server.

# Funzionalità in tempo reale del sito web

Per accedere alle funzionalità in tempo reale per i siti web, fai clic sulla tile "In tempo reale" nella sezione Siti web:

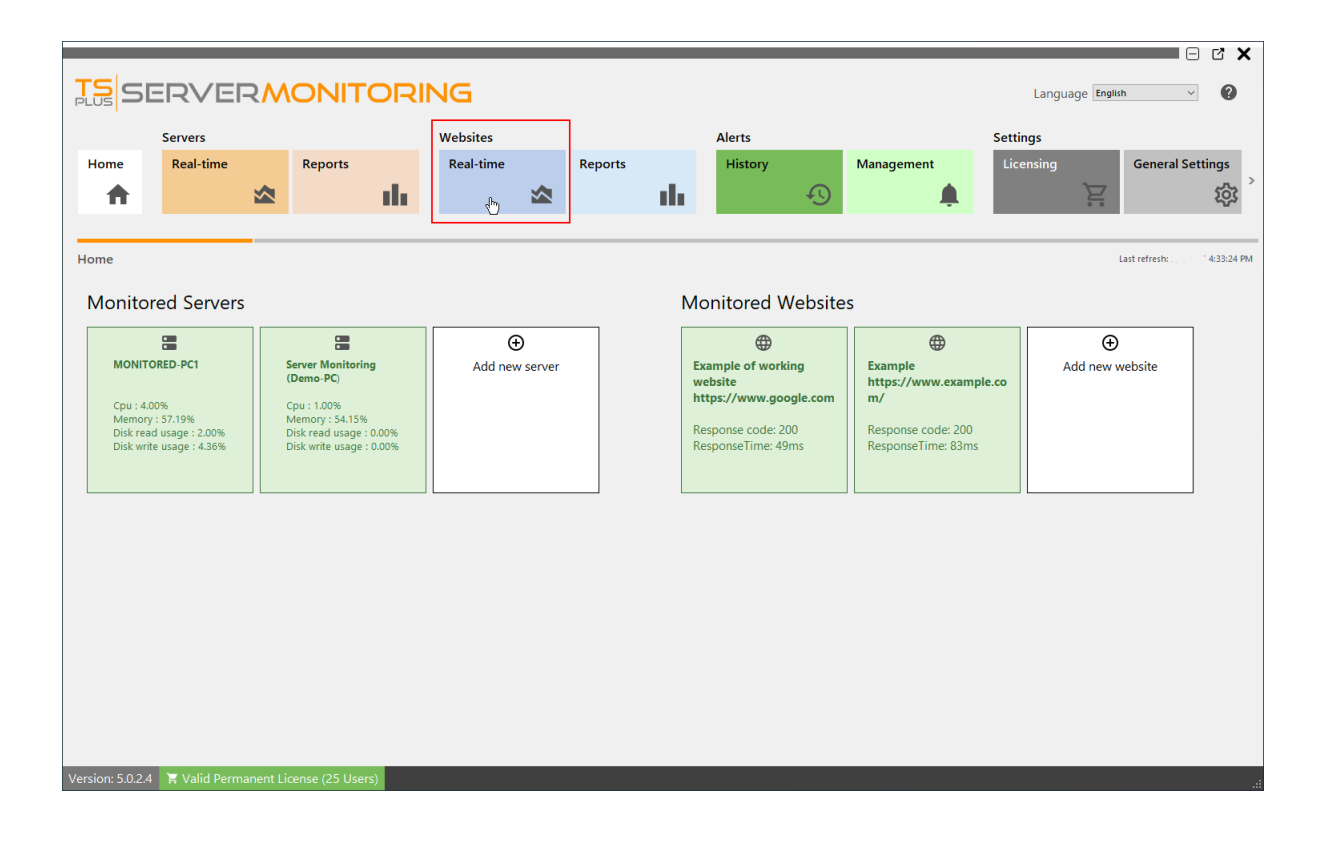

#### PANORAMICA

Questo mostra una panoramica del tempo di attività del tuo sito web negli ultimi 30 giorni:

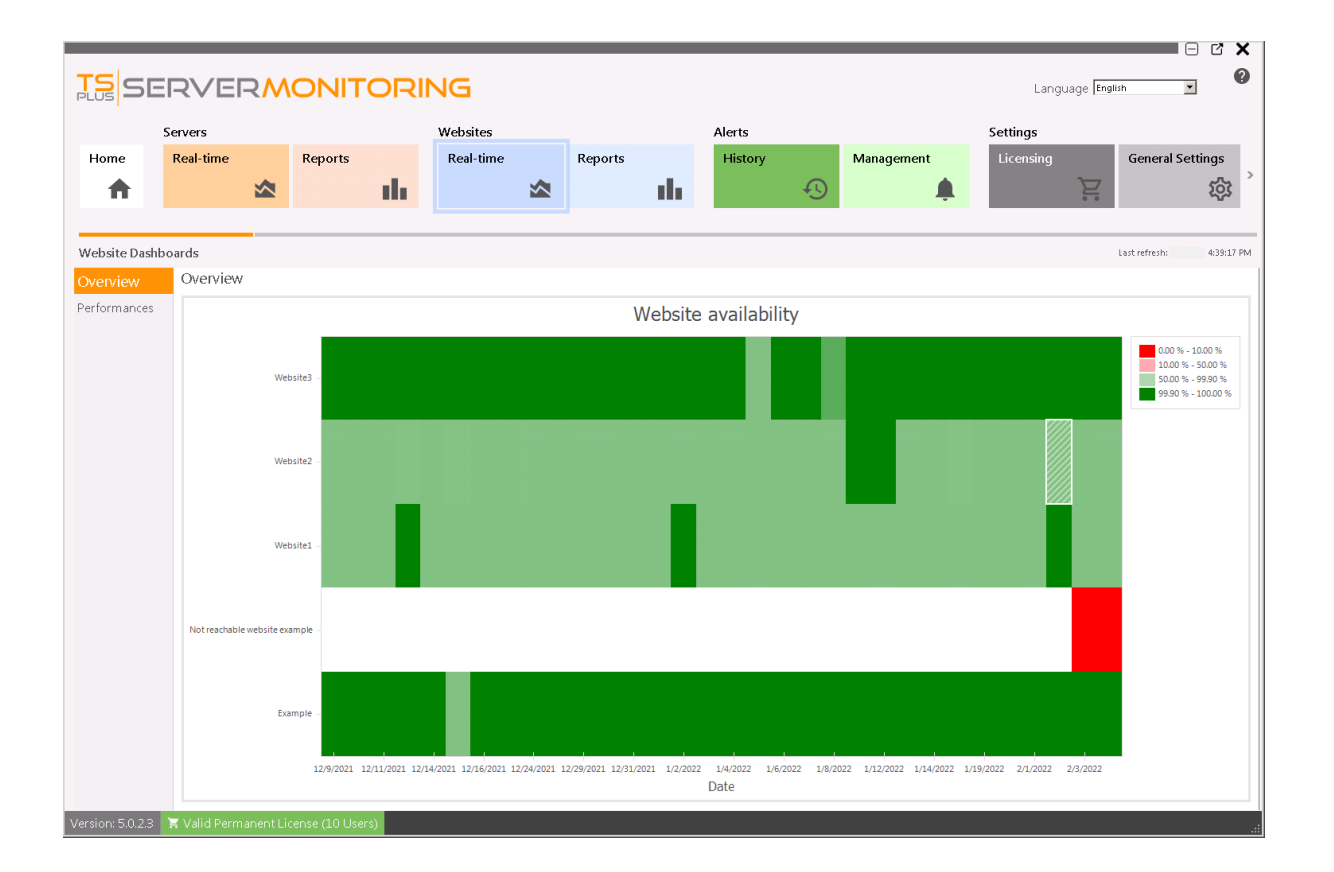

### Prestazioni

Quando fai clic su "Performance" nel menu a sinistra, vedrai un grafico a torta che mostra il tempo di attività/non attività del sito web selezionato e alcuni indicatori chiave:

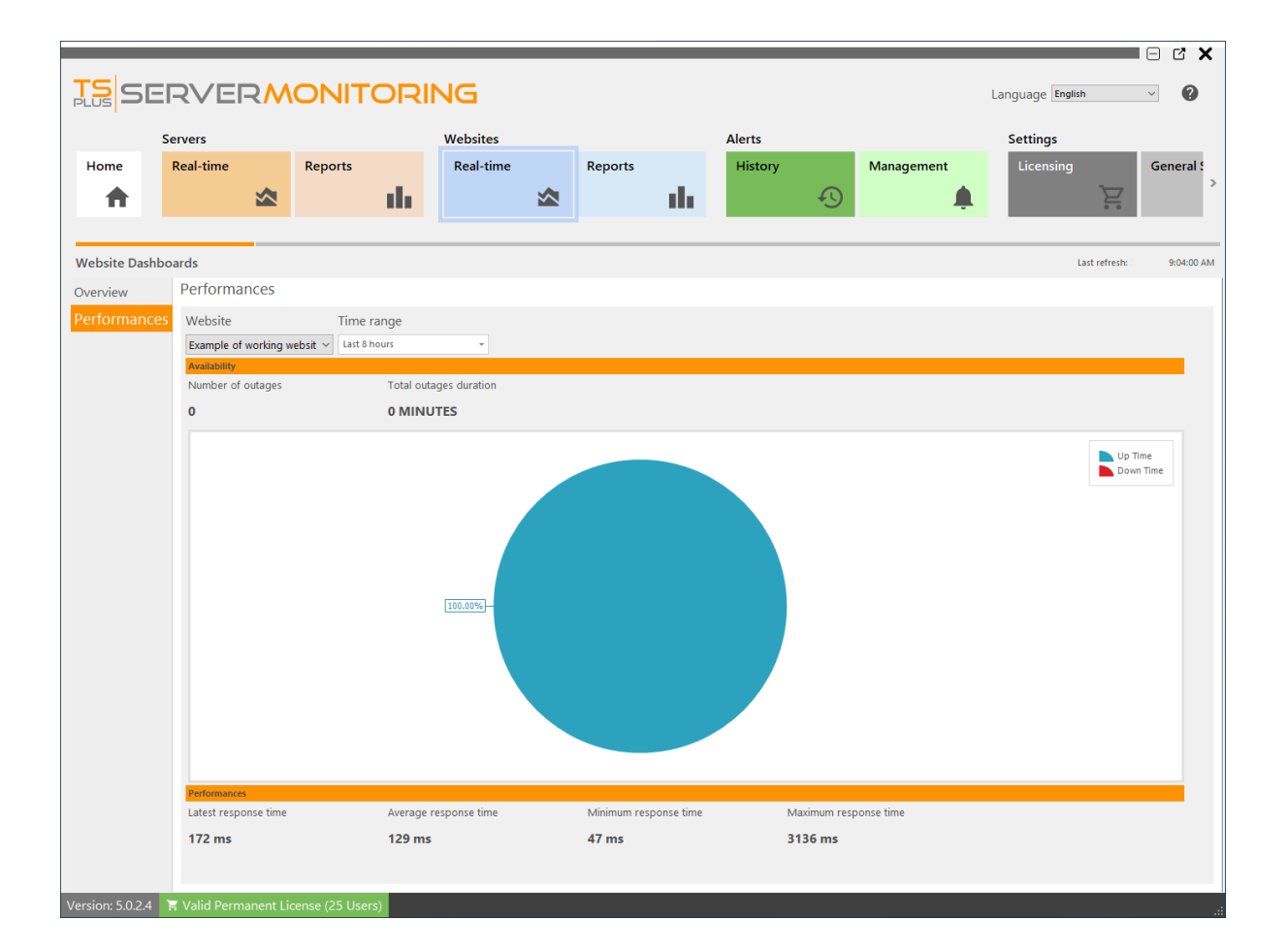

Puoi filtrare i risultati per:

• Nome del sito web:

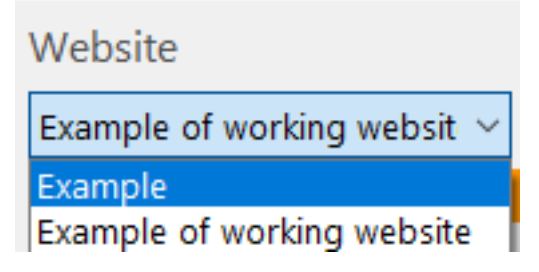

• Intervallo di tempo :

| Time range    |   |    |
|---------------|---|----|
| Last 8 hours  | Ŧ |    |
| Last 4 hours  |   |    |
| Last 8 hours  |   | 'n |
| Today         |   |    |
| Yesterday     |   |    |
| Last 30 days  |   | -  |
| Last 90 days  |   |    |
| Last 180 days | Ŧ |    |

# Rapporto di disponibilità del sito web

Questo rapporto è disponibile facendo clic su **Siti web > Rapporti** carta, quindi fai clic su **Disponibilità** nel menu a sinistra.

| TS SER                    | /ER <mark>/</mark> | NONITORI           | NG                         |                                        |                        |                | Language English | ~ ?          |
|---------------------------|--------------------|--------------------|----------------------------|----------------------------------------|------------------------|----------------|------------------|--------------|
| Server                    |                    |                    | Websites                   |                                        | Alerts                 |                | Settings         |              |
| Home Real-                | time               | Reports            | Real-time                  | Reports 1                              | History                | Management     | Licensing        | General Sett |
| <b>A</b>                  | ∞                  | di i               | ∞                          | ւհ                                     | -                      |                | Ē                | >            |
|                           |                    |                    |                            |                                        |                        |                |                  |              |
| Website Reports           |                    |                    |                            |                                        |                        |                |                  |              |
| Availability              | ^                  | Export/Print       | Schedule                   | Add Report                             | Customize 🝵            | Delete         |                  |              |
| Availability 2            |                    |                    | emailing                   |                                        | Report                 | Report         |                  |              |
| Performances              | ^                  | Start date End     | date Web:<br>//2022 - Exan | sites<br>nple, Example of working web: | iite                   |                |                  | •            |
| ResponseTime              |                    |                    |                            |                                        |                        |                |                  | <b>A</b>     |
| Custom                    | ^                  |                    |                            |                                        |                        |                |                  |              |
| Add                       |                    |                    | TSC                        | SERVE                                  |                        | JITORIN        | JG               |              |
|                           |                    |                    | PLUS                       |                                        |                        |                | -                |              |
|                           |                    |                    | Websites                   | Availability                           |                        |                |                  |              |
|                           |                    |                    | 1.1                        | 1.00 1.00 1.                           | 00 1.00 1.00 1.00 1.00 | 1.00 + Example | ebsite           |              |
|                           |                    |                    | 0.9                        | 81                                     |                        |                |                  |              |
|                           |                    |                    | 0.8                        |                                        |                        |                |                  |              |
|                           |                    |                    | 0.6                        |                                        |                        |                |                  |              |
|                           |                    |                    | 0.5                        |                                        |                        |                |                  |              |
|                           |                    |                    | 0.4                        |                                        |                        |                |                  |              |
|                           |                    |                    | 0.3                        |                                        |                        |                |                  | T            |
| Version: 5.0.2.4 🛛 🗮 Vali | id Permanent I     | License (25 Users) |                            |                                        |                        |                |                  | · · · · ·    |

Il **Rapporto di disponibilità del sito web** visualizza il tempo di attività in percentuale per il sito web specificato e il periodo di tempo.

I dati possono essere filtrati per nome del sito web e intervallo di date.

### Caratteristiche del rapporto del sito web

Per accedere alla funzione di reporting per i siti web monitorati, fare clic sulla tile "Report" nella sezione Siti web:

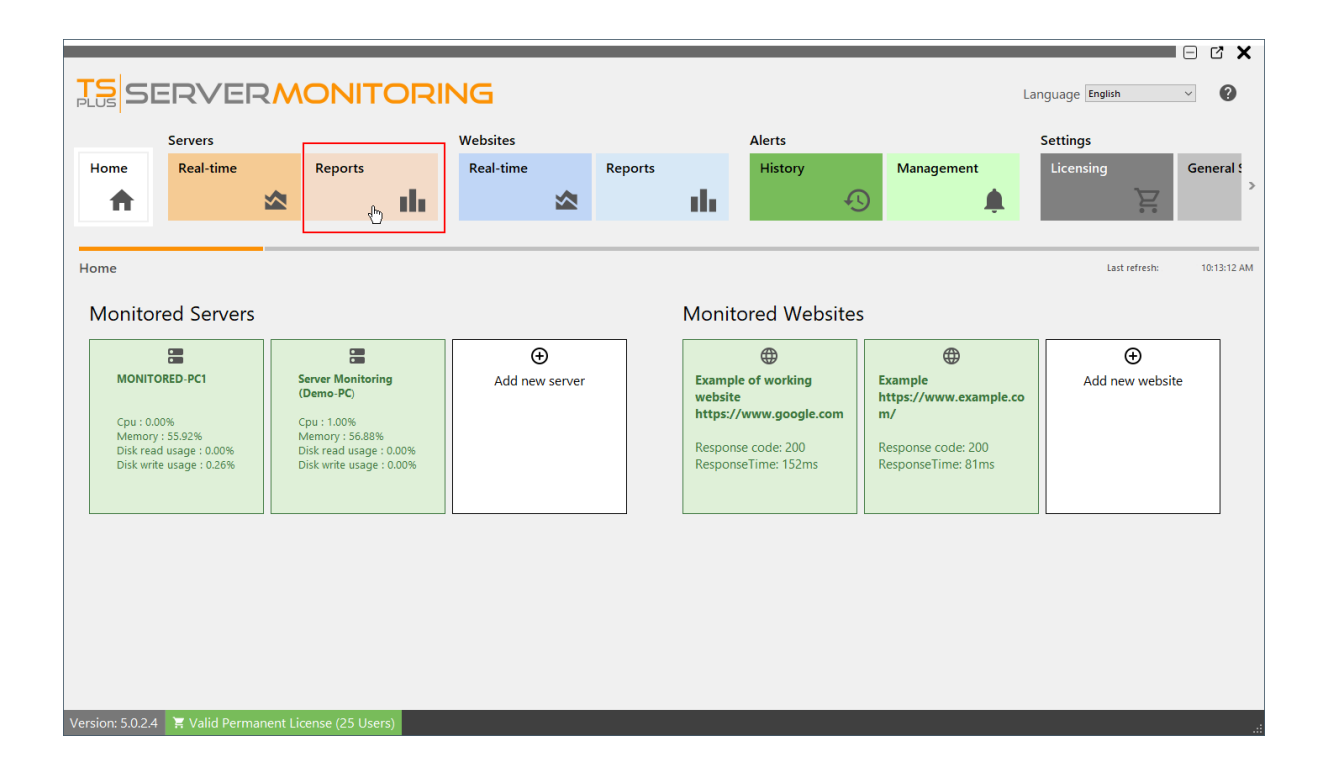

Vedrai questo schermo:

|                                    |                             |                                    |                                       | _                   |                  |                  |                |
|------------------------------------|-----------------------------|------------------------------------|---------------------------------------|---------------------|------------------|------------------|----------------|
| SERVER                             | MONITOR                     | ING                                |                                       |                     |                  | Language English | ~ ?            |
| Servers                            |                             | Websites                           |                                       | Alerts              |                  | Settings         |                |
| Home Real-time                     | Reports                     | Real-time                          | Reports                               | History             | Management       | Licensing        | General Sett > |
| Website Reports                    |                             |                                    |                                       |                     |                  |                  |                |
| Availability<br>Availability       | ^ <sup>3</sup> Export/Print | Schedule<br>emailing               | Add Report 🖌 🖍                        | Customize<br>Report | Delete<br>Report |                  |                |
| Performances                       | Start date 4 E              | nd date Websit<br>2/8/2022 - Examp | es<br>ole, Example of working website | •                   |                  |                  | Ŧ              |
| ResponseTime<br>Custom<br>Add<br>2 | ^ 5                         | Websites A                         | vailability                           |                     | DITORIN          | WEDSITE          | h<br>h<br>t    |

Puoi vedere 5 aree diverse:

- 1. **Report standard** Questa è un elenco di report standard forniti per impostazione predefinita con l'installazione di Server Monitoring. Puoi fare clic su uno di essi per vedere il report.
- 2. **Report personalizzati** Qui puoi creare i tuoi report, aggiungendo nuove colonne al report, immagini personalizzate, ecc. L'elenco dei report è visualizzato qui e puoi fare clic su uno di essi per vedere il report.
- 3. **Azioni sui rapporti** Puoi esportare/stampare report, personalizzarli, programmare l'invio via email o eliminarli.
- 4. Filtri Qui puoi filtrare i rapporti per sito web e per data.
- 5. Anteprima del rapporto Anteprima del rapporto attualmente selezionato.

Per saperne di più sui rapporti di Server Monitoring, si prega di leggere <u>questa</u> <u>documentazione</u>.

**NOTA:** La procedura è la stessa per i report del server e i report del sito web.

# Codici di risposta del sito web

Questo rapporto è disponibile facendo clic su **Siti web > Rapporti** piastrella, poi su il **Tempo di risposta** link dal menu a sinistra

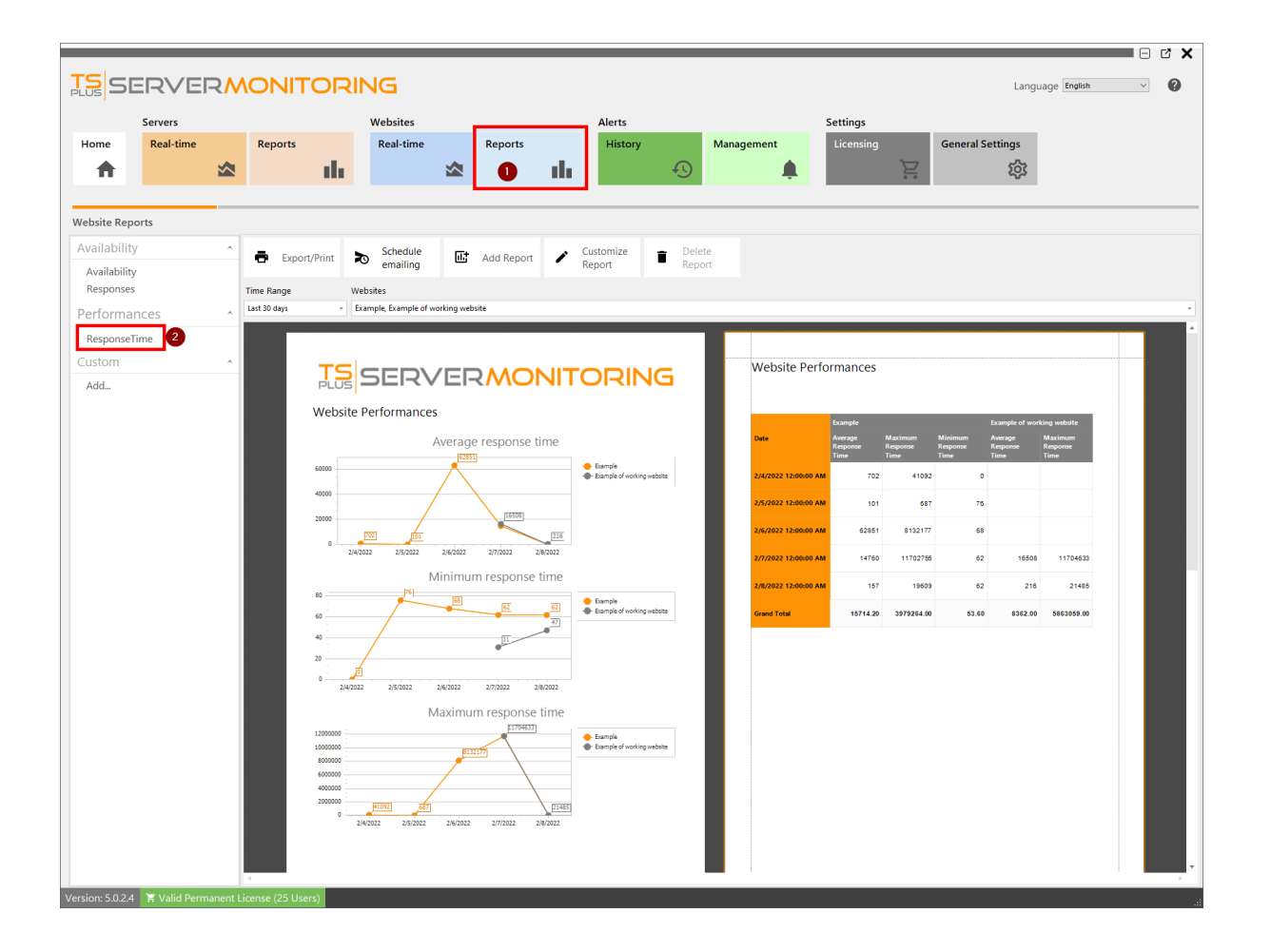

Il **Rapporto sul tempo di risposta del sito web** mostra il tempo di risposta massimo, medio e minimo in millisecondi per il sito web specificato e il periodo di tempo.

I dati possono essere filtrati per nome del sito web e intervallo di date.

# Report dei codici di risposta del sito web

Questo rapporto è disponibile facendo clic su **Siti web > Rapporti** carta, quindi facendo clic **Risposta** nel menu a sinistra

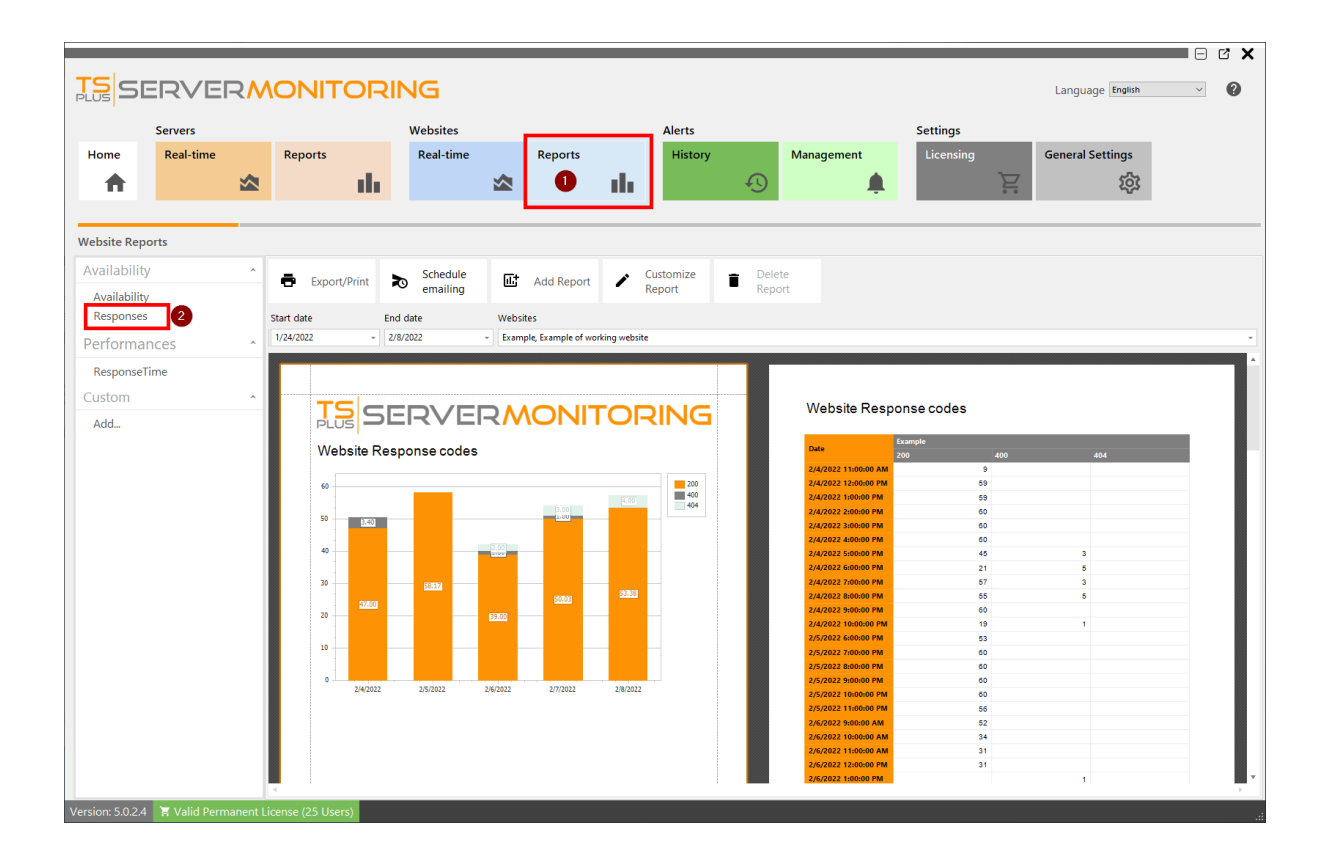

Il **Rapporto di Risposta del Sito Web** visualizza i codici di risposta per il sito web specificato e il periodo di tempo.

I dati possono essere filtrati per nome del sito web e intervallo di date.

### Gestione del sito web

Il **Schermata principale** mostra l'elenco dei siti web monitorati. È anche dove puoi **aggiungi un nuovo sito web** monitorare, **modifica** o **rimuovere** siti web dalla piattaforma di monitoraggio.

| TSCED                                                                                               |                |                |           | _ |         |                                                         |                                      | _ |                |               |             |
|----------------------------------------------------------------------------------------------------|----------------|----------------|-----------|---|---------|---------------------------------------------------------|--------------------------------------|---|----------------|---------------|-------------|
|                                                                                                    |                |                |           |   |         |                                                         |                                      |   | Langua         | age English   | ~           |
| Servers                                                                                             | ima            | Deports        | Websites  |   | Departs |                                                         | Alerts                               |   | Managament     | Settings      |             |
|                                                                                                    |                | Reports        | Real-time |   | Reports | di.                                                     | History                              | Ð | Management     | Licensing     | <u>ک</u>    |
| Home                                                                                                |                |                |           |   |         |                                                         |                                      |   |                | Last refresh: | 12:56:16 PM |
| Monitored Se                                                                                        | rvers          |                |           |   |         | Monitore                                                | ed Website                           | s |                |               |             |
|                                                                                                    |                | Ð              |           |   |         |                                                         | •                                    |   | Ð              | ]             |             |
| Server Monitoring<br>Cpu : 0.00%<br>Memory : 68.68%<br>Disk read usage : 5.<br>Disk write usage : 0 | 59%<br>00%     | Add new server |           |   |         | Example<br>https://ww<br>m/<br>Response c<br>ResponseTi | w.example.co<br>ode: 200<br>me: 87ms | A | dd new website |               |             |
| Version: 5.0.2.3                                                                                    | License 15 day | vs (5   Isers) |           |   |         |                                                         |                                      |   |                |               |             |

Per aggiungere un nuovo sito web da monitorare, fare clic su Aggiungi nuovo sito web .

Nella finestra di dialogo che appare, inserisci il nome amichevole per il sito web e il suo URL.

| 🖋 Add new website   |           |        |   | -        | × |
|---------------------|-----------|--------|---|----------|---|
| Website name<br>Url |           |        |   |          |   |
|                     | $\otimes$ | Cancel | ⊘ | Validate |   |

Clicca su Convalida per continuare. Vedrai il nuovo sito web apparire nell'elenco dei siti monitorati:

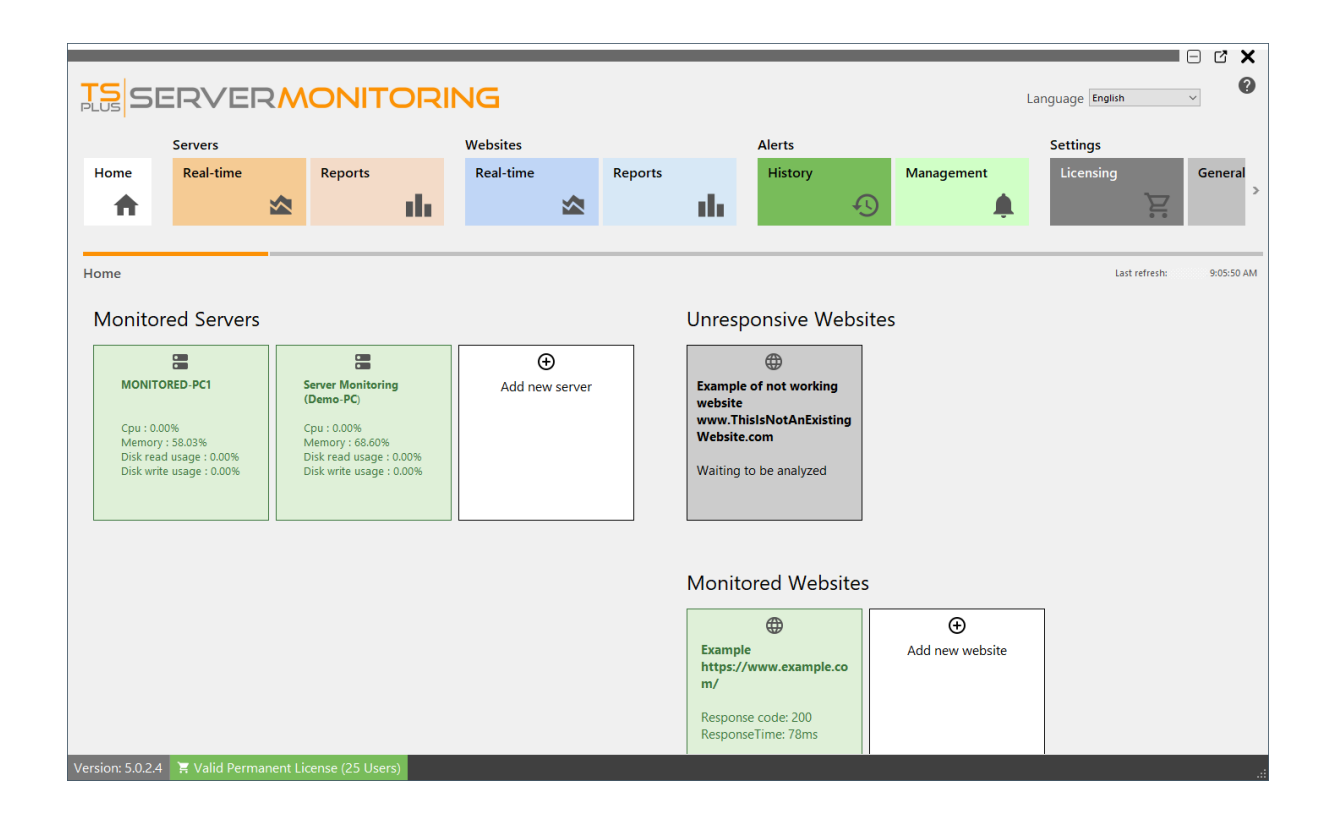

Dopo un breve momento, il nuovo sito web verrà analizzato e apparirà verde (responsive) o rosso (non responsive):

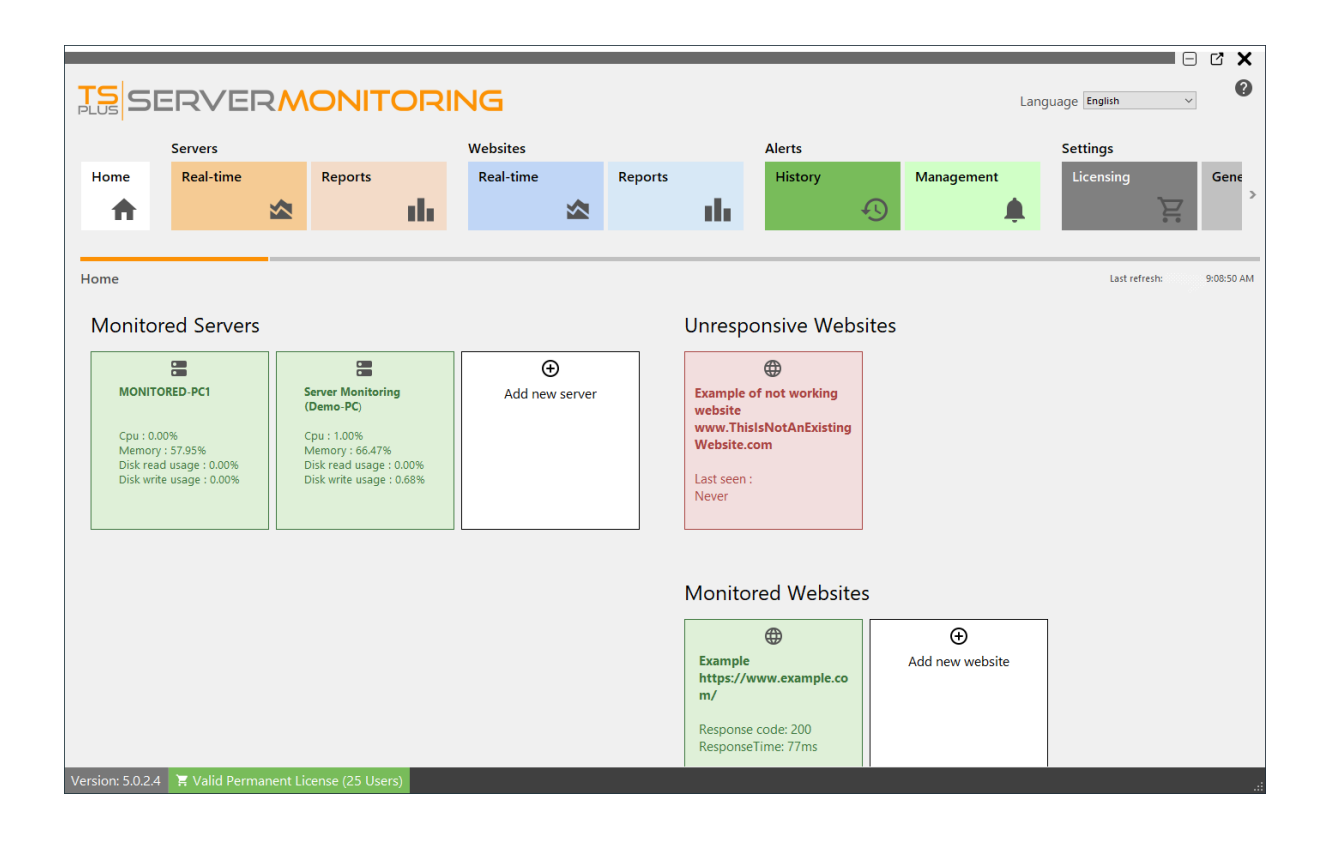

Per modificare un sito web esistente, passa il mouse sopra il riquadro del sito web e fai clic sul pulsante Modifica:

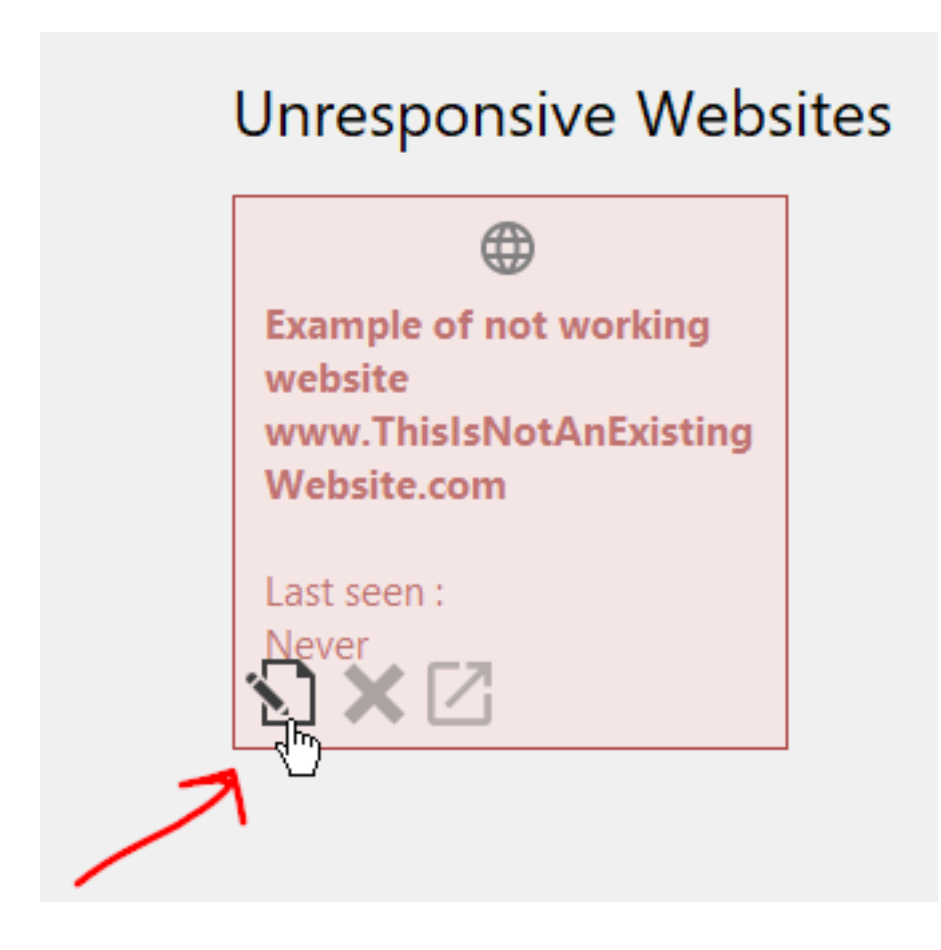

Puoi anche eliminare un sito web esistente: basta passare il mouse sopra il riquadro del sito web e fare clic sul pulsante Elimina.

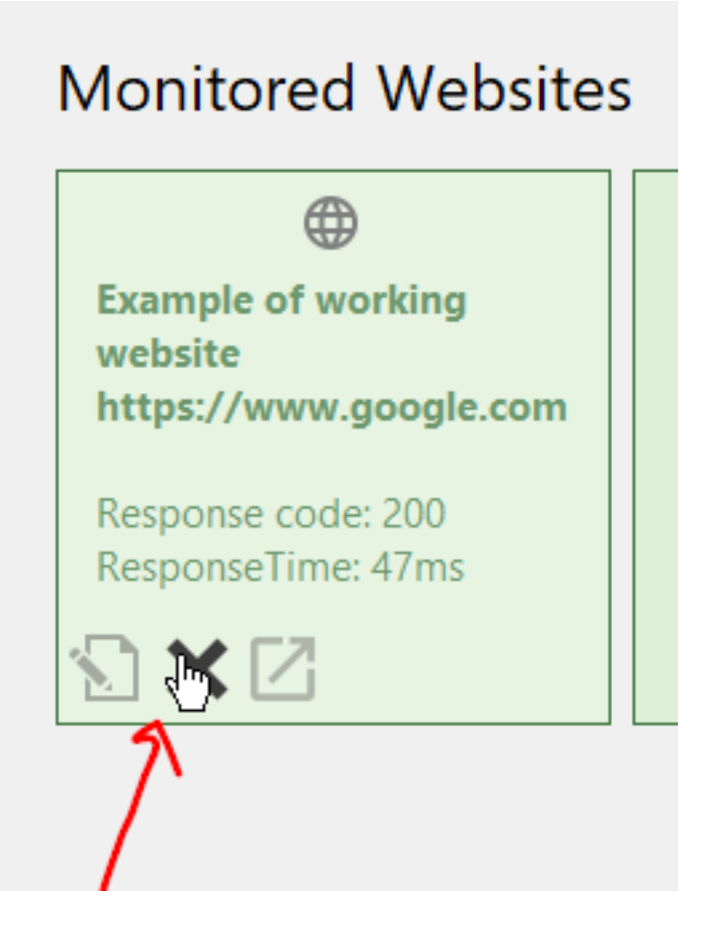

NOTA: Questo eliminerà tutti i dati associati a questo sito web (allerta, tempo di risposta, ecc.)

Puoi anche andare al sito web, cliccando sul terzo pulsante:

# **Monitored Websites**

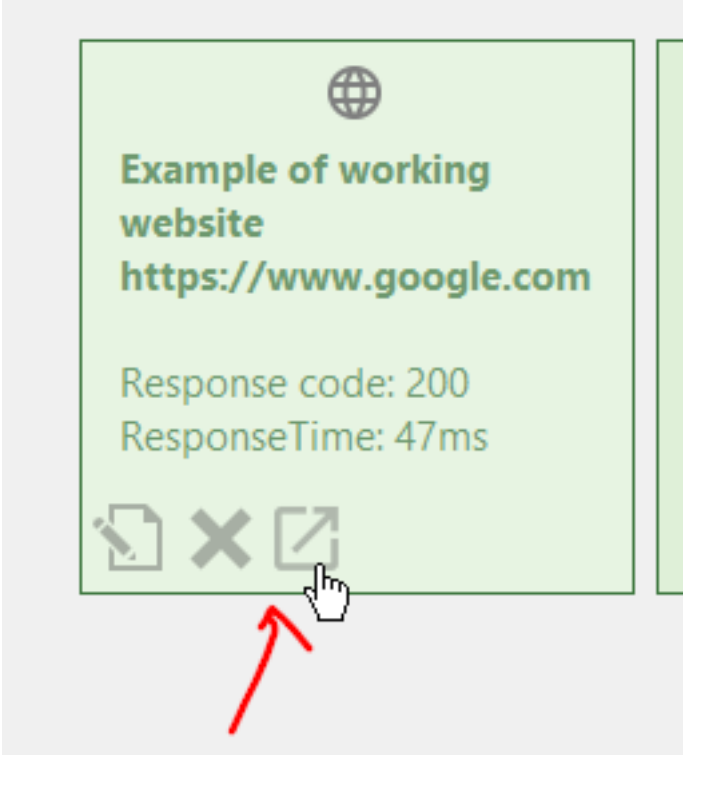

<u>Torna su</u>